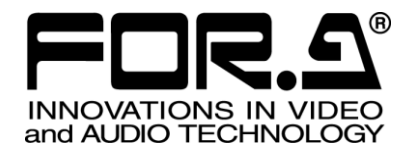

# OPERATION MANUAL

FA-1010 Frame Synchronizer

FA-10PS FA-10AES-BL FA-10AES-UBL FA-10AES-UBLC FA-10ANA-AUD FA-10GPI FA-10RU\* FA-10DCCRU\* FA-AUX30\*

5<sup>th</sup> Edition - Rev. 9 Software Version 4.10 - Higher

FOR-A COMPANY LIMITED

# Edition Revision History

| Edit. | Rev. | Date       | Description                                                                                                    | Section/Page                              |
|-------|------|------------|----------------------------------------------------------------------------------------------------|-------------------------------------------|
| -     | -    | 2013/07/31 | Provisional                                                                                                    |                                           |
| 1     | -    | 2013/08/30 | First edition                                                                                                    |                                           |
| 1     | 1    | 2013/09/02 | Corrected one dimension.                                                                                                    | 7-1                                       |
| 1     | 2    | 2013/09/18 | Added Audio functions.                                                                                                    | 4-3, etc.                                 |
| 2     | -    | 2013/11/18 | Added supported formats and Web GUI control.                                                                                                    | 5, 9-1, etc.                              |
| 3     | -    | 2014/01/10 | Added FA-10GPI and FA-10ANA-AUD options                                                                                                    | 4-4, 6, etc.                              |
| 3     | 1    | 2014/02/07 | Corrected the adjustable genlock-video signal phase<br>range under the AVDL/AVDL(Minimum) mode<br>description.<br>Added SNMP description.                                      | 4-2-4-1,<br>10                            |
| 3     | 2    | 2014/05/12 | Changed the table for SDI Multiplexer description                                                                                                    | 4-2-10                                    |
| 4     | -    | 2014/06/25 | Added Luminance level (Video Process Amplifier)<br>Added video process bypass and split display settings                                                                       | 4-2-6, etc.<br>4-2-6 to 4-2-8,<br>etc.    |
| 5     | -    | 2015/02/02 | Supported 3G Level-B Dual-Stream.                                                                                                    | 4-2-1, 4-2-4,<br>10                       |
|       |      |            | Added 4KFS mode.<br>Changed from AVDL(Minimum) to Line(Minimum).<br>Changed default value of Line Sync/AVDL V Phase.<br>Corrected factual errors on GPI input/output circuits. | 4-2-4<br>4-2-4, 13<br>4-2-4-2<br>8-2, 8-3 |
| 5     | 1    | 2015/02/23 | Added 3G SDI Output Payload ID in Video System.<br>Added Input Video Payload ID Status in Video Status                                                                         | 4-2-4, 4-2-4-6<br>4-2-14                  |
| 5     | 2    | 2015/03/19 | Corrected factual errors                                                                                                    |                                           |
| 5     | 3    | 2015/04/02 | Corrected Input / Output Video Formats.                                                                                                    | 13-1                                      |
| 5     | 4    | 2015/05/11 | Changed the Video System page image.                                                                                                    | 4-2-4                                     |
| 5     | 5    | 2015/07/07 | Added notes on Sync Mode 4KFS settings.4-2-4-1, etcAdded optional card external dimensions.13-2                                                                                |                                           |
| 5     | 6    | 2015/09/30 | Ancillary data setting description changed.                                                                                                    | 4-2-10                                    |
| 5     | 7    | 2017/01/20 | Changed 4KFS to 4K Mode.<br>Added Sync Mode and adjustable timing explanation.<br>Corrected FA-10GPI input/output circuits.                                                    | 4-2, 5-1<br>4-2-4-1<br>8-1 to 8-3         |
| 5     | 8    | 2017/05/30 | Supported Windows® 10 operating system.                                                                                                    | 3-4-1, 3-5                                |
| 5     | 9    | 2018/03/20 | Added 2x1080/29.97p, 25p (Level-B).                                                                                                    | 4-2, 10, 13-1                             |

### **Important Safety Warnings**

### [Power]

| Caution | Operate unit <b>only</b> at the specified supply voltage.                                                                                                    |
|---------|----------------------------------------------------------------------------------------------------|
|         | Disconnect the power cord via the power plug only. <b>Do not</b> pull on the cable portion.                                                                                                    |
| Stop    | <b>Do not</b> place or drop heavy or sharp-edged objects on the power cord. A damaged cord can cause fire or electrical shock hazards. Regularly check the power cord for excessive wear or damage to avoid possible fire / electrical hazards. |
| Caution | Ensure the power cord is firmly plugged into the AC outlet.                                                                                                    |

# [Grounding]

| Caution | Ensure the unit is properly grounded at all times to prevent electrical shock.                      |
|---------|----------------------------------------------------------------------------------------------------|
| Hazard  | <b>Do not</b> ground the unit to gas lines, units, or fixtures of an explosive or dangerous nature. |

# [Operation]

| Hazard | <b>Do not</b> operate the unit under hazardous or potentially explosive atmospheric conditions. Doing so could result in fire, explosion, or other hazardous results.                                        |
|--------|----------------------------------------------------------------------------------------------------|
| Hazard | <b>Do not</b> allow liquids, metal pieces, or other foreign materials to enter the unit. Doing so could result in fire, other hazards, or a unit malfunction.                                                |
|        | If a foreign material does enter the unit, turn the power off and <b>immediately</b> disconnect the power cord. Remove the material and contact an authorized service representative if damage has occurred. |

# [Transportation]

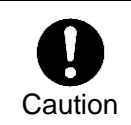

**Handle** with care to avoid impact shock during transit, which may cause malfunction. When you need to transport the unit, use the original or suitable alternative packing material.

# [Circuitry Access]

|        | <b>Do not</b> remove covers, panels, casing, or access the circuitry with power applied to the unit. Turn the power off and disconnect the power cord prior to removal. Internal servicing / adjustment of unit should only be performed by qualified personnel.           |
|--------|----------------------------------------------------------------------------------------------------|
| Stop   | <b>Do not</b> touch any parts / circuitry with a high heat factor.<br>Capacitors can retain enough electric charge to cause mild to serious shock, even<br>after the power has been disconnected. Capacitors associated with the power<br>supply are especially hazardous. |
| Hazard | Unit <b>should not</b> be operated or stored with cover, panels, and / or casing removed.<br>Operating the unit with circuitry exposed could result in electric shock / fire hazards<br>or a unit malfunction.                                                             |

### [Potential Hazards]

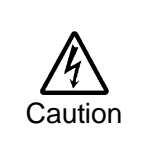

If abnormal odors or noises are noticed coming from the unit, immediately turn the power off and disconnect the power cord to avoid potentially hazardous conditions. If problems similar to the above occur, contact an authorized service representative **before** attempting to operate the unit again.

### [Rack Mount Brackets, Ground Terminal, and Rubber Feet]

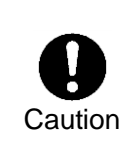

To rack-mount or ground the unit, or to install rubber feet, **do not** use screws or materials other than those supplied. Doing so may cause damage to the internal circuits or components of the unit. If you remove the rubber feet that are attached to the unit, **do not** reinsert the screws that secure the rubber feet.

# [Consumables]

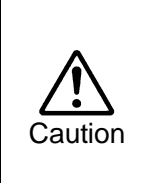

Consumable items that are used in the unit must be periodically replaced. For further details on which parts are consumables and when they should be replaced, refer to the specifications at the end of the Operation Manual. Since the service life of the consumables varies greatly depending on the environment in which they are used, such items should be replaced at an early date. For details on replacing consumable items, contact your dealer.

# Unpacking

FA-1010 units and their accessories are fully inspected and adjusted prior to shipment. Operation can be performed immediately upon completing all required connections and operational settings.

Check your received items against the packing lists below. Check to ensure no damage has occurred during shipment. If damage has occurred, or items are missing, inform your supplier immediately.

| ITEM                | QTY   | REMARKS                                                             |
|---------------------|-------|---------------------------------------------------------------------|
| FA-1010             | 1     |                                                                     |
| AC Cord             | 1 set | (Including AC cord retaining clip)                                  |
| Rack Mount Brackets | 1 set | EIA standard type (Including 4 screws)                              |
| CD-ROM              | 1     | Windows GUI installation disc<br>(Including operation manual (PDF)) |
| Quick Setup Guide   | 1     |                                                                     |

Option

| ITEM          | QTY   | REMARKS                                                                                                    |
|---------------|-------|----------------------------------------------------------------------------------------------------|
| FA-10PS       | 1 set | Redundant power supply unit (Including AC cord and AC cord retaining clip).                                                                                                   |
| FA-10AES-BL   | 1-4   | Digital audio (balanced) I/O card                                                                                                    |
| FA-10AES-UBL  | 1-4   | Digital audio (unbalanced) I/O card                                                                                                    |
| FA-10AES-UBLC | 1-2   | Digital audio (unbalanced) Output expansion<br>cable<br>* Requires FA-10AES-UBL option.<br>* The FA-10AES-UBL functions as an input<br>card when used with the FA-10AES-UBLC. |
| FA-10ANA-AUD  | 1     | Analog audio I/O expansion cable                                                                                                    |
| FA-10GPI      | 1-4   | External I/O control card                                                                                                    |
| FA-10RU       | 1     | Remote control unit                                                                                                    |
| FA-AUX30      | 1     | GPI control unit                                                                                                    |

### **Trademarks**

**Microsoft**, and **Windows** are either registered trademarks or trademarks of Microsoft Corporation in the United States and/or other countries.

Intel, Intel Core, Pentium are trademarks of Intel Corporation in the U.S. and/or other countries.

\* All other trademarks are trademarks or registered trademarks of their respective owners.

# Rack Mounting

FA-1010 can be mounted to EIA standard rack units. When rack mounting a unit, remove the rubber feet and use the accessory rack mount brackets (rack ears).

# Installing the AC Cord Retaining Clip

Secure the AC cord with the supplied ladder strap/retaining clip assembly to prevent accidental removal from the FA-1010.

- Installing the clip
- 1) Wrap the retaining clip around the AC cord. (with the anchor of the ladder strap toward the unit.)
- 2) Insert the anchor into the hole next to the AC IN socket.
- 3) Lightly fasten the clip around the AC cord.
- 4) Plug in the power cord.
- 5) Slide the clip on the ladder strap toward the plug.
- 6) Fasten the clip tightly.
- 7) Gently pull on the AC cord to ensure it is secured.

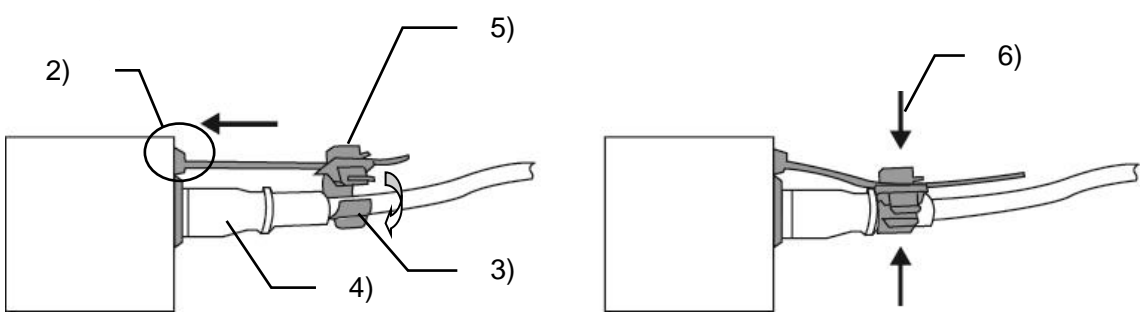

#### • Unpluging the AC cord

- 1) Pull the tab on the retaining clip to unfasten the clip.
- 2) Push the tab on the ladder strap up and slide the clip back.
- 3) Unplug the AC cord.

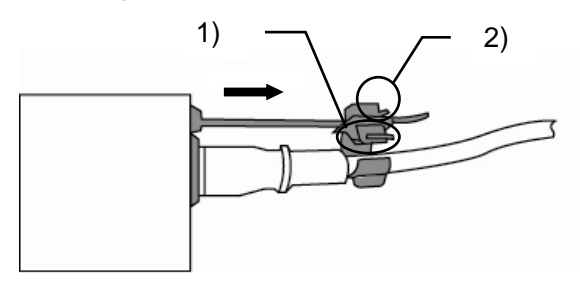

# Table of Contents

| 1. Prior to Starting                    | 10 |
|-----------------------------------------|----|
| 1-1. Welcome                            | 10 |
| 1-2. Features                           | 10 |
| 1-3. About This Manual                  | 10 |
| 2. Panel Descriptions                   | 11 |
| 2-1. Front Panel                        | 11 |
| 2-2. Rear Panel                         | 12 |
| 2-3. Internal Settings                  | 13 |
| 2-3-1. Dipswitch Settings               | 13 |
| 3. System Setup                         | 14 |
| 3-1. System Configuration               | 14 |
| 3-1-1. Option                           | 14 |
| 3-2. Power-On                           | 15 |
| 3-2-1. Note on Powering Off             | 15 |
| 3-3. Control System Selection           | 15 |
| 3-4. Windows GUI Setup                  | 15 |
| 3-4-1. System Requirements              | 15 |
| 3-4-2. Network Settings                 | 15 |
| 3-4-3. Installing Software              | 16 |
| 3-5. Web GUI Setup                      | 18 |
| 4. Windows GUI                          | 19 |
| 4-1. Main Unit                          | 20 |
| 4-2. Video Block (Video Signal Control) | 21 |
| 4-2-1. FS Input                         | 22 |
| 4-2-2. Video Loss Mode                  | 23 |
| 4-2-3. Ancillary Demultiplexer          | 24 |
| 4-2-3-1. Line Detection                 | 24 |
| 4-2-3-2. Detection Status               | 25 |
| 4-2-4. Video System                     | 26 |
| 4-2-4-1. Sync Mode                      | 26 |
| 4-2-4-2. System Phase                   | 28 |
| 4-2-4-3. Video Position                 | 28 |
| 4-2-4-4. Freeze Mode                    | 28 |
| 4-2-4-5. SD Line Mask                   | 29 |
| 4-2-4-6. 3G-SDI Output Level            | 29 |
| 4-2-5. Frame Delay                      | 30 |
| 4-2-6. Video Process Amplifier          | 31 |
| 4-2-6-1. Link Mode Setting Example      | 32 |
| 4-2-7. Color Corrector                  |    |
| 4-2-8. Video Clip                       |    |
| 4-2-9. Video Test Signal                |    |
| 4-2-10. SDI Multiplexer                 |    |
| 4-2-10-1. Embedded Audio Multiplexer    |    |
| 4-2-10-2. Ancillary Data Multiplexer    |    |
| 4-2-10-3. I Imecode                     | 44 |

| 4-2-11. Clean Switch                                       | 45 |
|------------------------------------------------------------|----|
| 4-2-11-1. Take Mode Operation                              | 46 |
| 4-2-11-2. Salvo Mode                                       | 46 |
| 4-2-12. FS Output                                          | 48 |
| 4-2-13. By-pass                                            | 49 |
| 4-2-14. Video Status                                       | 50 |
| 4-3. Audio Block (Audio Signal Control)                    | 52 |
| 4-3-1. Audio Input Status                                  | 53 |
| 4-3-1-1. Audio Input Status - Detail                       | 54 |
| 4-3-1-2. Audio Input Status – Detail (FA-10AES Option)     | 55 |
| 4-3-1-3. Audio Input Status – Detail (FA-10ANA-AUD Option) | 55 |
| 4-3-2. Embedded Audio Demux                                | 56 |
| 4-3-3. AES Audio Input (FA-10AES Option)                   | 58 |
| 4-3-4. Analog Audio Input (FA-10ANA-AUD Option)            | 59 |
| 4-3-5. Sample Rate Converter (SRC)                         | 61 |
| 4-3-6. Polarity Mode                                       | 62 |
| 4-3-7. Down Mix                                            | 63 |
| 4-3-7-1. Down Mix Assign                                   | 64 |
| 4-3-8. Audio Mapping                                       | 66 |
| 4-3-8-1. Audio Mapping (FA-10AES Option)                   | 67 |
| 4-3-8-2. Audio Mapping (FA-10ANA-AUD Option)               | 69 |
| 4-3-9. Audio Test Signal                                   | 70 |
| 4-3-10. Master Mute                                        | 70 |
| 4-3-11. Mono Sum Mode                                      | 71 |
| 4-3-12. Audio Gain                                         | 72 |
| 4-3-13. Audio Delay                                        | 73 |
| 4-3-14. Embedded Audio Multiplex                           | 74 |
| 4-3-15. Analog Audio Output (FA-10ANA-AUD Option)          | 75 |
| 4-3-16. Audio System                                       | 75 |
| 4-3-17. Audio Output Status                                | 76 |
| 4-4. GPI (FA-10GPI Option)                                 | 77 |
| 4-4-1. GPI Settings (FA-10GPI Option)                      | 78 |
| 4-5. Status                                                | 81 |
| 4-6. Utility                                               | 83 |
| 4-6-1. Event Control                                       | 83 |
| 4-6-1-1. Event Name Edit                                   |    |
| 4-6-2. Backup Parameter                                    |    |
| 4-6-3. Event Data Backup                                   |    |
| 4-7. Network                                               |    |
| 4-7-1. Network Settings                                    |    |
| 4-7-2. SNMP Settings                                       |    |
| 5. Web GUI                                                 | 90 |
| 5-1. Video                                                 | 91 |
| 5-1-1. Video Status                                        | 91 |
| 5-1-2. Proc Amp                                            | 92 |
| 5-1-3. Color Corrector                                     | 93 |
| 5-1-4. By-pass                                             | 96 |
| 5-2. Audio                                                 | 97 |

| 5-2-1. Audio Status                                 | 97  |
|-----------------------------------------------------|-----|
| 5-2-2. Master Mute                                  |     |
| 5-3. Utility                                        |     |
| 5-4 Network                                         |     |
| 5-4-1 Network Settings                              | 100 |
| 5-5. Status                                         |     |
| 5-5-1. Unit Status                                  | 101 |
| 6. Balanced AES Connection (FA-10AES-BL Option)     | 102 |
| 7. Analog Audio Connection (FA-10ANA-AUD Option)    | 103 |
| 8. GPI Interface (FA-10GPI Option)                  | 104 |
| 8-1. Pin Assignments                                | 104 |
| 8-2. GPI Input Circuit                              | 105 |
| 8-3. GPI Output Circuit                             | 105 |
| 8-4. GPI Control Sensitivity                        |     |
| 8-4-1. 59.94i/50i/24PsF/23.98Psf System             |     |
| 8-4-2. 59.94p/50p System                            | 108 |
| 9. Menu List                                        | 109 |
| 9-1. Video Block                                    | 109 |
| 9-2. Audio Block                                    | 110 |
| 10. About SNMP (Simple Network Management Protocol) | 111 |
| 11. FA-1010 Ancillary Data Packet Name List         | 114 |
| 12. Troubleshooting                                 | 116 |
| 13. Specifications and Dimensions                   | 117 |
| 13-1. Specifications                                | 117 |
| 13-2. External Dimensions                           | 119 |
| 13-2-1. FA-1010                                     | 119 |
| 13-2-2. FA-10AES-BL (Option)                        |     |
| 13-2-3. FA-10AES-UBL (Option)                       | 121 |
| 13-2-4. FA-10AES-UBLC (Option)                      | 122 |
| 13-2-5. FA-10ANA-AUD (Option)                       |     |
| 13-2-6. FA-10GPI (Option)                           | 123 |

# 1. Prior to Starting

### 1-1. Welcome

Congratulations! By purchasing an FA-1010 Frame Synchronizer you have entered the world of FOR-A and its many innovative products. Thank you for your patronage and we hope you will turn to FOR-A products again and again to satisfy your video and audio needs.

FOR-A provides a wide range of products, from basic support units to complex system controllers, which have been increasingly joined by products for computer video-based systems. Whatever your needs, talk to your FOR-A representative. We will do our best to be of continuing service to you.

# 1-2. Features

Developed as an all-round unit, the FA-1010 frame synchronizer comes equipped with 10 signal processing channels in a compact 1RU body. Color correction, 10x10 clean switching, and 3G-SDI Level-A/B conversion functions and remapping/embedding of 160-channel embedded audio in 10 SDI signal inputs have been added as standard to the various frame synchronizer functions of the FA-1010. Moreover, by installing additional optional functions into the 4 built-in slots, the unit is able to function optimally under all types of video production scenes, including those for transmission, outside broadcasting, news reporting, production, editing and distribution.

#### Standard Features

- Color correction
- Powerful frame synchronizer
- Audio embedding/de-embedding
- 3G-SDI Level-A/B conversion
- 10x10 clean switching
- Timecode insertion
- > Pass-through of ancillary data such as closed captioning or time code data
- Other standard features
  - Video/Audio delay
  - Audio remapping
  - Audio down-mixing
  - Monitoring and control via dedicated GUI
  - Monitoring and control via Web GUI (Partial support)
  - SNMP monitoring

#### **Optional Features**

- Redundant power supply
- Digital audio input/output (balanced/unbalanced)
- Analog audio input/output
- External input/output control

# 1-3. About This Manual

This manual is intended to help the user easily operate this product and make full use of its functions during operation. Before connecting or operating your unit, read this operation manual thoroughly to ensure you understand the product. Afterwards, it is important to keep this manual in a safe place and available for reference.

# 2. Panel Descriptions

# 2-1. Front Panel

|    | <br>(1) (2)                | <br>(3)                                          | (4)                                        | (5)                                                                                   |
|----|----------------------------|--------------------------------------------------|--------------------------------------------|---------------------------------------------------------------------------------------|
| No | Name                       |                                                  |                                            | Description                                                                           |
| 1  | Power switch               | Used to turn                                     | the unit ON                                | / OFF.                                                                                |
|    |                            | DC                                               | Lit green                                  | Power supply is normal.                                                               |
|    |                            | 1/2                                              | Lit red                                    | A power failure has occurred.                                                         |
|    |                            | FAN                                              | Lit green                                  | All fans are operating normally.                                                      |
| 2  | Unit status                | ALARM                                            | Lit red                                    | One or more fans have failed.                                                         |
|    | Indicator                  |                                                  | Lit green                                  | Genlock signal input is present.                                                      |
|    |                            | GENLOCK                                          | Unlit                                      | No genlock signal input is present.                                                   |
|    |                            |                                                  | Lit green                                  | LTC input is present.                                                                 |
|    |                            |                                                  | Unlit                                      | No LTC input is present.                                                              |
|    | SDI IN status<br>indicator | BY-PASS                                          | Lit green                                  | Input signal is being bypassed.                                                       |
|    |                            |                                                  | Unlit                                      | No signal is being bypassed.                                                          |
| 3  |                            | VIDEO                                            | Lit green                                  | Video signal input is present.                                                        |
| Ŭ  |                            |                                                  | Unlit                                      | No video signal input is present.                                                     |
|    |                            | AUDIO                                            | Lit green                                  | Embedded audio signal is present.                                                     |
|    |                            |                                                  | Unlit                                      | No embedded audio signal is present.                                                  |
|    | OPTION SLOT                | INSTALL                                          | Lit green                                  | One or more option cards are found and recognized in option slots A to D.             |
|    |                            |                                                  | Unlit                                      | No option card is installed or recognized.                                            |
| 4  |                            | VIDEO IN                                         | Lit green                                  | Video signal input(s) is/are present in option slot(s).                               |
|    | status indicator           |                                                  | Unlit                                      | No video signal input in option slots.                                                |
|    |                            | AUDIO IN                                         | Lit green                                  | Audio signal input(s) is/are present in option slot(s).                               |
|    |                            |                                                  | Unlit                                      | No audio signal input in option slots.                                                |
| 5  | INITIALIZATION<br>button   | Used to reinit<br>proceding. To<br>the INITIALIZ | ialize the up<br>reinitialize<br>ATION but | nit. Read the WARNING below before the unit, turn the unit on while holding down ton. |

#### WARNING

All setting data will initialize. Back up before executing a reinitialization.

# 2-2. Rear Panel

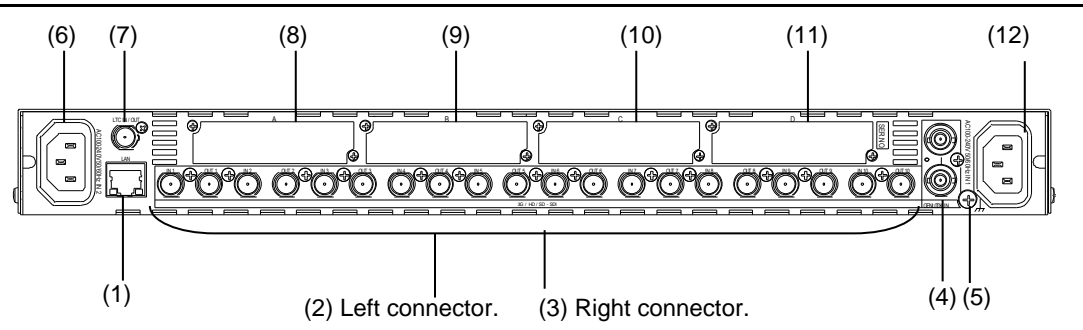

| No | Name               | Description                                                                                                    |
|----|--------------------|----------------------------------------------------------------------------------------------------|
| 1  | LAN                | 1000/100BASE-TX Ethernet LAN port. Used to connect to an external remote control unit or transfer data to an external device. RJ-45                                                     |
| 2  | SDI IN 1-10        | 3G/HD/SD-SDI video signal input connectors. Each IN/OUT connector (1 to 10) is allocated in pairs. The left connector of each pair is an input connector.                               |
| 3  | SDI OUT 1-10       | 3G/HD/SD-SDI video signal output connectors. Each IN/OUT (1 to 10) is allocated in pairs. The right connector of each pair is an output connector.                                      |
| 4  | GENLOCK IN         | Genlock signal input connector. Used for reference signal input (black burst<br>or tri-level sync). The bottom connector is for a loop through. Terminate at<br>75 ohm when not in use. |
| 5  | Ground<br>Terminal | Used to ground the unit to protect operators from static electricity and electrical shock.                                                                                              |
| 6  | AC IN 2            | AC power source connector. (100-240V AC 50/60Hz)(optional)                                                                                                    |
| 7  | LTC IN/OUT         | Time code input/output connector                                                                                                    |
| 8  | Option Slot A      | Option card installation slot.                                                                                                    |
| 9  | Option Slot B      | Option card installation slot.                                                                                                    |
| 10 | Option Slot C      | Option card installation slot.                                                                                                    |
| 11 | Option Slot D      | Option card installation slot.                                                                                                    |
| 12 | AC IN 1            | AC power source connector. (100-240V AC 50/60Hz)                                                                                                    |

### IMPORTANT

Internal cooling fans prevent overheating. Do not block the front, rear or side vents with other equipment or objects.

# 2-3. Internal Settings

#### IMPORTANT

Note that internal switch settings should remain unchanged from factory default settings under most operational circumstances. If you have accidentally changed the setting, refer to the MAIN card settings below to return to the factory default settings. Further note that adjustment and maintenance should only be performed by qualified technical personnel familiar with FOR-A equipment.

#### WARNING

Do not access internal cards or connect peripheral units with the unit power ON. Always power OFF all connected units / disconnect power cords prior to accessing the interior. To protect boards from electrostatic damage, do not touch board components.

### 2-3-1. Dipswitch Settings

The following dipswitch settings can be made on the MAIN CARD inside the FA-1010.

#### • Dipswitch DS1 Settings

|                           | Pin No. | Default       | Settings                                                                    |  |
|---------------------------|---------|---------------|-----------------------------------------------------------------------------|--|
| DS1 1-8 OFF Do not change |         | Do not change |                                                                             |  |
|                           | 1       | OFF           | FA-10PS option not installed: OFF<br>FA-10PS option installed: ON           |  |
| DS2                       | 2       | OFF           | FA-10ANA-AUD option not installed: OFF<br>FA-10ANA-AUD option installed: ON |  |
|                           | 3-8     | OFF           | Do not change                                                               |  |

## 3-1. System Configuration

FA-1010 base system device connections are shown below with the 10 SDI inputs and outputs standard.

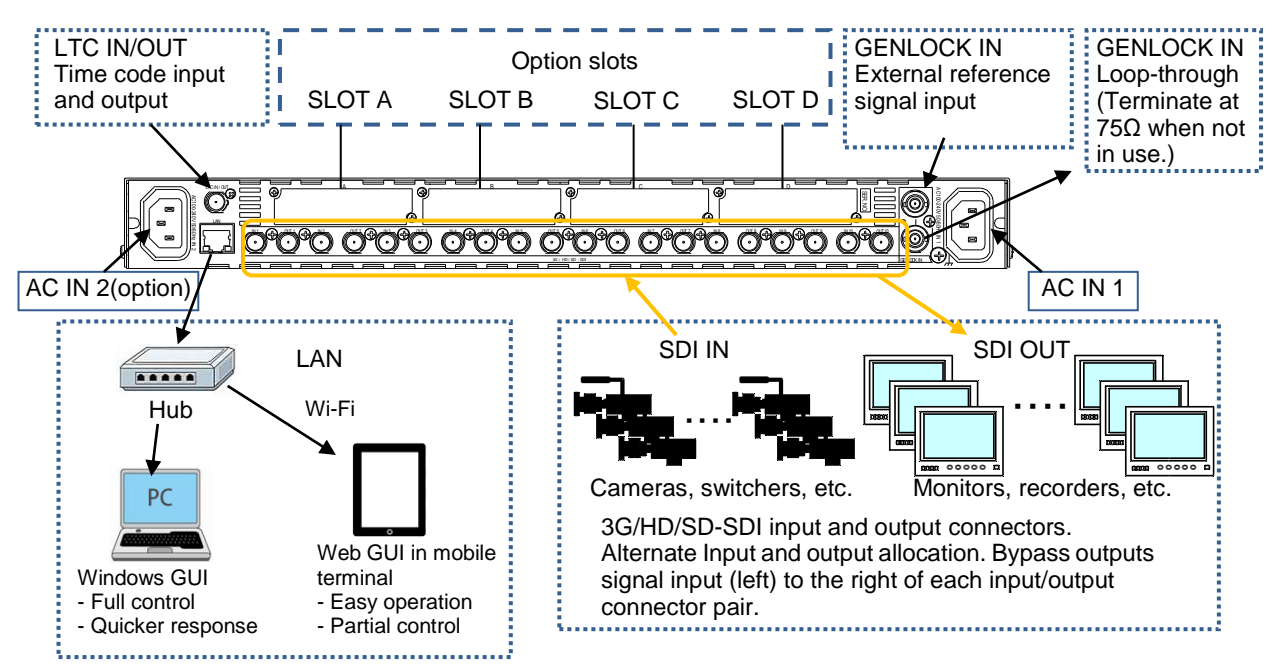

### 3-1-1. Option

Currently available options are as follows.

#### Option Cards

Up to 4 option cards can be installed into SLOTS A to D to enhance your system.

| Option card   | Description                                                                                                    |
|---------------|----------------------------------------------------------------------------------------------------|
| FA-10AES-BL   | Digital audio (balanced) input/output option                                                                      |
| FA-10AES-UBL  | Digital audio (unbalanced) input/output option                                                                    |
| FA-10AES-UBLC | Digital audio (unbalanced) output expansion option<br>FA-10AES-UBL serves as input if FA-10AES-UBLC is installed. |
| FA-10ANA-AUD  | Analog audio input/output expansion option (Installed into SLOT D.)                                               |
| FA-10GPI      | External GPI control option                                                                                       |

#### ◆ FA-10RU (Remote Control Unit)

Remote control hardware using Ethernet. Provides more intuitive operation than GUI.

When the FA-1010 is powered on, all LEDs on the front panel including Alarm indicators light. Once startup is complete, current status is indicated.

### 3-2-1. Note on Powering Off

Do not turn the power of the unit off for at least 10 seconds whenever a setting is changed. The setting data may otherwise not save properly.

# 3-3. Control System Selection

The FA-1010 offers a choice of two control systems, appropriate for different purposes.

- Windows GUI Enables full control over the FA-1010
  - Quicker response compared to Web GUI control
  - Web GUI Easy operation on tablet PC or PC
    - No space required

### 3-4. Windows GUI Setup

### 3-4-1. System Requirements

To install Product (software), your computer must meet the following requirements.

| OS            | Windows® 7 Professional (32/64 bit), 8.1, 10 Pro (32/64 bit) |  |  |  |
|---------------|--------------------------------------------------------------|--|--|--|
| CPU           | Intel ® Core ™2 Duo processor                                |  |  |  |
|               | 2 GHz or faster                                              |  |  |  |
| Memory        | 2 GB or more                                                 |  |  |  |
| Display       | Resolution of 1280 x 1024pixels or higher recommended        |  |  |  |
|               | Must be capable of full color (24-bit) display               |  |  |  |
| Network port  | Ethernet, at least one port                                  |  |  |  |
|               | 100BASE-TX/1000BASE-T                                        |  |  |  |
| Network cable | 100BASE-TX: Category 5 or better                             |  |  |  |
|               | 1000BASE-T: Category 6, or enhanced category 5               |  |  |  |
| Software      | Microsoft® .NET Framework 4.0                                |  |  |  |
|               | Windows® Installer 3.1                                       |  |  |  |

\* Mac OS is not supported.

### 3-4-2. Network Settings

Change the PC network settings for the connection with the FA-1010. From the Startup menu, go to Local Area Connection > General > Internet Protocol (TCP/IP) > General > Properties, then set the IP address and Subnet mask as shown below.

| PC IP address | 192.168.0.xxx (xxx is any number from 1 to 254 except for the number set for the FA-1010 unit and the gateway number.) |  |  |
|---------------|----------------------------------------------------------------------------------------------------|--|--|
| Subnet mask   | 255.255.255.0                                                                                                    |  |  |

\* The default FA-1010 IP address is 192.168.0.10.

### 3-4-3. Installing Software

(1) Open the CD-ROM, and the **FA-1010GUI** folder. Double-click the **Setup** icon to start the setup wizard.

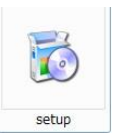

(2) If "Microsoft .NET Framework 4" is not installed on your PC, the screen as shown below appears. Click **Accept.** 

| ~                                                                                                    | - ×              |
|----------------------------------------------------------------------------------------------------|------------------|
| For the following components:                                                                                                    |                  |
| Microsoft .NET Framework 4 Client Profile (x86 and x64)                                                                                                    |                  |
|                                                                                                    |                  |
| Please read the following license agreement. Press the page down key to se of the agreement.                                                                                                    | e the rest       |
|                                                                                                    | •                |
|                                                                                                    |                  |
| MICROSOFT SOFTWARE                                                                                                    |                  |
|                                                                                                    |                  |
| SUPPLEMENTAL LICENSE TERMS                                                                                                    |                  |
| SUPPLEMENTAL LICENSE TERMS                                                                                                    | ort              |
| SUPPLEMENTAL LICENSE TERMS<br>MICROSOFT.NET FRAMEWORK 4 FOR MICROSO<br>WINDOWS OPERATING SYSTEM                                                                                                    | OFT              |
| SUPPLEMENTAL LICENSE TERMS<br>MICROSOFT .NET FRAMEWORK 4 FOR MICROSO<br>WINDOWS OPERATING SYSTEM                                                                                                    | OFT 🛫            |
| SUPPLEMENTAL LICENSE TERMS<br>MICROSOFT .NET FRAMEWORK 4 FOR MICROSO<br>WINDOWS OPERATING SYSTEM                                                                                                    | OFT <sub>+</sub> |
| SUPPLEMENTAL LICENSE TERMS<br>MICROSOFT .NET FRAMEWORK 4 FOR MICROSO<br>WINDOWS OPERATING SYSTEM                                                                                                    | OFT 🛫            |
| SUPPLEMENTAL LICENSE TERMS<br>MICROSOFT .NET FRAMEWORK 4 FOR MICROSO<br>WINDOWS OPERATING SYSTEM                                                                                                    | OFT <sub>+</sub> |
| SUPPLEMENTAL LICENSE TERMS<br>MICROSOFT .NET FRAMEWORK 4 FOR MICROSO<br>WINDOWS OPERATING SYSTEM<br>Wew EULA for printing<br>Do you accept the terms of the pending License Agreement?<br>If you choose Don't Accept, instal will close. To install you must accept this<br>agreement. | OFT .            |
| SUPPLEMENTAL LICENSE TERMS<br>MICROSOFT .NET FRAMEWORK 4 FOR MICROSO<br>WINDOWS OPERATING SYSTEM<br>Wew EULA for printing<br>Do you accept the terms of the pending License Agreement?<br>If you choose Don't Accept, instal will close. To install you must accept this<br>agreement. | OFT <sub>+</sub> |

- \* If "Microsoft .NET Framework 4" is already installed on your PC, the screen will not appear.
- (3) If "Microsoft Visual Basic Power Packs 10.0" is not installed on your PC, the screen as shown below appears. Click **Accept**.

| 5 FA-1010GUI Setup                                                                                                    | X    |
|----------------------------------------------------------------------------------------------------|------|
| For the following components:                                                                                                    |      |
| Microsoft Visual Basic PowerPacks 10.0                                                                                                    |      |
| Please read the following license agreement. Press the page down key to see the<br>of the agreement.                                                                                                    | rest |
| MICROSOFT SOFTWARE LICENSE TERMS<br>MICROSOFT VISUAL BASIC POWER PACKS                                                                                                    | -    |
| These license terms are an agreement between Microsoft Corporation (or based<br>on where you live, one of its affiliates) and you. Please read them. They apply to<br>the software named above, which includes the media on which you received it, if<br>updates,<br>supplements,<br>intermet based services, and<br>support services | •    |
| View EULA for printing                                                                                                    |      |
| Do you accept the terms of the pending License Agreement?                                                                                                    |      |
| If you choose Don't Accept, install will close. To install you must accept this<br>agreement.                                                                                                    |      |
| Accept Don't Accept                                                                                                    |      |

\* If "Microsoft Visual Basic Power Packs 10.0" is already installed on your PC, the screen will not appear.

(4) Once the FA-1010GUI setup wizard starts, the screen as shown below appears. Click **Next** to continue the setup.

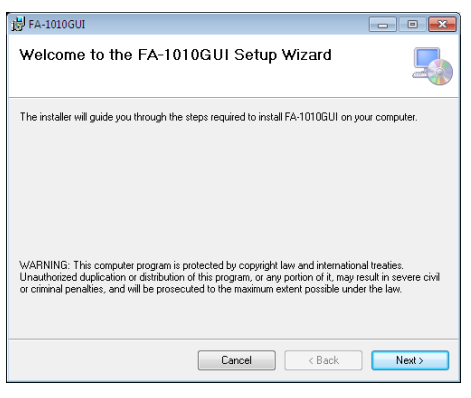

(5) Select the installation directory, then click Next.

| 岃 FA-1010GUI                                                                              |                      |
|-------------------------------------------------------------------------------------------|----------------------|
| Select Installation Folder                                                                |                      |
| The installer will install FA-1010GUI to the following folder.                            |                      |
| To install in this folder, click "Next". To install to a different folder, enter it below | v or click "Browse". |
| <u>F</u> older:                                                                           |                      |
| C:\Program Files\FOR-A\FA-1010GUI-WIN\                                                    | Browse               |
|                                                                                           | Disk Cost            |
|                                                                                           |                      |
|                                                                                           |                      |
|                                                                                           |                      |
|                                                                                           |                      |
| Cancel < Back                                                                             | Next >               |

(6) A confirmation screen will appear. Click Next to start the installation.

| 岃 FA-1010GUI                                                                                              | - • •  |
|----------------------------------------------------------------------------------------------------|--------|
| Confirm Installation                                                                                      |        |
| The installer is ready to install FA-1010GUI on your computer.<br>Click "Next" to start the installation. |        |
|                                                                                                    |        |
|                                                                                                    |        |
|                                                                                                    |        |
|                                                                                                    |        |
| Cancel < Back                                                                                             | Next > |

(7) The user Account Control screen will appear. Click Yes to continue the installation.

| 😵 User Account Control 🛛 💌             |                                                                                                    |                                                                                                    |  |  |  |
|----------------------------------------|----------------------------------------------------------------------------------------------------|----------------------------------------------------------------------------------------------------|--|--|--|
| 0                                      | Do you want to allow the following program from an unknown publisher to make changes to this computer? |                                                                                                    |  |  |  |
|                                        | Program name:<br>Publisher:<br>File origin:                                                            | C:\Users\fora\Desktop\setup_130723\FA-1010GUI<br>Setup.msi<br><b>Unknown</b><br>Hard drive on this computer |  |  |  |
| 💌 s                                    | how details                                                                                            | Yes No                                                                                                    |  |  |  |
| Change when these notifications appear |                                                                                                    |                                                                                                    |  |  |  |

(8) When installation is completed, the screen as shown below appears. Click **Close** to quit the setup wizard.

| 岃 FA-1010GUI                                                              | - • •     |
|---------------------------------------------------------------------------|-----------|
| Installation Complete                                                     | 5         |
| FA-1010GUI has been successfully installed.                               |           |
| Click "Close" to exit.                                                    |           |
|                                                                           |           |
|                                                                           |           |
|                                                                           |           |
|                                                                           |           |
|                                                                           |           |
| Please use Windows Update to check for any critical updates to the .NET F | ramework. |
|                                                                           |           |
| Cancel < Back                                                             | Close     |
|                                                                           |           |

### 3-5. Web GUI Setup

- 1. Verify the connection between the FA-1010 and PC (or tablet PC).
- 2. Start a web browser on the PC.
- 3. Enter the FA-1010 IP address into the web browser address bar.
   \* The FA-1010 factory default IP address is "192.168.0.10".

#### • To use FA-1010 Web GUI, your computer must meet the following requirements.

| OS           | iOS 6 or later<br>Windows® 7 Professional (32, 64-bit), 8.1, 10 Pro (32/64 bit)                                                                                |
|--------------|----------------------------------------------------------------------------------------------------|
| Web browser  | Apple Safari 6 or later,<br>Mozilla Firefox 24 or later,<br>Windows® Internet Explorer 10 or later,<br>Google Chrome 28 or later<br>Microsoft Edge 38 or later |
| Network port | 20 Mbps or faster<br>(Complying with IEEE802.11a/g/n or IEEE802.3u/ab)                                                                                         |
| Display      | 1024 x 768 pixels, 32-bit or better                                                                                                    |

# 4. Windows GUI

This section describes Windows GUI, the dedicated FA-1010 control software that runs in a PC. Refer to Section 3-4-2. "Network Settings" when establishing a PC connection.

When FA-1010 GUI starts up, a page as shown below opens.

Enter the FA-1010 IP address to register the unit. Up to 10 units can be registered.

Select a unit to connect under Select, then click Connect. A menu page opens.

\* Simultaneous connections with multiple units are not possible.

| A FA-1010        | GUI Remote Control | Software |             |   | - 0 - |
|------------------|--------------------|----------|-------------|---|-------|
| <u>S</u> ettings | <u>H</u> elp       |          |             |   |       |
| (Main Unit)      |                    |          |             |   |       |
| _Unit            |                    |          |             | Г |       |
| Select           | IP Address         |          | Description |   |       |
| 1                | 192.168.0.10       |          |             |   |       |
| 2                |                    |          |             |   |       |
| 3                |                    | <u> </u> |             |   |       |
| 4                |                    |          |             |   |       |
| 5                |                    | <u> </u> |             |   |       |
|                  |                    |          |             |   |       |
|                  | <u> </u>           |          |             |   |       |
|                  |                    |          |             |   |       |
| 10               |                    | i        |             |   |       |
|                  |                    |          |             |   |       |
|                  | nnect Disconr      | nect     |             |   |       |
|                  |                    |          |             | J |       |
|                  |                    |          |             |   |       |
|                  |                    |          |             |   |       |
|                  |                    |          |             |   |       |
|                  |                    |          |             |   |       |
|                  |                    |          |             |   |       |
|                  |                    |          |             |   |       |
|                  |                    |          |             |   |       |
|                  |                    |          |             |   |       |
| Discor           | nnected.           |          |             |   |       |

| Item        | Description                                                            |
|-------------|------------------------------------------------------------------------|
| Select      | Allows you to select an FA-1010 to connect or enter Unit and FS names. |
| IP Address  | Allows you to enter the IP address of each FA-1010 unit.               |
| Description | Allows you to enter a note.                                            |

| Button     | Description                                                     |
|------------|-----------------------------------------------------------------|
| Connect    | Allows you to establish a connection with the selected FA-1010. |
| Disconnect | Allows you to release the connection.                           |
| Abort      | Allows you to cancel the connection.                            |

# 4-1. Main Unit

The Main Unit tab at the top of the screen allows you to open the Main Unit page as shown below.

| 🚨 FA-1010 | GUI Remote Control    | Software                      |                       |         |         | - • •                |
|-----------|-----------------------|-------------------------------|-----------------------|---------|---------|----------------------|
| Settings  | Help                  |                               |                       |         |         | FOR A                |
| Main Unit | Video Block Audio Blo | ck GPI Status Utility Network |                       |         |         |                      |
|           |                       |                               | ] [ <sup>Unit</sup> / | FS Name |         |                      |
| Select    | IP Address            | Description                   | Unit                  | FA-1010 |         |                      |
|           | 192.168.0.10          |                               |                       | FS 1    |         |                      |
| 3         |                       |                               | FS 3                  | FS 3    |         |                      |
| 4         |                       |                               | FS 4                  | FS 4    |         |                      |
| 5         |                       |                               | FS 5                  | FS 5    |         |                      |
| 6         |                       |                               | FS 6                  | FS 6    |         |                      |
| 7         |                       |                               | FS 7                  | FS 7    |         |                      |
| 8         |                       |                               | FS 8                  | FS 8    |         |                      |
| 9         |                       |                               | FS 9                  | FS 9    |         |                      |
|           |                       |                               | FS 10                 | FS 10   |         |                      |
| Cor       | nnect Disconi         | nect                          |                       | Apply   |         |                      |
|           |                       |                               |                       |         |         |                      |
|           |                       |                               |                       |         |         |                      |
|           |                       |                               |                       |         |         |                      |
|           |                       |                               |                       |         |         |                      |
|           |                       |                               |                       |         |         |                      |
|           |                       |                               |                       |         |         |                      |
|           |                       |                               |                       |         |         |                      |
|           |                       |                               |                       |         |         |                      |
|           |                       |                               |                       |         |         |                      |
| Conne     | ected.                |                               |                       |         | FA-1010 | 192.168.0.10 : 50010 |

Windows GUI allows you to register up to 10 FA-1010 units with unit names and FS names.

| Item           | Description                                                                                                    |
|----------------|----------------------------------------------------------------------------------------------------|
| Select         | Allows you to select an FA-1010 to connect or enter Unit and FS names. An FA-1010 unit selection cannot be changed while one unit is connected. |
| IP Address     | Allows you to enter the IP address. The IP address cannot be changed while the unit is connected.                                               |
| Description    | Allows you to enter a note. Cannot be amended during connection.                                                                                |
| Unit / FS Name | Allows you to enter the unit name and FS names for the selected FA-1010.                                                                        |

| Button     | Description                                                                      |
|------------|----------------------------------------------------------------------------------|
| Connect    | Allows you to establish a connection with the selected FA-1010.                  |
| Disconnect | Allows you to release the current connection to connect to another FA-1010 unit. |
| Apply      | Allows you to apply settings.                                                    |

\* Unit/FS Name is visible and changeable only if an FA-1010 is connected.

# 4-2. Video Block (Video Signal Control)

Click the Video tab at the top of the page. The video block diagram will be displayed. Each block in the diagram lets you go to the corresponding windows or dialog boxes that allow you to change various settings.

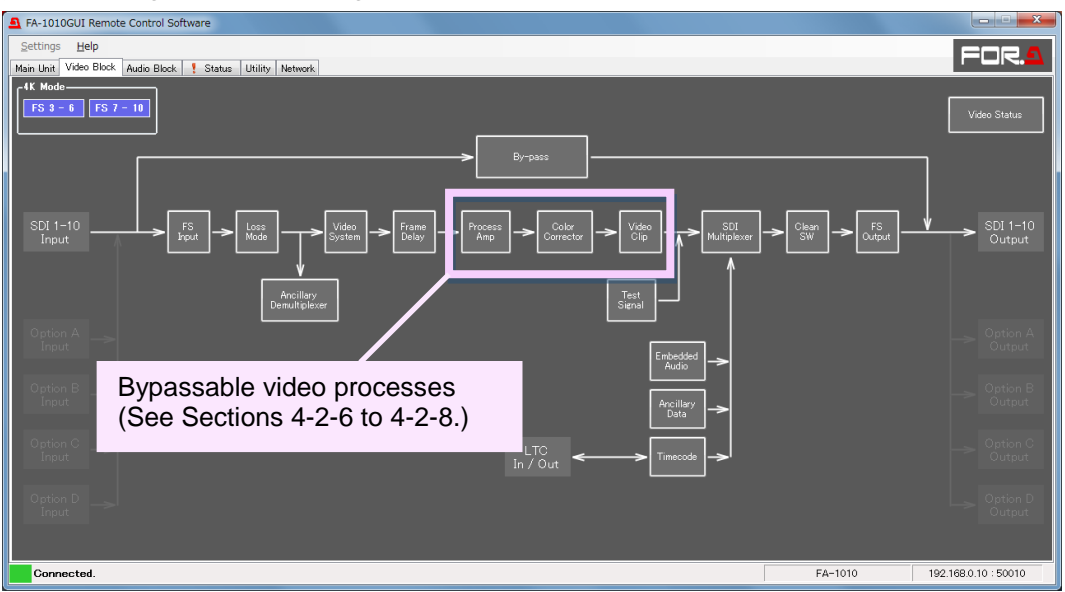

#### • 4K Mode

If using a **4K** UHD input video signal (Quad Link 3G-SDI), click **FS3-6** or **FS7-10** at the upper-left corner of the screen to enable **4K Mode**. 4K Mode is disabled as factory default. Four FS buttons simultaneously light blue in 4K Mode. Note that, however, 4K Mode does not support 2x1080/29.97p, 25p (Level-B) signals. 4K mode is automatically disabled even if it can be set for these signals in the menu.

If using an **SHV Dual Green** signal, click both **FS 3-6** and **FS 7-10** to enable 4K Mode (8 channels from FS3 to FS10 needed and software version 4.07 or higher required).

#### <4K Signal (Quad Link 3G-SDI) Input>

To process FS channels synchronously, set all 4 FS channels as shown below.

- Set Sync Mode to Frame.
- Set **System Phase** to the same settings.

If 4K input signals are synchronized with the external reference, **Sync Mode** can be set to other than **Frame**. In such cases, adjustable difference of 4 inputs vary depending on the Sync Mode setting. See Sec. 4-2-4-1. "Sync Mode" for more details.

Even if 4K signals are synchronized with the external reference, there may exists some small differences in clock levels. In such cases, frame skips/repeats do not occur simultaneously in 4 FS channels during processing and this results in image distortion. FA-1010 4K mode can correct the timing difference in 4 inputs, up to **2 lines** (**1 line** for 3G-SDI Level-B), to remove image distortion.

#### <4K Signal (Dual Link 3G-SDI) Input>

Although 4K Mode does not support Dual 2x1080/29.97p, 25p (Level-B), a low-framerate 4K video, with two FS channels, it can be used as a 4K video under the following conditions.

- Set Sync Mode to AVDL.
- Set **3G SDI Output Payload ID** in **Video System** to **Pass**.
- Manually set two FS channels to the same settings.
- For 2-Sample Interleave (2SI) signals, use factory default values for all settings in Color Corrector and Process Amp menus.

#### <SHV Dual Green Signal (3G-SDI Level-B-DS 8ch 8K Dual Green) Input>

Set all 8 FS channels (FS3 to FS10) as shown below.

- Set Sync Mode to Frame.
- Set Sync Format to 2x1080/59i (Level-B). (\*1)
- Set 3G SDI Output Payload ID in Video System to Pass. (\*2)

 \*1 FA-1010 cannot recognize SHV Dual Green signals by Payload ID, because SHV signal formats are not Dual Link (1080/59p) but Dual Stream (2x1080/59i) of 3G-SDI Level-B. Manually specify the signal format.
 \*2 FA-1010 cannot add the Payload ID of SHV Dual Green (2x1080/59i). Pass Payload ID in inputs through to outputs.

Apart from above settings, to enable SHV Dual Green mode, DID and SDID codes in FS3 input signals must be as follows:

DID: 0x52 SDID: 0x01

Even if SHV Dual Green signals are synchronized with the external reference, there may exists some small differences in clock levels. In such cases, frame skips/repeats do not occur simultaneously in 8 FS channels during processing and this results in image distortion and color shifting. FA-1010 can correct the timing difference in 8 inputs, up to **1 line** in 3G-SDI Level-B, to remove image distortion.

### 4-2-1. FS Input

The Video Input page allows you to assign input video signals to FS 1 to 10.

| 🚨 FS Input |       |       |       |       |       |       |       |       |       |                                                     |        | - 0 <b>×</b> |
|------------|-------|-------|-------|-------|-------|-------|-------|-------|-------|-----------------------------------------------------|--------|--------------|
|            |       |       |       |       |       |       |       |       |       | Frame Rate<br>23.98/29.97/59.94 fps<br>24/25/50 fps |        |              |
| FS Name    |       |       |       |       |       | Ma    | trix  |       |       |                                                     |        | Sync Format  |
| FS 1       | FS 1  | SDI 1 | SDI 2 | SDI 3 | SDI 4 | SDI 5 | SDI 6 | SDI 7 | SDI 8 | SDI 9                                               | SDI 10 | Auto 🔻       |
| FS 2       | FS 2  | SDI 1 | SDI 2 | SDI 3 | SDI 4 | SDI 5 | SDI 6 | SDI 7 | SDI 8 | SDI 9                                               | SDI 10 | Auto 👻       |
| FS 3       | FS 3  | SDI 1 | SDI 2 | SDI 3 | SDI 4 | SDI 5 | SDI 6 | SDI 7 | SDI 8 | SDI 9                                               | SDI 10 | Auto 👻       |
| FS 4       | FS 4  | SDI 1 | SDI 2 | SDI 3 | SDI 4 | SDI 5 | SDI 6 | SDI 7 | SDI 8 | SDI 9                                               | SDI 10 | Auto 👻       |
| FS 5       | FS 5  | SDI 1 | SDI 2 | SDI 3 | SDI 4 | SDI 5 | SDI 6 | SDI 7 | SDI 8 | SDI 9                                               | SDI 10 | Auto 👻       |
| FS 6       | FS 6  | SDI 1 | SDI 2 | SDI 3 | SDI 4 | SDI 5 | SDI 6 | SDI 7 | SDI 8 | SDI 9                                               | SDI 10 | Auto 👻       |
| FS 7       | FS 7  | SDI 1 | SDI 2 | SDI 3 | SDI 4 | SDI 5 | SDI 6 | SDI 7 | SDI 8 | SDI 9                                               | SDI 10 | Auto 👻       |
| FS 8       | FS 8  | SDI 1 | SDI 2 | SDI 3 | SDI 4 | SDI 5 | SDI 6 | SDI 7 | SDI 8 | SDI 9                                               | SDI 10 | Auto 👻       |
| FS 9       | FS 9  | SDI 1 | SDI 2 | SDI 3 | SDI 4 | SDI 5 | SDI 6 | SDI 7 | SDI 8 | SDI 9                                               | SDI 10 | Auto 🔻       |
| FS 10      | FS 10 | SDI 1 | SDI 2 | SDI 3 | SDI 4 | SDI 5 | SDI 6 | SDI 7 | SDI 8 | SDI 9                                               | SDI 10 | Auto 👻       |
|            |       |       |       |       |       | Close |       |       |       |                                                     |        |              |

| Item        | Default                   | Setting range                                                                                                    | Description                                                                                                    |
|-------------|---------------------------|----------------------------------------------------------------------------------------------------|----------------------------------------------------------------------------------------------------|
| Frame Rate  | 23.98/29.97/<br>59.94 fps | 23.98/29.97/59.94 fps<br>24/25/50 fps                                                                                                    | Allows you to select a frame rate for the format selected under Sync Format.                                                                                                    |
| FS Name     | -                         | -                                                                                                    | Displays the names that have been set in the Main Unit page.                                                                                                    |
| Matrix      | -                         | SDI1-10                                                                                                    | Allows you to select input video signals to input to FS 1 to 10.                                                                                                    |
| Sync Format | Auto                      | When Frame rate is set to<br>23.98/29.97/59.94 fps:<br>Auto<br>525/60<br>1080/59i<br>1080/23PsF<br>1080/59p(Level-A)<br>1080/59p(Level-B)<br>2x1080/59i(Level-B)<br>2x1080/29p(Level-B)<br>720/59p | Allows you to select video<br>signal input formats for FS 1<br>to 10.<br><b>Auto</b> : Automatically<br>identifies the input format<br>according to the Frame Rate<br>setting.<br>Select 2x1080/59i (Level-B)<br>for slow-motion 2x speed<br>signals (119.88i) and Super |

<sup>\*1</sup> With 4K Mode enabled (see Section 4-2. "Video Block"), all 4 FS settings under the same FS group (FS3-6 or FS7-10) are linked.

### 4-2-2. Video Loss Mode

The Video Loss Mode page allows you to select an operation for video signal loss.

| 🚨 Video Lo | ss Mode |      |     |         |       |      |        |           |             | - • •   |
|------------|---------|------|-----|---------|-------|------|--------|-----------|-------------|---------|
|            |         |      |     |         |       |      |        |           |             |         |
| FS 1       | Black   | Blue | Red | Magenta | Green | Cyan | Yellow | Color Bar | Auto Freeze | Disable |
| FS 2       | Black   | Blue | Red | Magenta | Green | Cyan | Yellow | Color Bar | Auto Freeze | Disable |
| FS 3       | Black   | Blue | Red | Magenta | Green | Cyan | Yellow | Color Bar | Auto Freeze | Disable |
| FS 4       | Black   | Blue | Red | Magenta | Green | Cyan | Yellow | Color Bar | Auto Freeze | Disable |
| FS 5       | Black   | Blue | Red | Magenta | Green | Cyan | Yellow | Color Bar | Auto Freeze | Disable |
| FS 6       | Black   | Blue | Red | Magenta | Green | Cyan | Yellow | Color Bar | Auto Freeze | Disable |
| FS 7       | Black   | Blue | Red | Magenta | Green | Cyan | Yellow | Color Bar | Auto Freeze | Disable |
| FS 8       | Black   | Blue | Red | Magenta | Green | Cyan | Yellow | Color Bar | Auto Freeze | Disable |
| FS 9       | Black   | Blue | Red | Magenta | Green | Cyan | Yellow | Color Bar | Auto Freeze | Disable |
| FS 10      | Black   | Blue | Red | Magenta | Green | Cyan | Yellow | Color Bar | Auto Freeze | Disable |
|            |         |      |     |         | Close |      |        |           |             |         |

| Item                 | Default | Setting range                                                                                                   | Description                                                                                                    |
|----------------------|---------|----------------------------------------------------------------------------------------------------|----------------------------------------------------------------------------------------------------|
| FS1-10 <sup>*1</sup> | Black   | Black<br>Blue<br>Red<br>Magenta<br>Green<br>Cyan<br>Yellow<br>Color Bar<br>Auto Freeze <sup>*2</sup><br>Disable | Allows you to select an operation<br>for the time the video signal input<br>selected under Input is lost.<br>Black – Yellow: Outputs the<br>selected back color.<br>Color Bar: Outputs a color bar.<br>Auto Freeze: Continues to<br>output the image from one frame<br>before the input signal loss.<br>Disable: No signal output. |

<sup>\*1</sup> With 4K Mode enabled (see Section 4-2. "Video Block"), all 4 FS settings under the same FS group (FS3-6 or FS7-10) are linked.

With 4K Mode enabled (see Section 4-2. "Video Block"), Loss mode (except Auto Freeze) is applied to all 4 FS video sources under the same FS group (FS3-6 or FS7-10) if video loss is detected for a single input.

<sup>\*2</sup> Auto Freeze is effective only if Sync Mode is set to Frame (see sec. 4-2-4-1. "Sync Mode"). If not, the operation will be the same as in Black (back color).

# 4-2-3. Ancillary Demultiplexer

| Ancillary Demulti | plexer           | FS 4 FS 5 FS 6 |   | FS 7 FS 8                                          | FS 9                       | FS 10    |      |
|-------------------|------------------|----------------|---|----------------------------------------------------|----------------------------|----------|------|
| Line Detection    | Format<br>525/60 | Line Detection | ٦ | Detection Status                                   | Status                     |          |      |
| RP186 VI          | 525/60<br>625/50 | Line 14/277    |   | Standard<br>CEA-608 CC<br>RP186 VI<br>RT1110-3 WSS | Status<br>Absent<br>Absent | Line<br> |      |
| BT1119-2 WSS      | 625/50<br>525/60 | Line 23        |   | S12M-1 VITC                                        | Absent                     |          |      |
| S12M-1 VITC       | 625/50           | Line 19/332    | • | DID SDID                                           | Standard                   | itatus   | Line |
|                   |                  |                |   |                                                    |                            |          |      |
|                   |                  |                |   |                                                    |                            |          |      |
|                   |                  |                | C | lose                                               |                            |          |      |

| Item | Default | Setting range | Description                                     |
|------|---------|---------------|-------------------------------------------------|
| FS   | FS1     | FS1-10        | Allows you to select an FS to set its settings. |

### 4-2-3-1. Line Detection

Allows you to specify a line to detect ancillary data in input signals.

| Item          | Format | Default                | Setting range    | Description                     |  |  |
|---------------|--------|------------------------|------------------|---------------------------------|--|--|
| CEA-608 CC    | 525/60 | 21/284                 | 21/284 fixed     |                                 |  |  |
|               | 525/60 | 14/277                 | 12/275 to 19/282 |                                 |  |  |
| KF 100 VI     | 625/50 | 11/324 8/321 to 22/335 |                  | Allows you to set a line number |  |  |
| BT1119-2 WSS  | 625/50 | 23                     | 8 to 23          | to detect ancillary data.       |  |  |
|               | 525/60 | 14/277                 | 12/275 to 19/282 |                                 |  |  |
| 512101-1 0110 | 625/50 | 19/332                 | 8/321 to 22/335  |                                 |  |  |

### Ancillary Data Types

| Data type    | Description                                                                                       |
|--------------|---------------------------------------------------------------------------------------------------|
| CEA-608 CC   | Closed caption data inserted as Y signals into line 21 of 525/60 analog and SDI signals.          |
| S334-1 CC    | Closed caption data inserted as data packets into the ancillary data space of 525/60 SDI signals. |
| RP186 VI     | Aspect ratio data inserted into bit 3 of Chroma data in the SD-SDI V ANC data space.              |
| BT1119-2 WSS | Aspect ratio data inserted as Y signals into line 23 of 625/50 analog signals.                    |
| S12M-1 VITC  | Time code data inserted as SD-SDI Y signals.                                                      |
| S12M-1 ATC   | Time code data inserted as data packets into the ancillary data space of SDI signals.             |
| S2016-3 AFD  | Aspect ratio data inserted as data packets into SDI V ANC data space.                             |

#### 4-2-3-2. Detection Status

Displays the status of ancillary data packets in input signals.

#### • Y/C Detection Status

| Item     | Description                                                    |
|----------|----------------------------------------------------------------|
| Standard | Displays the selected ancillary data type for the selected FS. |
| Status   | Displays the ancillary data detection status.                  |
| Line     | Displays the line number in which ancillary data is detected.  |

#### Data Packet Detection Status

| Item     | Description                                                   |
|----------|---------------------------------------------------------------|
| DID      | Displays the detected DID data in hexadecimal format.         |
| SDID     | Displays the detected SDID data in hexadecimal format.        |
| Standard | Displays the detected ancillary data type.                    |
| Line     | Displays the line number in which ancillary data is detected. |

\* Refer to Section 11 "FA-1010 Ancillary Data Packet Name List" for details on Ancillary data displays under Detection Status.

#### IMPORTANT

Data status displays 2 line numbers for detected ancillary data to be inserted into 2 lines, even if the data is detected only in either line.

### 4-2-4. Video System

The Video System page allows you to change frame synchronization settings.

| A Video System                                |                                                                                                    |
|-----------------------------------------------|----------------------------------------------------------------------------------------------------|
| FS<br>FS 7 FS 7 FS 8 FS 6 FS 6 FS 7 FS 8 FS 9 | FS 10                                                                                                    |
| Sync Mode                                     | Freeze Mode<br>Freeze Off<br>Mode Frame Odd Even                                                                                                    |
| System Phase<br>Horizontal                    | Strobe 0 Frame Unity                                                                                                    |
| Vertical 0 🔒 Line Unity                       | SD Lire Mast<br>Line 6 Pass Line 7 Pass Line 8 Pass Line 9 Pass<br>Line 10 Pass Line 11 Pass Line 12 Pass Line 13 Pass                                |
| Video Position                                | Line 14 Pass Line 15 Pass Line 16 Pass Line 17 Pass                                                                                                   |
| Horizontal 0 Pixel Unity                      | Line 18 Pass Line 19 Pass Line 20 Pass Line 21 Pass<br>Line 22 Pass Line 23 Pass                                                                      |
| Vertical                                      | 33 SDI Output Level.     33 SDI Output Level.     33 SDI Output 1 A → A / B → B )     070000000000000000000000000000000                               |
|                                               | $\begin{bmatrix} \text{Level-} A & (A \rightarrow A / B \rightarrow A) \\ \hline \text{Level-} B & (A \rightarrow B / B \rightarrow B) \end{bmatrix}$ |

| Item       | Default | Setting range | Description                                                                                                    |
|------------|---------|---------------|----------------------------------------------------------------------------------------------------|
| FS         | FS1     | FS1-10        | Allows you to select an FS to set its settings.                                                                                                    |
| All Freeze | OFF     | ON<br>OFF     | Allows you to freeze all FS1 to FS10 output videos.<br>Freeze operation in each FS1 to FS10 varies<br>depending on the Freeze mode selection (see sec.<br>4-2-4-4. "Freeze Mode"). |

### 4-2-4-1. Sync Mode

| Item               | Default                                                    | Setting range                                                                                                    | Description                                                                                                    |
|--------------------|------------------------------------------------------------|----------------------------------------------------------------------------------------------------|----------------------------------------------------------------------------------------------------|
|                    |                                                            |                                                                                                    | Frame: Enables horizontal and vertical alignment of video signals to a genlock signal. Effective on both synchronous and asynchronous signals. |
| Sync<br>Mode<br>*1 | rnc<br>ode<br>1<br>Frame<br>Frame<br>AVDL<br>Line(Minimum) | <b>Line</b> : Locks the video signal (within ±1/2H) to a genlock signal. Output delay is as shown in the below table. Effective only when video signal is synchronous to the genlock signal.             |                                                                                                    |
|                    |                                                            | AVDL/ Line(Minimum): Locks the video signal to a genlock signal with a delay depending on the format as shown in the below table. Effective only when video signal is synchronous to the genlock signal. |                                                                                                    |

With 4K Mode enabled (see Section 4-2. "Video Block"), all 4 FS settings under the same FS group (FS3-6 or FS7-10) are linked.

For 3G Level-B signals, frame delays caused by FS control are different between video and ancillary data areas.

| Format Video area |                 | Ancillary data area |
|-------------------|-----------------|---------------------|
| 1080/59p (50p)    | 16.7 ms (20 ms) |                     |
| 2x1080/59i (50i)  | 33.4 ms (40 ms) | 33.4 ms (40 ms)     |
| 2x1080/29p (25p)  | 33.4 ms (40 ms) |                     |

### IMPORTANT FA-1010 adopts the following values for 1H when outputting 3G Level-B video signals: 2200clk (14.83us) for 59.94Hz 2640clk (17.78us) for 50Hz

| -∆d                                                                                              | iustahla | range | nor | signal | format>   |
|--------------------------------------------------------------------------------------------------|----------|-------|-----|--------|-----------|
| <au< th=""><td>Justable</td><td>lange</td><td>per</td><td>Signal</td><td>101111al&gt;</td></au<> | Justable | lange | per | Signal | 101111al> |

| Format             | Adjustable range |              |                                    |  |  |
|--------------------|------------------|--------------|------------------------------------|--|--|
| Format             | Line             | AVDL         | Line(Minimum)                      |  |  |
| 1080/59i           | -1.5H to -0.5H   | -6H to -0.5H | -1.2 H to -0.2 H (400 clk)         |  |  |
| 720/59p            | -1.5H to -0.5H   | -6H to -0.5H | -1.25 H to -0.25 H (400 clk)       |  |  |
| 1080/59p Level-A   | -1.5H to -0.5H   | -6H to -0.5H | -1.2 H to -0.2 H (400 clk)         |  |  |
| 1080/50i           | -1.5H to -0.5H   | -6H to -0.5H | -1.15 H to -0.15 H (400 clk)       |  |  |
| 720/50p            | -1.5H to -0.5H   | -6H to -0.5H | -1.2 H to -0.2 H (400 clk)         |  |  |
| 1080/50p Level-A   | -1.5H to -0.5H   | -6H to -0.5H | -1.15 H to -0.15 H (400 clk)       |  |  |
| 1080/23.98PsF      | -1.5H to -0.5H   | -6H to -0.5H | -1.15 H to -0.15 H (400 clk)       |  |  |
| 1080/24PsF         | -1.5H to -0.5H   | -6H to -0.5H | -1.15 H to -0.15 H (400 clk)       |  |  |
| 1080/59p Level-B   | -3H to -1H       | -11H to -1H  | -1.2 H to -0.2 H (400 clk)         |  |  |
| 1080/50p Level-B   | -3H to -1H       | -11H to -1H  | -1.15 H to -0.15 H (400 clk)       |  |  |
| 2x1080/59i Level-B | -3H to -1H       | -11H to -1H  | -1.2 H to -0.2 H (400 clk)         |  |  |
| 2x1080/50i Level-B | -3H to -1H       | -11H to -1H  | -1.15 H to -0.15 H (400 clk)       |  |  |
| 2x1080/29p Level-B | -3H to -1H       | -11H to -1H  | -1.2 H to -0.2 H (400 clk)         |  |  |
| 2x1080/25p Level-B | -3H to -1H       | -11H to -1H  | -1.15 H to -0.15 H (400 clk)       |  |  |
| 1080/59p Level-A→B | -3.5H to -2.5H   | -8H to -2.5H | -3.2 H to -2.2 H (-2H - 400 clk)   |  |  |
| 1080/50p Level-A→B | -3.5H to -2.5H   | -8H to -2.5H | -3.32 H to -2.32 H (-2H - 850 clk) |  |  |
| 1080/59p Level-B→A | -1.5H to -0.5H   | -6H to -0.5H | -1.2 H to -0.2 H (400 clk)         |  |  |
| 1080/50p Level-B→A | -1.5H to -0.5H   | -6H to -0.5H | -1.15 H to -0.15 H (400 clk)       |  |  |
| 525/60             | -1.5H to -0.5H   | -6H to -0.5H | -1.4 H to -0.4 H (700 clk)         |  |  |
| 625/50             | -1.5H to -0.5H   | -6H to -0.5H | -1.4 H to -0.4 H (700 clk)         |  |  |

#### IMPORTANT

Note that 1080/59p or 1080/50p Level-B output signal that is converted from Level-A requires more delay than other output signal formats. In such casem, 3H delay is present in Line or AVDL Sync Mode, and 2H+400clk or 2H+850clk in Line(Minimum) Sync mode.

#### Notes on configuring the Line (AVDL) / Line (Minimum) sync system (in case of 1080 /59i)

To synchronize video signals, adjust System Phase settings so that input signal timings fall in allowable input timings, which differ depending on the Sync Mode setting and video signal format as described below.

The difference between the FA-1010 input and output timings must be **-1.5H** to **-0.5H**, if **Sync Mode** is set to **Line**. The difference must be **-6H** to **-0.5H**, if set to **AVDL**.

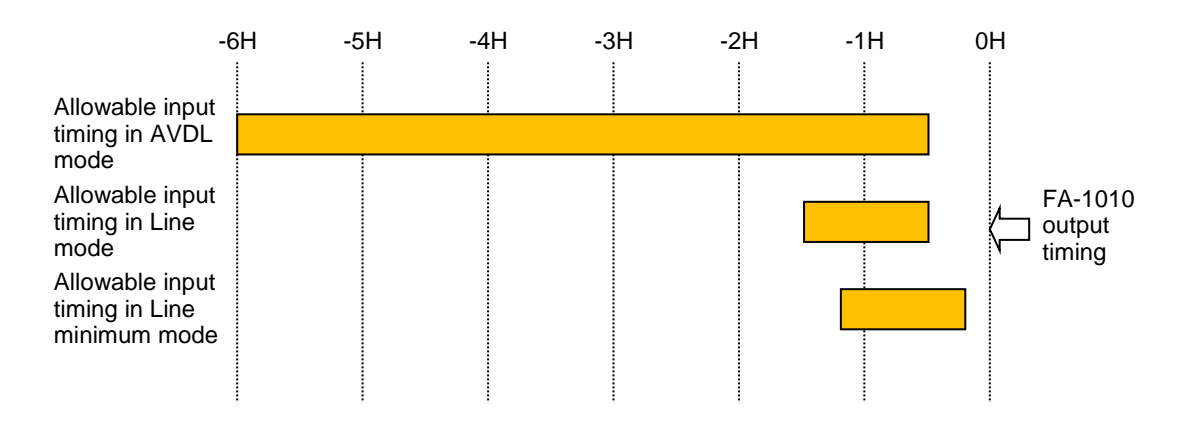

|              | Reference signal |            |            |            |                   |            |            |            |
|--------------|------------------|------------|------------|------------|-------------------|------------|------------|------------|
| Input signal | 525/60           | 1080/59i   | 720/59p    | 625/50     | 1080/50i          | 720/50p    | 1080/23PsF | 1080/24PsF |
| 525/60       | <i>√√√</i>       | -          | -          | -          | -                 | -          | -          | -          |
| 1080/59i     | <i>√√√</i>       | <i>√√√</i> | 1          | -          | -                 | -          | -          | -          |
| 720/59p      | <i>√√√</i>       | <i>√√√</i> | <i>√√√</i> | -          | -                 | -          | -          | -          |
| 1080/59p     | <i>√√√</i>       | <i>√√√</i> | <i>√√√</i> | -          | -                 | -          | -          | -          |
| 625/50       | -                | -          | -          | <i>√√√</i> | -                 | -          | -          | -          |
| 1080/50i     | -                | -          | -          | <i>√√√</i> | $\sqrt{\sqrt{2}}$ | √          | -          | -          |
| 720/50p      | -                | -          | -          | <i>√√√</i> | $\sqrt{\sqrt{2}}$ | <i>√√√</i> | -          | -          |
| 1080/50p     | -                | -          | -          | <i>√√√</i> | $\sqrt{\sqrt{2}}$ | <i>√√√</i> | -          | -          |
| 1080/23PsF   | -                | -          | -          | -          | -                 | -          | <i>√√√</i> | -          |
| 1080/24PsF   | -                | -          | -          | -          | -                 | -          | -          | <i>√√√</i> |

#### Table of Reference signals and Input formats that can lock

√√√: SYNCHRO can be set to FRAME, LINE, or AVDL.

✓: SYNCHRO can only be set to FRAME.

-: Unable to synchronize.

#### 4-2-4-2. System Phase

The settings are not available if there is no reference signal input.

| ltem             | Default | Setting range<br>(Steps) | Description                                  |
|------------------|---------|--------------------------|----------------------------------------------|
| Horizontal<br>*1 | 0       | ± 1400<br>(1 Clock)      | Allows you to adjust the horizontal          |
| Vertical<br>*1   | 0       | ± 600<br>(1 Line)        | referring to genlock signal.                 |
| Unity (button)   | -       | -                        | Allows you to reset the settings to default. |

\*1 With 4K Mode enabled (see Section 4-2. "Video Block"), all 4 FS settings under the same FS group (FS3-6 or FS7-10) are linked.

#### 4-2-4-3. Video Position

Adjustable when Sync Mode is set to Frame.

| Item              | Default | Setting range (Steps) | Description                                  |  |  |  |  |
|-------------------|---------|-----------------------|----------------------------------------------|--|--|--|--|
| Horizontal        | 0       | ± 200 (2 Pixel) *1    | Adjusts the horizontal/vertical position of  |  |  |  |  |
| Vertical          | 0       | ± 100 (1 Line)        | output videos.                               |  |  |  |  |
| Unity<br>(button) | -       | -                     | Allows you to reset the settings to default. |  |  |  |  |

<sup>\*1</sup> Horizontal SD format positions are adjustable in 4-pixel steps.

With 4K Mode enabled (see Section 4-2. "Video Block"), this parameter is automatically set to  ${\bf 0}$  for all FSs in the 4K Mode group.

This parameter is automatically set to **0** if 2x1080/59i (50i) Level-B or 2x1080/29p (25p) Level-B signals are input.

| 4-2-4-4. | Freeze Mode |
|----------|-------------|
|----------|-------------|

Adjustable when Sync Mode is set to Frame.

| / lajaolabio i | ajustable mien egne mede le eet te i famel |                    |                                                    |  |  |  |  |  |
|----------------|--------------------------------------------|--------------------|----------------------------------------------------|--|--|--|--|--|
| Item           | Default                                    | Setting range      | Description                                        |  |  |  |  |  |
| Freeze *1      | On                                         | Off, On            | Allows you to turn Freeze On/Off.                  |  |  |  |  |  |
| Mode *1        | Frame                                      | Frame<br>Odd, Even | Allows you to select an operation mode for Freeze. |  |  |  |  |  |

| Strobe<br>*1, *2  | 0 | 0 - 255 | Allows you to set the interval to refresh the images<br>by the number of fields for the field or frame freeze.<br>0: Images will not be refreshed. |
|-------------------|---|---------|----------------------------------------------------------------------------------------------------|
| Unity<br>(button) | - | -       | Allows you to reset the settings to default.                                                                                                    |

<sup>\*1</sup> With 4K Mode enabled (see Section 4-2. "Video Block"), all 4 FS settings under the same FS group (FS3-6 or FS7-10) are linked.

 <sup>\*2</sup> Although if Freeze Mode is set to Strobe, normal Freeze is performed when 2x1080/59i (50i) Level-B or 2x1080/29p (25p) Level-B signals are input.

#### 4-2-4-5. SD Line Mask

This setting is effective only if the input video format is SD-SDI. Ineffective for other video formats.

| Item        | Default | Setting range | Description                                                                                                    |
|-------------|---------|---------------|----------------------------------------------------------------------------------------------------|
| Line 6 - 23 | Pass    | Pass<br>Blank | <ul><li>Pass: Outputs the selected line of the SD-SDI input signal without processing.</li><li>Blank: Masks the selected SD-SDI output signal line.</li></ul> |

#### 4-2-4-6. 3G-SDI Output Level

This setting is effective only if the input video format is 3G-SDI. Ineffective for other video formats.

| Item                                 | Default      | Setting range                      | Description                                                                                                    |
|--------------------------------------|--------------|------------------------------------|----------------------------------------------------------------------------------------------------|
| 3G SDI<br>Output<br>⁺1               | Follow Input | Follow Input<br>Level-A<br>Level-B | Allows you to select a 3G Level-A / B<br>conversion.<br>Follow Input: $A \rightarrow A / B \rightarrow B$<br>Level-A: $A \rightarrow A / B \rightarrow A^{+2}$<br>Level-B: $A \rightarrow B / B \rightarrow B$                                                                                                    |
| 3G SDI<br>Output<br>Payload ID<br>⁺₃ | Overwrite    | Overwrite<br>Pass                  | Allows you to select which Payload ID is<br>inserted into G SDI output. (See Section<br>4-2-14. "Video Status")<br><b>Overwrite</b> : Inserts a new Payload ID that<br>matches to the output signal of 3G Level-A,<br>1080/59p(50p) Level-B or 2x1080/59i(50i)<br>Level-B, according to input signal and<br>settings (based on SMPTE ST425-1).<br><b>Pass</b> : Inserts the Payload ID of input<br>signal. |

<sup>\*1</sup> With 4K Mode enabled (see Section 4-2. "Video Block"), all 4 FS settings under the same FS group (FS3-6 or FS7-10) are linked.

\*2 B→A conversions are unavailable if 2x1080/59i (50i) Level-B or 2x1080/29p (25p) Level-B signals are input.

<sup>\*3</sup> If 3G SDI  $A \rightarrow B$  or  $B \rightarrow A$  conversion is processed, Overwrite is applied regardless of this setting.

### 4-2-5. Frame Delay

The Frame Delay page allows you to set frame delay for each FS separately.

| 🚨 Frame De | elay |         |          |          |          |          |          |          | - • •    |
|------------|------|---------|----------|----------|----------|----------|----------|----------|----------|
|            |      |         |          |          |          |          |          |          |          |
| FS 1       | Off  | 1 Frame | 2 Frames | 3 Frames | 4 Frames | 5 Frames | 6 Frames | 7 Frames | 8 Frames |
| FS 2       | Off  | 1 Frame | 2 Frames | 3 Frames | 4 Frames | 5 Frames | 6 Frames | 7 Frames | 8 Frames |
| FS 3       | Off  | 1 Frame | 2 Frames | 3 Frames | 4 Frames | 5 Frames | 6 Frames | 7 Frames | 8 Frames |
| FS 4       | Off  | 1 Frame | 2 Frames | 3 Frames | 4 Frames | 5 Frames | 6 Frames | 7 Frames | 8 Frames |
| FS 5       | Off  | 1 Frame | 2 Frames | 3 Frames | 4 Frames | 5 Frames | 6 Frames | 7 Frames | 8 Frames |
| FS 6       | Off  | 1 Frame | 2 Frames | 3 Frames | 4 Frames | 5 Frames | 6 Frames | 7 Frames | 8 Frames |
| FS 7       | Off  | 1 Frame | 2 Frames | 3 Frames | 4 Frames | 5 Frames | 6 Frames | 7 Frames | 8 Frames |
| FS 8       | Off  | 1 Frame | 2 Frames | 3 Frames | 4 Frames | 5 Frames | 6 Frames | 7 Frames | 8 Frames |
| FS 9       | Off  | 1 Frame | 2 Frames | 3 Frames | 4 Frames | 5 Frames | 6 Frames | 7 Frames | 8 Frames |
| FS 10      | Off  | 1 Frame | 2 Frames | 3 Frames | 4 Frames | 5 Frames | 6 Frames | 7 Frames | 8 Frames |
|            |      |         |          |          | lose     |          |          |          |          |

#### \* Settings are effective only if Sync Mode is set to Frame (see sec. 4-2-4-1. "Sync Mode").

| Item        | Default | Setting range       | Description                                              |
|-------------|---------|---------------------|----------------------------------------------------------|
| Frame Delay | Off     | Off<br>1 - 8 Frames | Allows you to set the amount of frame delay for each FS. |

For 2x1080/59i (50i) or 2x1080/29p (25p) of 3G Level-B signals, up to 5-frame delay can be added and 1 frame is equivalent to 33.4 ms (40 ms).

For 1080/59p (50p) of 3G Level-B signals, up to 8-frame delay can be added and 1 frame is equivalent to 16.7 ms (20 ms).

With 4K Mode enabled (see Section 4-2. "Video Block"), all 4 FS settings under the same FS group (FS3-6 or FS7-10) are linked.

### 4-2-6. Video Process Amplifier

The Video Process Amplifier page allows you to set Process Amp settings for each FS separately.

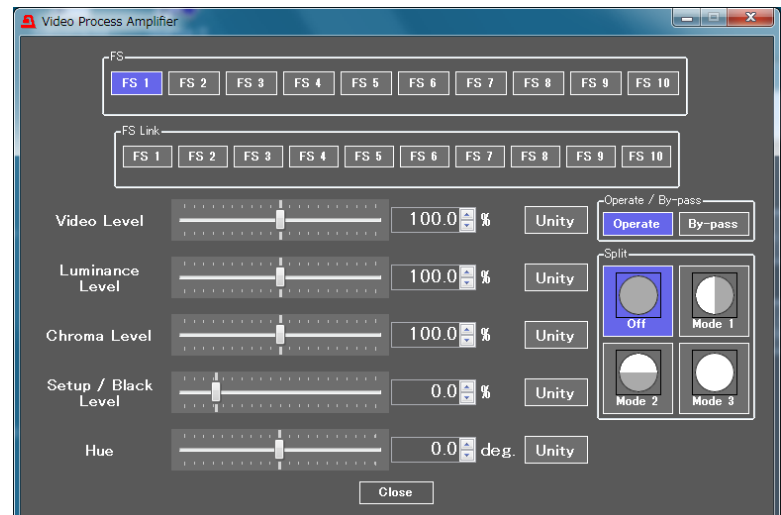

| Item    | Default | Setting range | Description                                                                                                    |
|---------|---------|---------------|----------------------------------------------------------------------------------------------------|
| FS      | FS1     | FS1-10        | Allows you to select an FS for which to set Process Amp settings.                                                                                                    |
| FS Link | -       | FS1-10        | Allows FS settings to be simultaneously adjusted.<br>Designate a base FS from those selected under FS Link ><br>FS. All other FS settings are adjusted in the same<br>increments as those of the base FS. |

| Item              | Default | Setting range (Steps)   | Description                                               |
|-------------------|---------|-------------------------|-----------------------------------------------------------|
| Video Level       | 100.0%  | 0.0 - 200.0% (0.1%)     | Allows you to adjust the video level.                     |
| Luminance Level   | 100.0%  | 0.0 - 200.0% (0.1%)     | Allows you to adjust the luminance level.                 |
| Chroma Level      | 100.0%  | 0.0 - 200.0% (0.1%)     | Allows you to adjust the chrominance level.               |
| Setup/Black Level | 0.0%    | -20.0 - 100.0% (0.1%)   | Allows you to adjust the black level.                     |
| Hue               | 0.0°    | -179.8° - 180.0° (0.2°) | Allows you to adjust the Chroma phase.                    |
| Unity (button)    | -       | -                       | Allows you to reset all settings in this page to default. |

Chroma Level and Hue settings are ineffective if Correction Mode is set to Sepia (see sec. 4-2-7. "Color Corrector").

With 4K Mode enabled (see Section 4-2. "Video Block"), all 4 FS settings under the same FS group (FS3-6 or FS7-10) are linked.

| The following two | parameter   | items are | shared     | settings | for all | Video  | Process | Amplifier, |
|-------------------|-------------|-----------|------------|----------|---------|--------|---------|------------|
| Color Corrector a | ind Video C | lip pages | s. FS Linl | k cannot | be ap   | olied. |         |            |

| Item                               | Default | Setting range      | Description                                                                                                    |
|------------------------------------|---------|--------------------|----------------------------------------------------------------------------------------------------|
| Operate /<br>By-pass <sup>*1</sup> | Operate | Operate<br>By-pass | Setting to <b>By-pass</b> skips the video process and disables the parameter settings.                                                                                                    |
| Split                              | Off     | Off<br>Mode1 - 3   | <ul> <li>Allows you to select a split display mode for comparing images before and after correction.</li> <li>Off: Displays the image after correction.</li> <li>Mode1: Splits the screen vertically and displays images before and after correction.</li> <li>Mode2: Splits the screen horizontally and displays images before and after correction.</li> <li>Mode3: Displays the image before correction.</li> </ul> |

<sup>\*1</sup> With 4K Mode enabled (see Section 4-2. "Video Block"), all 4 FS settings under the same FS group (FS3-6 or FS7-10) are linked.

#### IMPORTANT

In Link mode, the amount adjusted for the FS selected under FS will be applied to other FSs. The resulting setting values of Linked FSs may differ. If the adjusted value exceeds the upper/lower limit, the resulting setting value will be clipped at the limit. If the FS selected under FS is not selected under FS Link, Link mode settings are ineffective.

### 4-2-6-1. Link Mode Setting Example

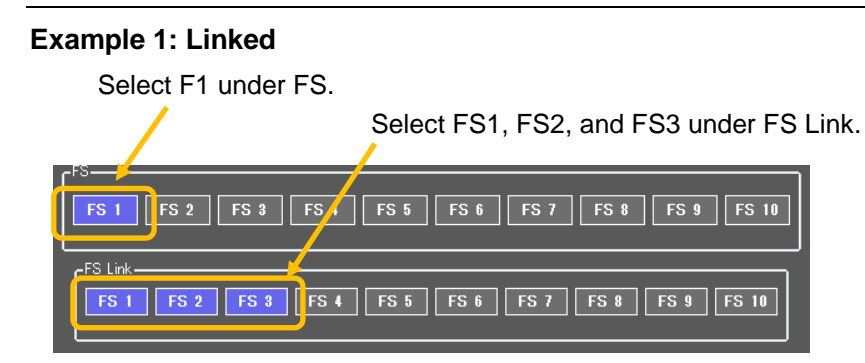

FS1 is selected under FS and FS Link.

The amount adjusted for the FS1 setting will be applied to FS2 and FS3.

#### Example 2: Unlinked

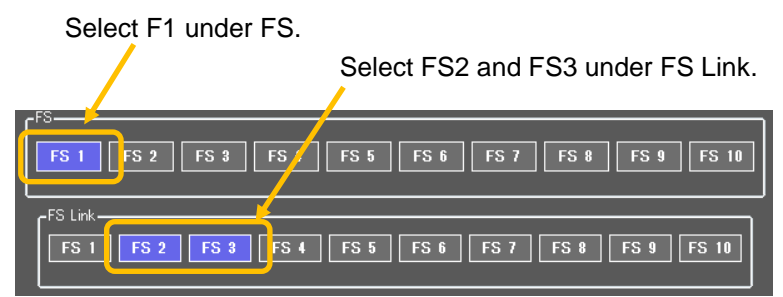

FS1 is selected only under FS. Only FS1 settings will be adjusted.

#### IMPORTANT

Link mode is ineffective if an FS selected under FS is not selected under FS Link, or if Color Correction Mode and/or Video Clip Mode settings are different between selected FSs.

### 4-2-7. Color Corrector

The Color Corrector page allows you to separately adjust color correction settings for each FS.

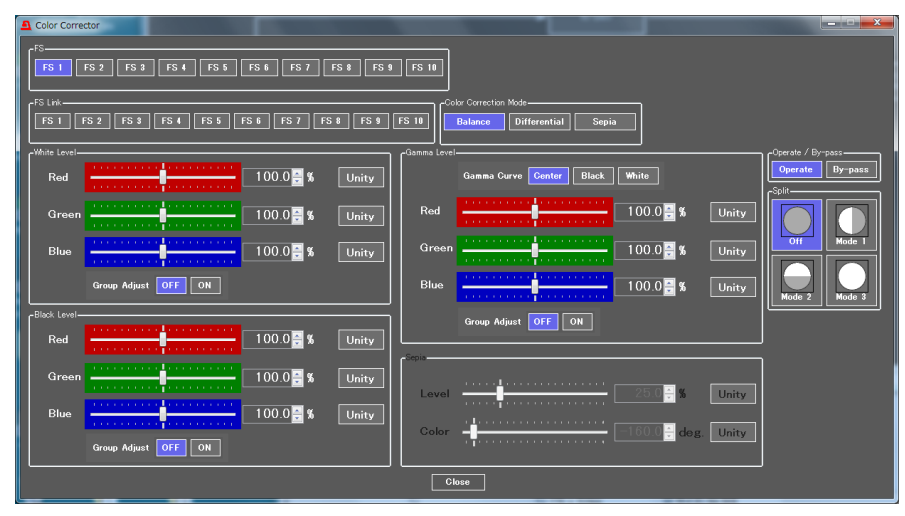

| Item                     | Default | Setting range                    | Description                                                                                                    |
|--------------------------|---------|----------------------------------|----------------------------------------------------------------------------------------------------|
| FS                       | FS1     | FS1-10                           | Allows you to select an FS for which to adjust color correction settings.                                                                                                    |
| FS Link                  | -       | FS1-10                           | Allows FS settings to be simultaneously adjusted.<br>Designate a base FS from those selected under<br>FS Link > FS. All other FS settings are adjusted in<br>the same increments as those of the base FS.                                                                                                    |
| Correction<br>Mode<br>*1 | Balance | Balance<br>Differential<br>Sepia | <ul> <li>Allows you to select a correction mode from<br/>Balance (RGB), Differential (YPbPr), or Sepia.</li> <li>Balance: RGB signal correction mode<br/>Allows you to adjust the white balance. Gray<br/>scale can be changed by adjusting R, G and B<br/>levels.</li> <li>Differential: Color difference signal mode<br/>Allows you to adjust contrast without changing<br/>white balance. R, G and B levels can be<br/>changed without affecting gray scale. This<br/>adjustment is effective for images with different<br/>color saturation levels.</li> <li>Sepia: Sepia mode<br/>Useful for creating black and white images.<br/>Sepia mode cannot be selected in Link mode.</li> </ul> |

\*1 With 4K Mode enabled (see Section 4-2. "Video Block"), all 4 FS settings under the same FS group (FS3-6 or FS7-10) are linked.

# The following two parameter items are shared settings for all **Video Process Amplifier**, **Color Corrector** and **Video Clip** pages. FS Link cannot be applied.

| Item                    | Default | Setting range      | Description                                                                                                    |
|-------------------------|---------|--------------------|----------------------------------------------------------------------------------------------------|
| Operate /<br>By-pass *1 | Operate | Operate<br>By-pass | Setting to <b>By-pass</b> skips the video process and disables the parameter settings.                                                                                                    |
| Split                   | Off     | Off<br>Mode1 - 3   | <ul> <li>Allows you to select a split display mode for comparing images before and after correction.</li> <li>Off: Displays the image after correction.</li> <li>Mode1: Splits the screen vertically and displays images before and after correction.</li> <li>Mode2: Splits the screen horizontally and displays images before and after correction.</li> <li>Mode3: Displays the image before correction.</li> </ul> |

<sup>\*1</sup> With 4K Mode enabled (see Section 4-2. "Video Block"), all 4 FS settings under the same FS group (FS3-6 or FS7-10) are linked.

#### IMPORTANT

In Link mode, the amount adjusted for the FS selected under FS will be applied to other FSs. The resulting setting values of Linked FSs may differ. If the adjusted value exceeds the upper/lower limit, the resulting setting value will be clipped at the limit. If the FS selected under FS is not selected under FS Link, Link mode settings are ineffective.See Section 4-2-6-1. "Link Mode Setting Example" for further information on Link mode settings.

#### • White Level settings

| Item                               | Default | Setting range<br>(Steps) | Description                                                                                                    |
|------------------------------------|---------|--------------------------|----------------------------------------------------------------------------------------------------|
| RED, GREEN, BLUE                   | 100.0%  | 0.0 - 200.0%<br>(0.5%)   | Allows you to adjust the white level of R, G, and B components separately.                                                                             |
| GROUP ADJUST<br>(Group Adjustment) | OFF     | OFF<br>ON                | Allows you to adjust the white level of R,<br>G, and B components all together while<br>retaining the proportion of the separately<br>adjusted levels. |
| Unity (button)                     | -       | -                        | Allows you to reset the settings to default.                                                                                                    |

With 4K Mode enabled (see Section 4-2. "Video Block"), all 4 FS settings under the same FS group (FS3-6 or FS7-10) are linked.

#### Black Level Settings

| ltem                               | Default | Setting range<br>(Steps) | Description                                                                                                    |
|------------------------------------|---------|--------------------------|----------------------------------------------------------------------------------------------------|
| RED, GREEN, BLUE                   | 100.0%  | 0.0 - 200.0%<br>(0.5%)   | Allows you to adjust the black level of R, G, and B components separately.                                                                             |
| GROUP ADJUST<br>(Group Adjustment) | OFF     | OFF<br>ON                | Allows you to adjust the black level of R,<br>G, and B components all together while<br>retaining the proportion of the separately<br>adjusted levels. |
| Unity (button)                     | -       | -                        | Allows you to reset the settings to default.                                                                                                    |

With 4K Mode enabled (see Section 4-2. "Video Block"), all 4 FS settings under the same FS group (FS3-6 or FS7-10) are linked.

#### Gamma Level Settings

| ltem                               | Default | Setting range<br>(Steps) | Description                                                                                                    |
|------------------------------------|---------|--------------------------|----------------------------------------------------------------------------------------------------|
| Gamma Curve                        | Center  | Black<br>Center<br>White | Allows you to select a gamma curve type.                                                                                                    |
| RED, GREEN, BLUE                   | 100.0%  | 0.0 - 200%<br>(0.5%)     | Allows you to adjust the gamma level of R, G, and B components separately.                                                                    |
| GROUP ADJUST<br>(Group Adjustment) | OFF     | OFF<br>ON                | Allows you to adjust the gamma level of R, G, and B components all together while retaining the proportion of the separately adjusted levels. |
| Unity (button)                     | -       | -                        | Allows you to reset the settings to default.                                                                                                  |

With 4K Mode enabled (see Section 4-2. "Video Block"), all 4 FS settings under the same FS group (FS3-6 or FS7-10) are linked.

#### ♦ Sepia Settings

| ltem           | Default | Setting range<br>(Steps)   | Description                                             |
|----------------|---------|----------------------------|---------------------------------------------------------|
| Level          | 25.0%   | 0.0 - 100%<br>(0.1%)       | Allows you to adjust the color level in the Sepia mode. |
| Color          | -160.0° | -179.8° - 180.0°<br>(0.2°) | Allows you to adjust the color in the Sepia mode.       |
| Unity (button) | -       | -                          | Allows you to reset the settings to default.            |

Available only if Color Correction Mode is set to Sepia. With 4K Mode enabled (see Section 4-2. "Video Block"), all 4 FS settings under the same FS group (FS3-6 or FS7-10) are linked.

### 4-2-8. Video Clip

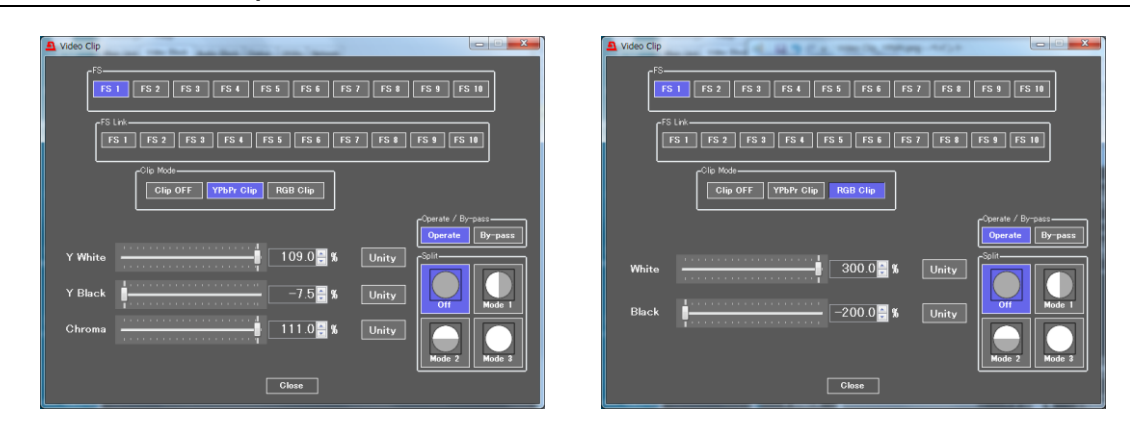

| Item      | Default  | Setting range                      | Description                                                                                                    |
|-----------|----------|------------------------------------|----------------------------------------------------------------------------------------------------|
| FS        | FS1      | FS1-10                             | Allows you to select an FS for which to adjust settings.                                                                                                    |
| FS Link   | -        | FS1-10                             | Allows FS settings to be simultaneously adjusted.<br>Designate a base FS from those selected under FS<br>Link > FS. All other FS settings are adjusted in the<br>same increments as those of the base FS. |
| Clip Mode | Clip OFF | Clip OFF<br>YPbPr Clip<br>RGB Clip | Selects a mode whether to clip signals in the <b>YPbPr</b> color space or <b>RGB</b> color space.                                                                                                    |

<sup>\*1</sup> With 4K Mode enabled (see Section 4-2. "Video Block"), all 4 FS settings under the same FS group (FS3-6 or FS7-10) are linked.

#### IMPORTANT

In Link mode, the amount adjusted for the FS selected under FS will be applied to other FSs. The resulting setting values of Linked FSs may differ. If the adjusted value exceeds the upper/lower limit, the resulting setting value will be clipped at the limit. If the FS selected under FS is not selected under FS Link, Link mode settings are ineffective. See Section 4-2-6-1. "Link Mode Setting Example" for further information on Link mode settings.

#### YPbPr Clip

| ltem                          | Default | Setting range<br>(Steps) | Description                                               |
|-------------------------------|---------|--------------------------|-----------------------------------------------------------|
| Y White<br>(Y White Clip)     | 109.0%  | 50.0 - 109.0%<br>(0.5%)  | Sets the Y signal upper threshold.                        |
| Y Black<br>(Y Black Clip)     | -7.5%   | -7.5 - 50.0%<br>(0.5%)   | Sets the Y signal lower threshold.                        |
| Chroma<br>(YPbPr Chroma Clip) | 111.0%  | 50.0 - 111.0%<br>(0.5%)  | Sets both the upper and lower thresholds of PbPr signals. |
| Unity (button)                | -       | -                        | Allows you to reset the settings to default.              |

With 4K Mode enabled (see Section 4-2. "Video Block"), all 4 FS settings under the same FS group (FS3-6 or FS7-10) are linked.
#### RGB Clip

| ltem                      | Default | Setting range<br>(Steps) | Description                                  |
|---------------------------|---------|--------------------------|----------------------------------------------|
| White<br>(RGB White Clip) | 300.0%  | 50 - 300%<br>(0.5%)      | Sets the upper threshold of RGB color space. |
| Black<br>(RGB Black Clip) | -200.0% | -200 - 50%<br>(0.5%)     | Sets the lower threshold of RGB color space. |
| Unity (button)            | -       | -                        | Allows you to reset the settings to default. |

With 4K Mode enabled (see Section 4-2. "Video Block"), all 4 FS settings under the same FS group (FS3-6 or FS7-10) are linked.

| The  | following  | two           | parameter | items   | are   | shared    | settings | for  | all | Video | Process | Amplifier, |
|------|------------|---------------|-----------|---------|-------|-----------|----------|------|-----|-------|---------|------------|
| Cole | or Correct | t <b>or</b> a | nd Video  | Clip pa | iges. | . FS Linl | k cannot | be a | app | lied. |         |            |

| Item                               | Default | Setting range      | Description                                                                                                    |
|------------------------------------|---------|--------------------|----------------------------------------------------------------------------------------------------|
| Operate /<br>By-pass <sup>*1</sup> | Operate | Operate<br>By-pass | Setting to <b>By-pass</b> skips the video process and disables the parameter settings.                                                                                                    |
| Split                              | Off     | Off<br>Mode1 - 3   | <ul> <li>Allows you to select a split display mode for comparing images before and after correction.</li> <li>Off: Displays the image after correction.</li> <li>Mode1: Splits the screen vertically and displays images before and after correction.</li> <li>Mode2: Splits the screen horizontally and displays images before and after correction.</li> <li>Mode3: Displays the image before correction.</li> </ul> |

<sup>\*1</sup> With 4K Mode enabled (see Section 4-2. "Video Block"), all 4 FS settings under the same FS group (FS3-6 or FS7-10) are linked.

#### Video Clip Setting Ranges

**Y Signal Settings** 

① Y White Clip Level

Setting range 50 - 109% (Default: 109%)

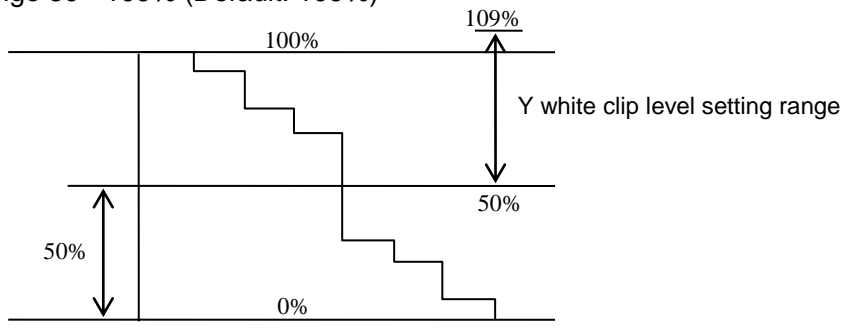

SMPTE 100% color bar when 100% white.

2 Y Black Clip Level

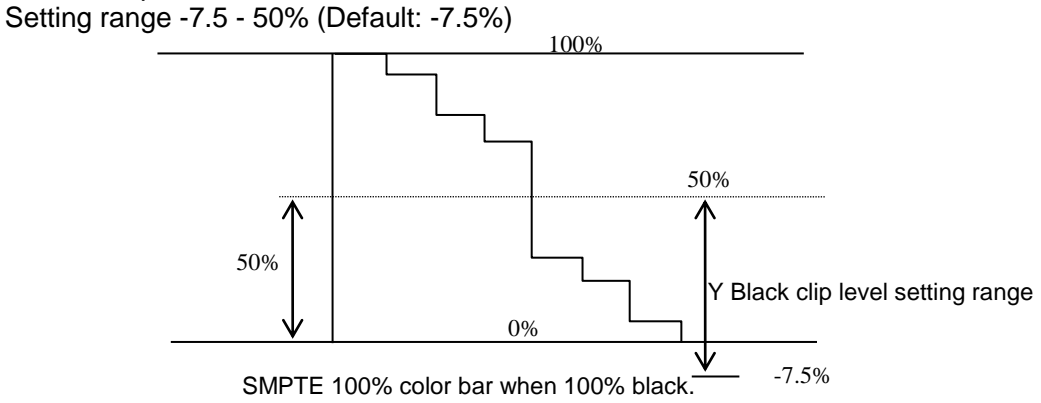

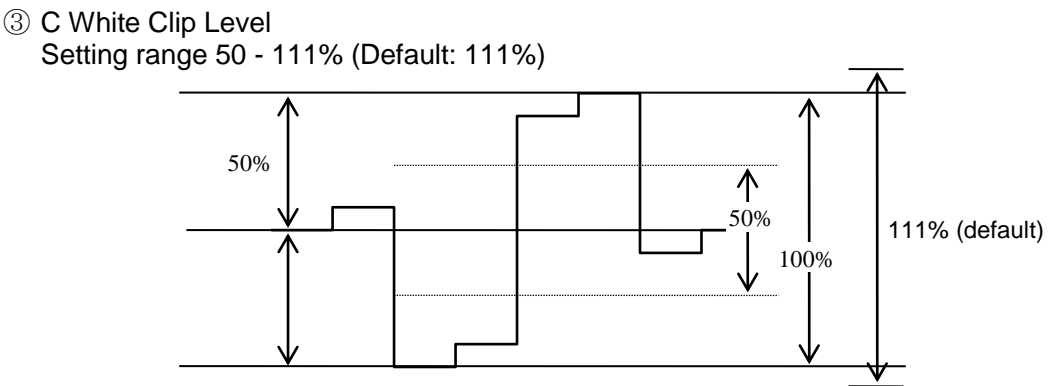

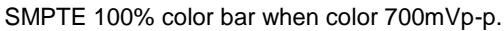

#### ♦ RGB CLIP

To adjust the RGB clipping, select the RGB CLIP under CLIP MODE, and then set RGB White Clip and RGB Black Clip.

Once the "RGB CLIP" is selected, the YPbPr input video signal is converted into an RGB signal in the unit. The converted RGB signal is processed so as not to exceed the RGB gamut range set under the RGB White Clip and RGB Black Clip parameters in the menu.

Then the processed RGB signal is converted again to YPbPr format. This correction is used to eliminate out-of RGB gamut problems.

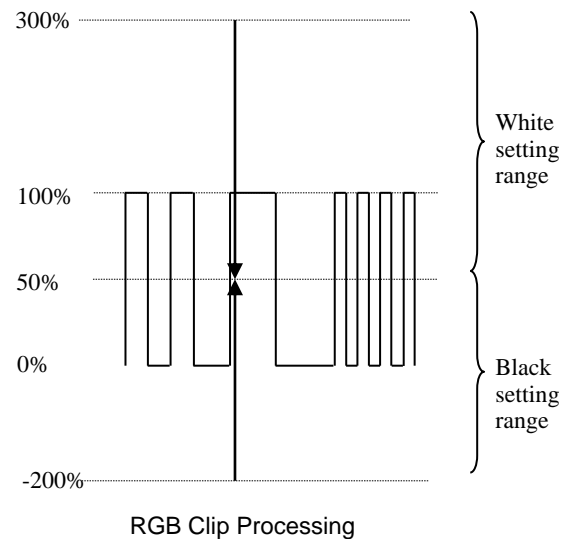

38

# 4-2-9. Video Test Signal

The Video Test Signal page allows you to separately set test signal output for each FS.

| 🚨 Video ' | Test Signal |                |                 |                 |      |
|-----------|-------------|----------------|-----------------|-----------------|------|
|           |             | Vi             | deo Test Signal |                 |      |
| AII       | Off         | 100% Color Bar | 75% Color Bar   | SMPTE Color Bar | Ramp |
| FS 1      | Off         | 100% Color Bar | 75% Color Bar   | SMPTE Color Bar | Ramp |
| FS 2      | Off         | 100% Color Bar | 75% Color Bar   | SMPTE Color Bar | Ramp |
| FS 3      | Off         | 100% Color Bar | 75% Color Bar   | SMPTE Color Bar | Ramp |
| FS 4      | Off         | 100% Color Bar | 75% Color Bar   | SMPTE Color Bar | Ramp |
| FS 5      | Off         | 100% Color Bar | 75% Color Bar   | SMPTE Color Bar | Ramp |
| FS 6      | Off         | 100% Color Bar | 75% Color Bar   | SMPTE Color Bar | Ramp |
| FS 7      | Off         | 100% Color Bar | 75% Color Bar   | SMPTE Color Bar | Ramp |
| FS 8      | Off         | 100% Color Bar | 75% Color Bar   | SMPTE Color Bar | Ramp |
| FS 9      | Off         | 100% Color Bar | 75% Color Bar   | SMPTE Color Bar | Ramp |
| FS 10     | Off         | 100% Color Bar | 75% Color Bar   | SMPTE Color Bar | Ramp |
|           |             |                | Close           |                 |      |

| Item      | Default | Setting range                                                     | Description                                                           |  |  |
|-----------|---------|-------------------------------------------------------------------|-----------------------------------------------------------------------|--|--|
| All       | Off     | Off<br>100% Color Bar<br>75% Color Bar<br>SMPTE Color Bar<br>Ramp | Allows you to set all FSs to generate the selected video test signal. |  |  |
| FS1-10 *1 | Off     | Off<br>100% Color Bar<br>75% Color Bar<br>SMPTE Color Bar<br>Ramp | Allows you to set each FS to generate the selected video test signal. |  |  |

<sup>\*1</sup> With 4K Mode enabled (see Section 4-2. "Video Block"), all 4 FS settings under the same FS group (FS3-6 or FS7-10) are linked

## 4-2-10. SDI Multiplexer

The SDI Multiplexer page allows you to separately select ancillary data output mode for each FS.

| a SDI Multiple | exer      |      |       |            |           |      | - • • |
|----------------|-----------|------|-------|------------|-----------|------|-------|
| FS 1           |           |      |       | _FS 6      |           |      |       |
| Horizontal     | Overwrite | Pass | Blank | Horizontal | Overwrite | Pass | Blank |
| Vertical       | Overwrite | Pass | Blank | Vertical   | Overwrite | Pass | Blank |
|                |           |      | ]     |            |           |      |       |
| Horizontal     | Overwrite | Pass | Blank | Horizontal | Overwrite | Pass | Blank |
| Vertical       | Overwrite | Pass | Blank | Vertical   | Overwrite | Pass | Blank |
|                |           |      |       |            |           |      |       |
| Horizontal     | Overwrite | Pass | Blank | Horizontal | Overwrite | Pass | Blank |
| Vertical       | Overwrite | Pass | Blank | Vertical   | Overwrite | Pass | Blank |
|                |           |      |       |            |           |      |       |
|                | Quormrito | Page | Plank |            | Quormrito | Page | Plank |
|                |           | 1033 |       |            |           |      |       |
| Vertical       | Uverwrite | Pass | Blank | Vertical   | Uverwrite | Pass | Blank |
| FS 5           |           |      |       | FS 10      |           |      |       |
| Horizontal     | Overwrite | Pass | Blank | Horizontal | Overwrite | Pass | Blank |
| Vertical       | Overwrite | Pass | Blank | Vertical   | Overwrite | Pass | Blank |
|                |           |      |       |            |           |      |       |
|                |           |      |       | ISC        |           |      |       |

| Item       | Default   | Setting range              | Description                                                                                                    |
|------------|-----------|----------------------------|----------------------------------------------------------------------------------------------------|
| Horizontal | Overwrite | Overwrite<br>Pass<br>Blank | <ul> <li>Allows you to embed signals into HANC data of FS1-10 output videos.</li> <li>Overwrite: Removes the embedded audio signals from the SDI input, then embeds the processed signals in the SDI output.<sup>*1 *2</sup> Other HANC data will be embedded in the SDI after audio signals are embedded.</li> <li>Pass: Passes through the HANC data without processing. (Processed audio signals cannot be embedded.) *3</li> <li>Blank: Deletes all HANC data, and embeds the processed audio signals.</li> </ul> |
| Vertical   | Overwrite | Overwrite<br>Pass<br>Blank | <ul> <li>Allows you to embed signals into vertical ancillary data of FS1-10 output videos.</li> <li>Overwrite: Embeds the processed VANC data.*4</li> <li>Pass: Embeds the VANC data without processing.*4</li> <li>Blank: Deletes all VANC data.</li> </ul>                                                                                                    |

\*1 When 3G Level-B signals are output, all data except audio control packets and timecode is deleted in audio control packet lines. All ancillary data is deleted in Link B.

\*2 When 3G Level-A/B or B/A conversions are applied (see 4-2-4-6. 3G-SDI Output Level), HANC data other than Audio and Time Code is deleted.

\*3 When 3G Level-A/B or B/A conversions are applied (see 4-2-4-6. 3G-SDI Output Level), all HANC data is deleted.

\*4 VANC data is passed through according to the following listed rules for 3G Level-B signal conversions.

| I/O video format                | Passable input signal<br>VANC data lines                         | VANC data output lines        |
|---------------------------------|------------------------------------------------------------------|-------------------------------|
| 3G Level-B In<br>3G Level-B Out | VANC data that is embedded in all lines except 7, 8, 569 and 570 | The same lines as input.      |
| 3G Level-B In<br>3G Level-A Out | VANC data that is embedded in all lines except 7, 8, 569 and 570 | Corresponding lines as input. |
| 3G Level-A In<br>3G Level-B Out | VANC data that is embedded in all lines except 7 and 8           | Corresponding lines as input. |

## <sup>\*1</sup> Corresponding Data Lines between 3G SDI Level-A and Level-B (from SMPTE 372)

| Leve    | Level-A<br>line number |        |      |
|---------|------------------------|--------|------|
| Field 2 | 1123                   | Link A | 1121 |
|         |                        | Link B | 1122 |
|         | 1124                   | Link A | 1123 |
|         |                        | Link B | 1124 |
|         | 1125                   | Link A | 1125 |
|         |                        | Link B | 1    |
| Field 1 | 1                      | Link A | 2    |
|         |                        | Link B | 3    |
|         | 2                      | Link A | 4    |
|         |                        | Link B | 5    |
|         | 3                      | Link A | 6    |
|         |                        | Link B | 7    |
|         | 4                      | Link A | 8    |
|         |                        | Link B | 9    |
|         | 5                      | Link A | 10   |
|         |                        | Link B | 11   |
|         | 6                      | Link A | 12   |
|         |                        | Link B | 13   |
|         | 7                      | Link A | 14   |
|         |                        | Link B | 15   |
|         | 8                      | Link A | 16   |
|         |                        | Link B | 17   |
|         | 9                      | Link A | 18   |
|         |                        | Link B | 19   |
|         | 10                     | Link A | 20   |
|         |                        | Link B | 21   |
|         | 11                     | Link A | 22   |
|         |                        | Link B | 23   |
|         | 12                     | Link A | 24   |
|         |                        | Link B | 25   |
|         | 13                     | Link A | 26   |
|         |                        | Link B | 27   |
|         | 14                     | Link A | 28   |
|         |                        | Link B | 29   |
|         | 15                     | Link A | 30   |
|         |                        | Link B | 31   |
|         | 16                     | Link A | 32   |
|         |                        | Link B | 33   |
|         | 17                     | Link A | 34   |
|         |                        | Link B | 35   |
|         | 18                     | Link A | 36   |
|         |                        | Link B | 37   |
|         | 19                     | Link A | 38   |
|         |                        | Link B | 39   |
|         | 20                     | Link A | 40   |
|         |                        | Link B | 41   |

| Level   | Level-A<br>line number |        |      |
|---------|------------------------|--------|------|
| Field 1 | 561                    | Link A | 1122 |
|         |                        | Link B | 1123 |
|         | 562                    | Link A | 1124 |
|         |                        | Link B | 1125 |
|         | 563                    | Link A | 1    |
|         |                        | Link B | 2    |
| Field 2 | 564                    | Link A | 3    |
|         |                        | Link B | 4    |
|         | 565                    | Link A | 5    |
|         |                        | Link B | 6    |
|         | 566                    | Link A | 7    |
|         |                        | Link B | 8    |
|         | 567                    | Link A | 9    |
|         |                        | Link B | 10   |
|         | 568                    | Link A | 11   |
|         |                        | Link B | 12   |
|         | 569                    | Link A | 13   |
|         |                        | Link B | 14   |
|         | 570                    | Link A | 15   |
|         |                        | Link B | 16   |
|         | 571                    | Link A | 17   |
|         |                        | Link B | 18   |
|         | 572                    | Link A | 19   |
|         |                        | Link B | 20   |
|         | 573                    | Link A | 21   |
|         |                        | Link B | 22   |
|         | 574                    | Link A | 23   |
|         |                        | Link B | 24   |
|         | 575                    | Link A | 25   |
|         |                        | Link B | 26   |
|         | 576                    | Link A | 27   |
|         |                        | Link B | 28   |
|         | 577                    | Link A | 29   |
|         |                        | Link B | 30   |
|         | 578                    | Link A | 31   |
|         |                        | Link B | 32   |
|         | 579                    | Link A | 33   |
|         |                        | Link B | 34   |
|         | 580                    | Link A | 35   |
|         |                        | Link B | 36   |
|         | 581                    | Link A | 37   |
|         |                        | Link B | 38   |
|         | 582                    | Link A | 39   |
|         |                        | Link B | 40   |
|         | 583                    | Link A | 41   |
|         |                        | Link B | 42   |

### 4-2-10-1. Embedded Audio Multiplexer

This page allows you to select whether to embed audio signals for each audio group.

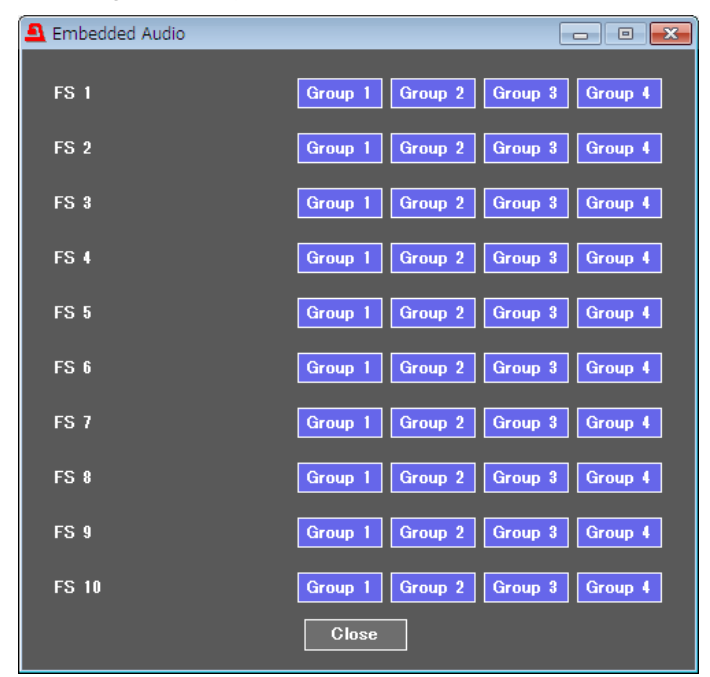

| Item    | Default          | Setting range                   | Description                                                                                                    |
|---------|------------------|---------------------------------|----------------------------------------------------------------------------------------------------|
| FS 1-10 | Enable<br>(Blue) | Disable (Gray)<br>Enable (Blue) | Allows you to select or unselect each FS<br>Group to enable (blue) or disable (gray)<br>embedded audio insertion. |

#### IMPORTANT

In 3G-SDI Level-B signals, up to 16 channels of embedded audio data can be received if they are embedded in Link A. Audio data embedded in Link B cannot be received.

Audio data in 3G-SDI Level-B output signals can also only be embedded into Link A.

## 4-2-10-2. Ancillary Data Multiplexer

|      | arv Multiplexer    |        |                |         |            | 2 |
|------|--------------------|--------|----------------|---------|------------|---|
| F.C. |                    |        |                |         |            |   |
| F8   | 5 1 FS 2 FS 3      | FS 4   | FS 5 FS 6 FS 7 | FS 8    | FS 9 FS 10 |   |
|      | -Embedding Control |        |                | _       |            |   |
|      | Standard           | Format | Line           | Embe    |            |   |
|      | CEA-608 CC         | 525/60 | Line 21/284    | Disable | Enable     |   |
|      | S334-1 SD CC       | 525/60 |                | Disable | Enable     |   |
|      | CEA-708 HD CC      | HD     |                | Disable | Enable     |   |
|      |                    | 525/60 |                | Disable | Enable     |   |
|      | S2016-3 AFD        | 625/50 |                | Disable | Enable     |   |
|      |                    | HD     |                | Disable | Enable     |   |
|      | RP186 VI           | 525/60 | Line 14/277 👻  | Disable | Enable     |   |
|      |                    | 625/50 | Line 11/324 -  | Disable | Enable     |   |
|      | BT1119-2 WSS       | 625/50 | Line 23 👻      | Disable | Enable     |   |
|      | S12M-1 VITC        | 525/60 | Line 14/277 -  | Disable | Enable     |   |
|      |                    | 625/50 | Line 19/332 👻  | Disable | Enable     |   |
|      |                    | 525/60 |                | Disable | Enable     |   |
|      | S12M-1 ATC         | 625/50 |                | Disable | Enable     |   |
|      |                    | HD     |                | Disable | Enable     |   |
|      |                    |        | Close          |         | r          |   |

| Item | Default | Setting range | Description                                     |
|------|---------|---------------|-------------------------------------------------|
| FS   | FS1     | FS1-10        | Allows you to select an FS to set its settings. |

#### Embedding Control

| Itom          | Video format   | Embedd      | ing Line settings    | Embedding | Settings |
|---------------|----------------|-------------|----------------------|-----------|----------|
| nem           | VILLEO IOITTAL | Default     | Setting range        | Default   | Setting  |
| CEA-608CC     | 525/60         | Line 21/284 | Line21/284 fixed     |           |          |
| S334-1 SD CC  | 525/60         | -           | -                    |           |          |
| CEA-708 HD CC | HD (and 3G)    | -           | -                    |           |          |
|               | 525/60         | -           | -                    |           |          |
| S2016-3 AFD   | 625/50         | -           | -                    |           |          |
|               | HD (and 3G)    | -           | -                    |           |          |
| RP186 VI      | 525/60         | Line 14/277 | Line 12/275 - 19/282 | Dischlo   | Disable  |
|               | 625/50         | Line 11/324 | Line 8/321 - 22/335  | Disable   | Enable   |
| BT1119-2 WSS  | 625/50         | Line 23     | Line 8 - 23          |           |          |
|               | 525/60         | Line 14/277 | Line 12/275 - 19/282 |           |          |
| 512101-1 0110 | 625/50         | Line 19/332 | Line 8/321 - 22/335  |           |          |
|               | 525/60         | -           | -                    |           |          |
| S12M-1 ATC *  | 625/50         | -           | -                    |           |          |
|               | HD (and 3G)    | -           | -                    |           |          |

 \* Enable: Allows you to embed TimeCode selected under Output in Sec. 4-2-10-3. "Timecode." Disable: Embeds no data because S12M-1ATC is deleted. If set to Enable In case of HD or 3G, no HANC data except audio and timecode cannot be passed through from Line 9 to Line 571 of H ANC space.

| Data type        | Description                                                                                       |
|------------------|---------------------------------------------------------------------------------------------------|
| CEA-608 CC       | Closed caption data inserted as Y signals into line 21 of 525/60 analog and SDI signals.          |
| S334-1 SD CC     | Closed caption data inserted as data packets into the ancillary data space of 525/60 SDI signals. |
| CEA-708 HD<br>CC | Closed caption data inserted as data packets into the ancillary data space of HD-SDI signals.     |
| S2016-3 AFD      | Aspect ratio data inserted as data packets into SDI V ANC data space.                             |
| RP186 VI         | Aspect ratio data inserted into bit 3 of Chroma data in the SD-SDI V ANC data space.              |

#### Ancillary Data Types

| BT1119-2 WSS | Aspect ratio data inserted as Y signals into line 23 of 625/50 analog signals.                |
|--------------|-----------------------------------------------------------------------------------------------|
| S12M-1 VITC  | Time code data inserted as SD-SDI Y signals. <sup>*1</sup>                                    |
| S12M-1 ATC   | Time code data inserted as data packets into the ancillary data space of SDI signals. $^{*1}$ |

<sup>\*1</sup> The timecode selected under Output (see Section 4-2-10-3. Timecode) will be embedded.

## 4-2-10-3. Timecode

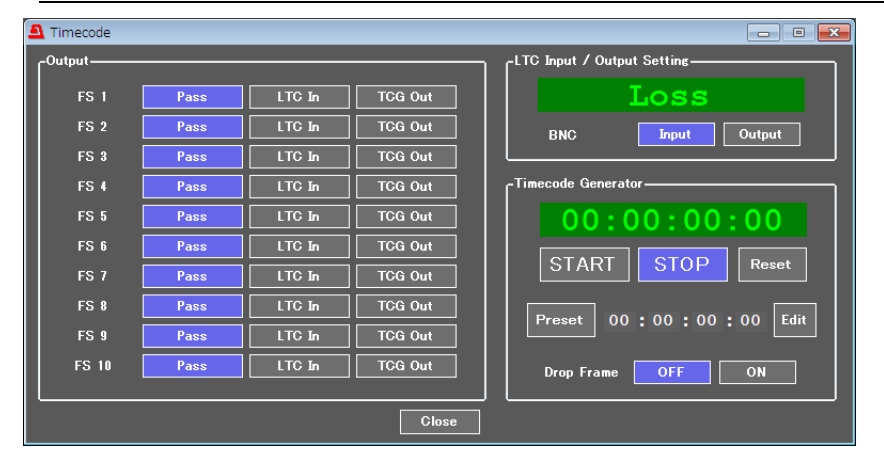

#### Output

| Item    | Default                        | Setting range     | Description                                                                                                    |
|---------|--------------------------------|-------------------|----------------------------------------------------------------------------------------------------|
|         |                                |                   | Allows you to select a timecode to embed to SDI output signals. *1                                                |
|         |                                | Pass              | <b>Pass:</b> Uses the timecode embedded into SDI signals without processing.                                      |
| FS 1-10 | FS 1-10 Pass LTC In<br>TCG Out | LTC In<br>TCG Out | LTC In: Embeds and outputs the input timecode via<br>the rear panel IN/OUT connector to the SDI output<br>signal. |
|         |                                |                   | <b>TCG Out</b> : Embeds the timecode generated by the Time Code Generator into SDI output signal.                 |

<sup>\*1</sup> To embed a timecode into an SDI signal, set Embedding to Enable for S12M-1 VITC or S12M-1 ATC (see Section 4-2-10-2. "Ancillary Data Multiplexer").

#### LTC Input / Output Setting

| Item | Default | Setting range   | Description                                                                                                    |
|------|---------|-----------------|----------------------------------------------------------------------------------------------------|
| BNC  | Input   | Input<br>Output | Allows you to set the LTC IN/OUT connector on the<br>rear panel for input or output use.<br>Timecode is displayed above the input and output<br>buttons.<br>Input: Displays the input timecode above the button.<br>Output: Outputs the Timecode generator count. |

#### ♦ Timecode Generator

| Item            | Default | Setting range | Description                                                                          |
|-----------------|---------|---------------|--------------------------------------------------------------------------------------|
| Start (button)  | -       | -             | Allows you to start counting the internally generated timecode.                      |
| Stop (button)   | -       | -             | Allows you to stop counting the internally generated timecode.                       |
| Reset (button)  | -       | -             | Allows you to reset the internally generated timecode to 00:00:00:00.                |
| Preset (button) | -       | -             | Allows you to set the timecode to the Preset time.                                   |
| Edit (button)   | -       | -             | Allows you to edit Preset timecode settings.                                         |
| Drop Frame      | OFF     | OFF<br>ON     | <b>OFF:</b> Outputs Non-drop frame timecode. <b>ON:</b> Outputs Drop frame timecode. |

# 4-2-11. Clean Switch

| 1 | Clean Switch 📃 🗉 💌                                   |          |             |           |           |           |                |            |           |           |            |
|---|------------------------------------------------------|----------|-------------|-----------|-----------|-----------|----------------|------------|-----------|-----------|------------|
|   | -Operation                                           | Mod      | le          |           |           |           |                |            |           |           |            |
|   | Operation                                            | י [      | Dire        | ot Mo     | le        | Take Mode |                |            |           |           |            |
|   | Timing                                               | [        | No          | ormal     |           | (No       | Quicł<br>Audio | (<br>Fade) |           |           |            |
|   |                                                      |          |             |           |           | Mai       | trix           |            | _         |           |            |
|   |                                                      | Src<br>1 | . Src.<br>2 | Src.<br>3 | Src.<br>4 | Src.<br>5 | Src.<br>6      | Src.<br>7  | Src.<br>8 | Src.<br>9 | Src.<br>10 |
|   | Dest. 1                                              |          |             |           |           |           |                |            |           |           |            |
|   | Dest. 2                                              |          |             |           |           |           |                |            |           |           |            |
|   | Dest. 3                                              |          |             |           |           |           |                |            |           |           |            |
|   | Dest. 4                                              |          |             |           |           |           |                |            |           |           |            |
|   | Dest. 5                                              |          |             |           |           |           |                |            |           |           |            |
|   | Dest. 6                                              |          |             |           |           |           |                |            |           |           |            |
|   | Dest. 7                                              |          |             |           |           |           |                |            |           |           |            |
|   | Dest. 8                                              |          |             |           |           |           |                |            |           |           |            |
|   | Dest. 9                                              |          |             |           |           |           |                |            |           |           |            |
|   | Dest. 10                                             |          |             |           |           |           |                |            |           |           |            |
|   | Salvo<br>Salvo Mode<br>No. 001 : SALVO 1 - Load Edit |          |             |           |           |           |                |            |           |           |            |
|   |                                                      |          |             |           | C         | lose      |                |            |           |           |            |

| Item           | Default                             | Setting range                          | Description                                                                                                    |
|----------------|-------------------------------------|----------------------------------------|----------------------------------------------------------------------------------------------------|
| Operation      | Direct Mode                         | Direct Mode<br>Take Mode<br>Salvo Mode | Allows you to select the Clean switch<br>operation mode.<br><b>Direct Mode:</b> Selecting a cross point<br>immediately switches the cross point.<br><b>Take Mode:</b> The Take button switches<br>multiple preset cross points<br>simultaneously. |
| Timing         | Normal                              | Normal<br>Quick<br>(No Audio<br>Fade)  | Allows you to select Clean switching mode.<br><b>Normal</b> : Normal switchover<br><b>Quick (No Audio Fade):</b> Switches signals<br>1 frame quicker than Normal mode<br>without audio fade.                                                      |
| Matrix         | Dest.1-Src.1<br> <br>Dest.10-Src.10 | Src.1-10                               | Allows you to select signals to be output<br>from Destination 1-10 (output signals<br>assigned to FS1-10) from Src 1-10 (input<br>signals assigned to FS1-10).<br>The same signal can be selected for<br>multiple Destinations.                   |
| Take (button)  | -                                   | -                                      | Displayed in Take Mode. Allows you to simultaneously switch multiple cross points set in the Matrix.                                                                                                    |
| Reset (button) | -                                   | -                                      | Displayed in Take Mode. Allows you to reset                                                                                                    |
| Salvo Mode     | Off                                 | Off<br>On                              | <b>On:</b> Multiple cross point matrices can be saved to select and use later.                                                                                                    |

### 4-2-11-1. Take Mode Operation

Take Mode allows you to simultaneously switch multiple channels. Blue-highlighted crosspoints in the below figure are currently selected sources. Source selection changes are displayed in yellow as pre-selections in the left figure. Pressing the **Take** button switches crosspoints set as the pre-selections in yellow, and switches them blue as in the right figure.

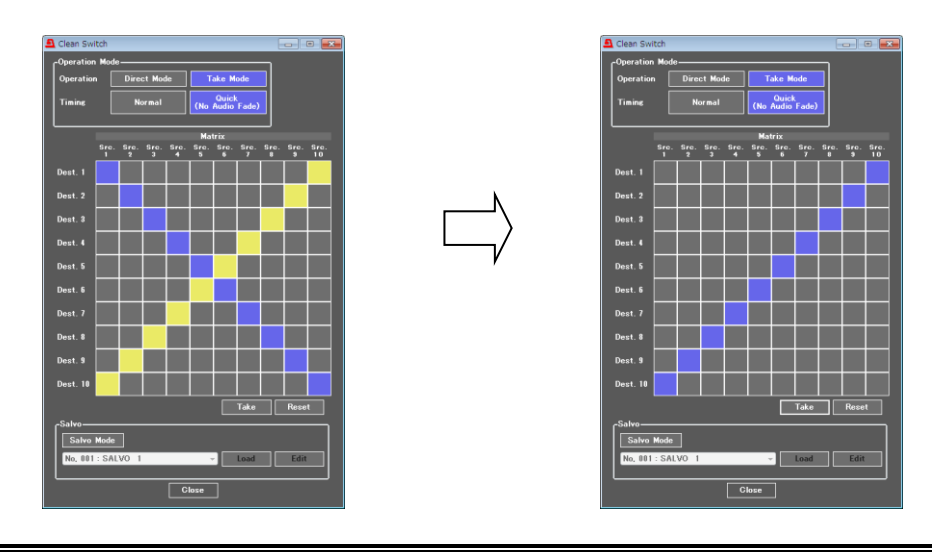

#### IMPORTANT

Switching source signals of which following settings are set differently may produce a noise in the video and/or audio signals. To perform shockless swithching, match the following settings for source signals (FSs) to be switched.

- Sync Mode (See sec. 4-2-4-1. "Sync Mode".)
- System Phase (See sec. 4-2-4-2. "System Phase".)

#### 4-2-11-2. Salvo Mode

Salvo Mode allows you to preset 100 crosspoint matrices for later use.

#### • Presetting Matrices

1) Select Salvo Mode. Select a salvo number to register, and click **Edit** in the Salvo section. A Salvo Memory Edit screen as shown below on the right opens.

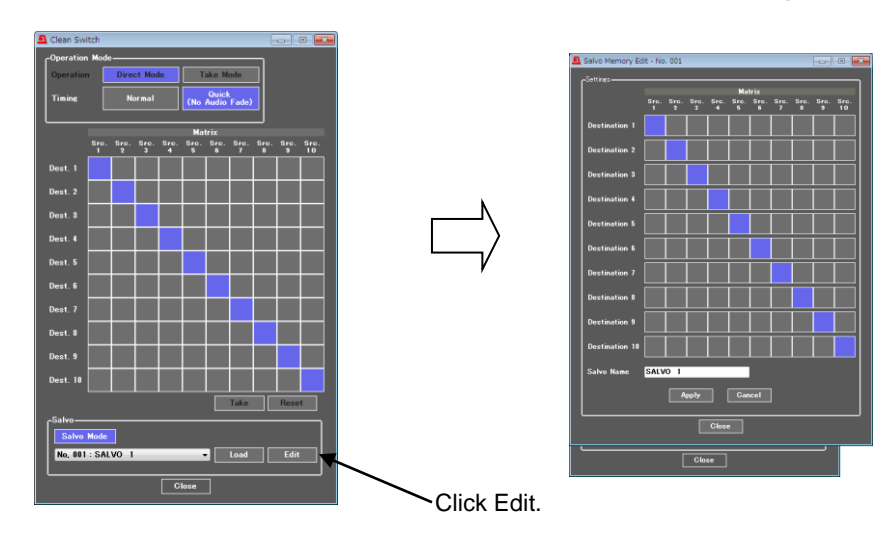

- 2) Set crosspoints to register.
- 3) Enter a name for the matrix in the Salvo Name setting box.
- Click Apply. A message box as shown below appears, and the matrix is successfully registered.

| Salvo memory data modified successully. |   |
|-----------------------------------------|---|
| ОК                                      | ] |

#### Recalling Matrix

- 1) Select Salvo Mode, then select a salvo setting in the Salvo section at the bottom of the screen. Salvo crosspoint settings that are different from the current crosspoints are displayed in yellow as shown below on the left.
- 2) Click Load in the Salvo section to switch the crosspoints.

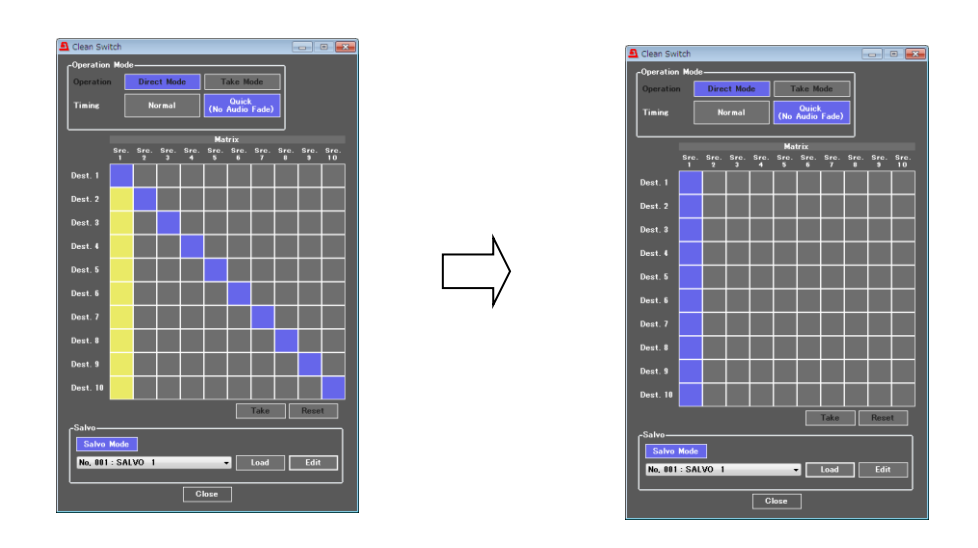

### IMPORTANT

When switching crosspoints in Salvo mode, crosspoints cannot be changed arbitrarily.

# 4-2-12. FS Output

The FS Output page allows you to assign Clean Switch output signals to output connectors.

| 🗕 FS Output |   |   |   |      |          |           |       |   | - | • 💌 |
|-------------|---|---|---|------|----------|-----------|-------|---|---|-----|
| Output      |   |   |   | Clea | n Switcł | ) Destina | ation |   |   |     |
| SDI 1       | 1 | 2 | 3 | 4    | 5        | 6         | 7     | 8 | 9 | 10  |
| SDI 2       | 1 | 2 | 3 | 4    | 5        | 6         | 7     | 8 | 9 | 10  |
| SDI 3       | 1 | 2 | 3 | 4    | 5        | 6         | 7     | 8 | 9 | 10  |
| SDI 4       | 1 | 2 | 3 | 4    | 5        | 6         | 7     | 8 | 9 | 10  |
| SDI 5       | 1 | 2 | 3 | 4    | 5        | 6         | 7     | 8 | 9 | 10  |
| SDI 6       | 1 | 2 | 3 | 4    | 5        | 6         | 7     | 8 | 9 | 10  |
| SDI 7       | 1 | 2 | 3 | 4    | 5        | 6         | 7     | 8 | 9 | 10  |
| SDI 8       | 1 | 2 | 3 | 4    | 5        | 6         | 7     | 8 | 9 | 10  |
| SDI 9       | 1 | 2 | 3 | 4    | 5        | 6         | 7     | 8 | 9 | 10  |
| SDI 10      | 1 | 2 | 3 | 4    | 5        | 6         | 7     | 8 | 9 | 10  |
| Close       |   |   |   |      |          |           |       |   |   |     |

| Item                 | Default                       | Setting range                    | Description                                                                                     |
|----------------------|-------------------------------|----------------------------------|-------------------------------------------------------------------------------------------------|
| SDI 1<br> <br>SDI 10 | Clean Switch<br>Destination 1 | Clean Switch<br>Destination 1-10 | Allows you to select a clean switch output video signal to be output for each output connector. |

# 4-2-13. By-pass

\*

The By-pass page allows you to set bypass outputs. Input signals will be output to output connectors without being internally processed.

| 🚨 By-pass       |                   |                  | - • 💌             |
|-----------------|-------------------|------------------|-------------------|
|                 | Input / Output    |                  | Operate / By-pass |
| All<br>Input    | >                 | All<br>Output    | Operate By-pass   |
| SDI1<br>Input   | >                 | SDI 1<br>Output  | Operate By-pass   |
| SDI2<br>Input   | $\longrightarrow$ | SDI 2<br>Output  | Operate By-pass   |
| SDI 3<br>Input  | >                 | SDI 3<br>Output  | Operate By-pass   |
| SDI 4<br>Input  | >                 | SDI 4<br>Output  | Operate By-pass   |
| SDI5<br>Input   | $\longrightarrow$ | SDI 5<br>Output  | Operate By-pass   |
| SDI 6<br>Input  | >                 | SDI 6<br>Output  | Operate By-pass   |
| SDI7<br>Input   | >                 | SDI 7<br>Output  | Operate By-pass   |
| SDI8<br>Input   | >                 | SDI 8<br>Output  | Operate By-pass   |
| SDI 9<br>Input  | >                 | SDI 9<br>Output  | Operate By-pass   |
| SDI 10<br>Input | >                 | SDI 10<br>Output | Operate By-pass   |
|                 |                   | Close            |                   |

| Item                     | Default | Setting<br>range   | Description                                                                                                    |
|--------------------------|---------|--------------------|----------------------------------------------------------------------------------------------------|
| All Input-All Output     | Operate | Operate<br>By-pass | Allows you to set all inputs and outputs<br>simultaneously regardless of other<br>settings.<br><b>Operate</b> : Processes input signals.<br><b>By-pass</b> : By-passes input signals.<br>e.g. Input 1 → Output 1, Input 10 → Output<br>10                                                          |
| SDI X Input→SDI X Output | Operate | Operate<br>By-pass | Allows you to set the By-pass setting for<br>each input connector.<br><b>Operate</b> : Processes input signals.<br><b>By-pass</b> : By-passes input signals.<br>(X: connector number)<br>By-pass cannot be set depending on FS<br>Input and FS Output settings. See the<br>"Important" note below. |

The front panel status LED for the by-passed input connector lights green.

### IMPORTANT

SDI input assigned to multiple FSs in the FS Input menu (see sec. 4-2-1) or to an FS assigned to multiple output connectors in the FS Output menu (see sec 4-2-12) cannot be set to By-pass. e.g., FS 1 and 2 assigned to SDI 1, FS 5 assigned to SDI 1, 2, 3, etc.

However, All Input-All Output bypasses all input signals from the input connector to the same (numbered) output connector.

# 4-2-14. Video Status

The Video Status page displays the video routing and output status of each output video signal.

| A Video Status |                            |          |         |         |          |               |                            |                       |
|----------------|----------------------------|----------|---------|---------|----------|---------------|----------------------------|-----------------------|
| _Video         |                            |          |         |         |          |               |                            | Reference             |
| Input          | FS                         |          | c       | lean S¥ | 1        |               | Output                     | Loss                  |
| SDI 1 🔫        | FS 1<br>1080/59p Level-B   | <b>~</b> | Src. 1  | ->      | Dest. 1  | <b>~</b>      | SDI 1<br>1080/59p Level-B  | Display<br>Payload ID |
| SDI 1 —>       | FS 2<br>1080/59p Level-B   | ->       | Src. 2  | ->      | Dest. 2  | ->            | SDI 2<br>1080/59p Level-B  | Śtatus                |
| SDI 1 —>       | ► FS 3<br>1080/59p Level-B | ->       | Src. 3  | ->      | Dest. 3  | ->            | SDI 3<br>1080/59p Level-B  |                       |
| SDI 1 — 🤿      | FS 4<br>1080/59p Level-B   | ->       | Src. 4  | ->      | Dest. 4  | ->            | SDI 4<br>1080/59p Level-B  |                       |
| SDI 1 — 🤿      | ► FS 5<br>1080/59p Level-B | ->       | Src. 5  | ->      | Dest. 5  | ->            | SDI 5<br>1080/59p Level-B  |                       |
| SDI 1 —>       | FS 6<br>1080/59p Level-B   | ->       | Src. 6  | ->      | Dest. 6  | ->            | SDI 6<br>1080/59p Level-B  |                       |
| SDI 1 —>       | FS 7<br>1080/59p Level-B   | ->       | Src. 7  | ->      | Dest. 7  | $\rightarrow$ | SDI 7<br>1080/59p Level-B  |                       |
| SDI 1 —3       | FS 8<br>1080/59p Level-B   | ->       | Src. 8  | ->      | Dest. 8  | ->            | SDI 8<br>1080/59p Level-B  |                       |
| SDI 1 ->       | FS 9<br>1080/59p Level-B   | ->       | Src. 9  | ->      | Dest. 9  | ->            | SDI 9<br>1080/59p Level-B  |                       |
| SDI1 —⇒        | FS 10<br>1080/59p Level-B  | ->       | Src. 10 | ->      | Dest. 10 | $\rightarrow$ | SDI 10<br>1080/59p Level-B |                       |
|                |                            |          | _       |         | _        |               |                            | J                     |
|                |                            |          |         | Close   |          |               |                            |                       |

Signal paths change according to the FS Input, Clean Switch, and/or FS Output menu settings.

| Display      | Description                                                                                                    | Ref.                   |
|--------------|----------------------------------------------------------------------------------------------------|------------------------|
| Input        | Displays input channels (SDI IN 1-10) assigned to FS 1-10 in the FS Input menu.                                               | 4-2-1.<br>FS Input     |
| FS           | Displays FSs (1-10) and their signal formats assigned to Dest 1-10 in the Clean Switch menu.                                  | 4-2-11<br>Clean Switch |
| Clean Switch | Displays Clean Switch settings and their output signal assignments to output connectors (SDI OUT 1-10) in the FS Output menu. | 4-2-12<br>FS Output    |
| Output       | Displays the signal format of output signals assigned to connectors SDI OUT 1-10.                                             |                        |
| Reference    | Displays the input genlock signal format.                                                                                     |                        |

#### • Display Payload ID Status

Clicking **Display Payload ID Status** opens the window as shown below, in which 4-byte Payload ID data (4 bytes) and checksum are displayed.

| <u> </u> | Input Video | Payload ID       |            |            |            |            |            |
|----------|-------------|------------------|------------|------------|------------|------------|------------|
|          | -Input Vide | eo Payload ID-   |            |            |            |            |            |
|          |             |                  | Byte 1     | Byte 2     | Byte 3     | Byte 4     | Check Sum  |
|          | FS 1        | Link A<br>Link B | 18A<br>18A | 14A<br>14A | 200<br>200 | 101<br>241 | 21B<br>15B |
|          | FS 2        | Link A<br>Link B | 18A<br>18A | 14A<br>14A | 200<br>200 | 101<br>241 | 21B<br>15B |
|          | FS 3        | Link A<br>Link B | 18A<br>18A | 14A<br>14A | 200<br>200 | 101<br>241 | 21B<br>15B |
|          | FS 4        | Link A<br>Link B | 18A<br>18A | 14A<br>14A | 200<br>200 | 101<br>241 | 21B<br>15B |
|          | FS 5        | Link A<br>Link B | 18A<br>18A | 14A<br>14A | 200<br>200 | 101<br>241 | 21B<br>15B |
|          | FS 6        | Link A<br>Link B | 18A<br>18A | 14A<br>14A | 200<br>200 | 101<br>241 | 21B<br>15B |
|          | FS 7        | Link A<br>Link B | 18A<br>18A | 14A<br>14A | 200<br>200 | 101<br>241 | 21B<br>15B |
|          | FS 8        | Link A<br>Link B | 18A<br>18A | 14A<br>14A | 200<br>200 | 101<br>241 | 21B<br>15B |
|          | FS 9        | Link A<br>Link B | 18A<br>18A | 14A<br>14A | 200<br>200 | 101<br>241 | 21B<br>15B |
|          | FS 10       | Link A<br>Link B | 18A<br>18A | 14A<br>14A | 200<br>200 | 101<br>241 | 21B<br>15B |
|          |             |                  |            | Close      |            |            |            |
|          |             |                  |            |            |            |            |            |

Payload ID and checksum values are 10-bit data (including parity bit) and displayed as three hexadecimal digits.

| Display | Input signal format | Description                                   |  |  |
|---------|---------------------|-----------------------------------------------|--|--|
|         | SD/HD               | No information display                        |  |  |
| Link A  | 3G Level-A          | Displays the Payload ID embedded in Y signal. |  |  |
|         | 3G Level-B          | Displays the Payload ID embedded in Link A.   |  |  |
|         | SD/HD               | No information display                        |  |  |
| Link B  | 3G Level-A          | Displays the Payload ID embedded in C signal. |  |  |
|         | 3G Level-B          | Displays the Payload ID embedded in Link B.   |  |  |

# 4-3. Audio Block (Audio Signal Control)

Clicking the Audio Block tab opens the Audio block diagram. Click a block to open its corresponding setting page.

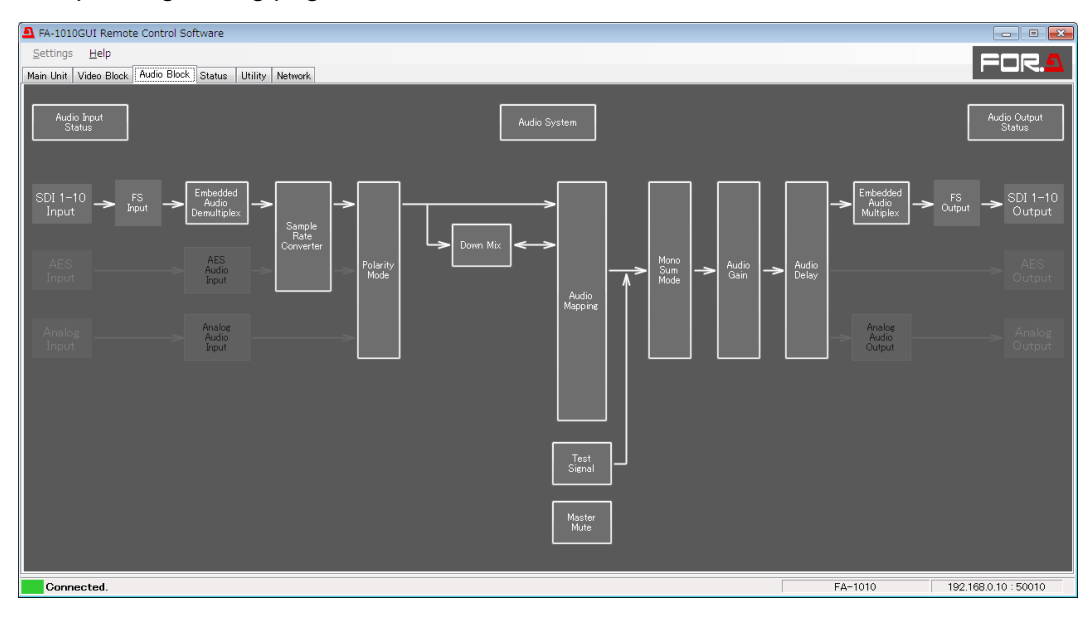

#### When FA-10AES-BL/UBL option is installed

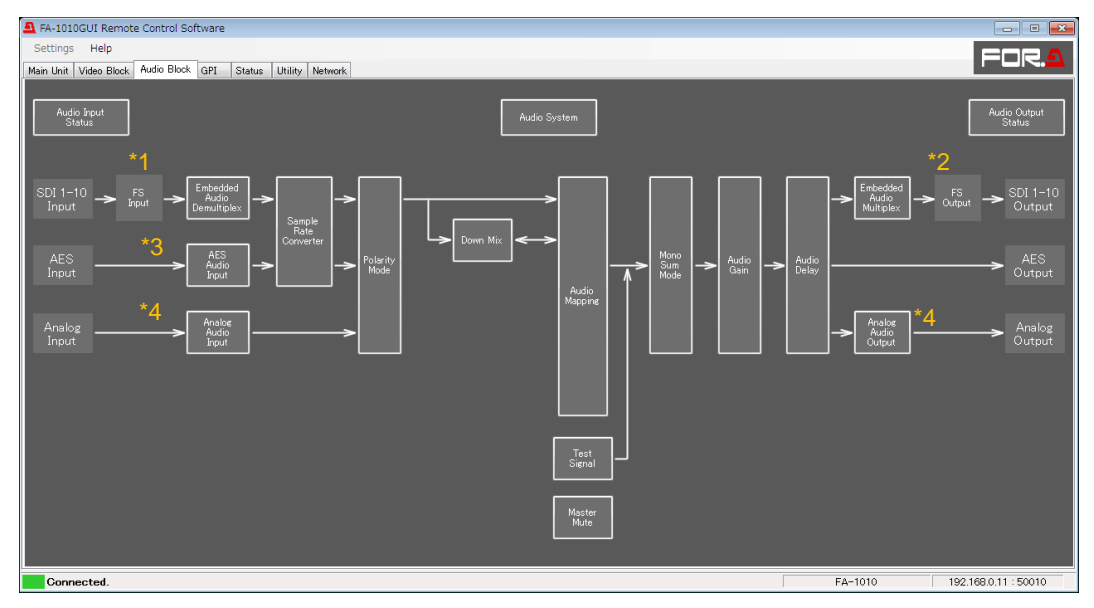

- <sup>\*1</sup> FS Input Select cannot be selected. To change input selection, go to the Video Block FS Input menu. (See sec. 4-2-1. "FS Input".)
- \*2 FS Output Select cannot be selected. To change input selection, go to the Video Block FS Output menu. (See sec. 4-2-12. "FS Output".)
- <sup>\*3</sup> Available only if the FA-10AES-BL/UBL option is installed.
- <sup>\*4</sup> Available only if the FA-10ANA-AUD option is installed.

# 4-3-1. Audio Input Status

| Audio Input Status |          |        |                 |         |              |        |            |        |        |        |
|--------------------|----------|--------|-----------------|---------|--------------|--------|------------|--------|--------|--------|
| Embedded Audio     |          |        |                 |         |              |        |            |        |        |        |
|                    | FS 1     | FS 2   | FS 3            | FS 4    | FS 5         | FS 6   | FS 7       | FS 8   | FS 9   | FS 10  |
| Input              | SDI 1    | SDI 2  | SDI 3 S         | DI 4    | SDI 5        | SDI 6  | SDI 7      | SDI 8  | SDI 9  | SDI 10 |
| Ch 1 / 2           | PCM      | PCM    | PCM I           | PCM     | PCM          | PCM    | PCM        | PCM    | PCM    | PCM    |
| Ch 3 / 4           | PCM      | PCM    | PCM I           | PCM     | PCM          | PCM    | PCM        | PCM    | PCM    | PCM    |
| Ch 5 / 6           | PCM      | PCM    | PCM I           | PCM     | PCM          | PCM    | PCM        | PCM    | PCM    | PCM    |
| Ch 7 / 8           | PCM      | PCM    | PCM             | PCM     | PCM          | РСМ    | PCM        | PCM    | РСМ    | PCM    |
| Ch 9 / 10          | PCM      | PCM    | PCM             | PCM     | PCM          | PCM    | PCM        | PCM    | PCM    | PCM    |
| Ch 11 / 12         | PCM      | PCM    | PCM I           | PCM     | РСМ          | PCM    | PCM        | PCM    | PCM    | PCM    |
| Ch 13 / 14         | PCM      | PCM    | PCM I           | PCM     | PCM          | PCM    | PCM        | PCM    | PCM    | PCM    |
| Ch 15 / 16         | PCM      | PCM    | PCM I           | PCM     | PCM          | PCM    | PCM        | PCM    | PCM    | PCM    |
|                    | Detail   | Detail | Detail D        | letail  | Detail       | Detail | Detail     | Detail | Detail | Detail |
|                    |          |        |                 |         |              |        |            |        |        | ·      |
|                    |          |        | AES / Ana       | ilog Au | dio          |        |            |        |        |        |
|                    | Slot A   | 1      | Slot B          |         | Slot C       |        | Slot D     |        |        |        |
| Option             | FA-10AES | 6-BL   | FA-10AES-UBL/UB | LC      |              |        | FA-10ANA-# | \UD    |        |        |
| Ch 1 / 2           | Loss     |        | PCM             |         |              |        | Loss       |        |        |        |
| Ch 3 / 4           | Loss     |        | PCM             |         |              | ſ      | Loss       |        |        |        |
| Ch 5 / 6           |          |        | PCM             |         | Not Installe | d      |            |        |        |        |
| Ch 7 / 8           |          |        | PCM             |         |              |        |            |        |        |        |
|                    | Detail   |        | Detail          |         |              |        | Detail     |        |        |        |
|                    |          |        |                 |         | Close        |        |            |        |        |        |

| Item            | Display                                                     | Description                                           |
|-----------------|-------------------------------------------------------------|-------------------------------------------------------|
| Embedded Audio  | Loss<br>PCM<br>PCM (Silence)<br>NON-PCM<br>Blank<br>By-pass |                                                       |
| AES Audio       | Loss<br>PCM<br>PCM (Silence)<br>NON-PCM<br>Output settings  | FS1-10 and Slot A-D.                                  |
| Analog Audio    | Loss<br>Present                                             |                                                       |
| Detail (button) | -                                                           | Allows you to open the Audio Input Status-Detail page |

The installed FA-10AES-UBLC is displayed with the FA-10AES-UBLC to which it is connected as "FA-10AES-UBL/UBLC". The status display of the slot where the FA-10AES-UBLC occupies does not change.

## 4-3-1-1. Audio Input Status - Detail

| 🗕 Audio Input  | Status - Detail |             |
|----------------|-----------------|-------------|
| رFS4 (SDI 4) ( | Input Status——— |             |
|                | Signal Status   | Sync/Async  |
| Ch 1           | PCM             | Synchronous |
| Ch 2           | PCM             | Synchronous |
| Ch 3           | PCM             | Synchronous |
| Ch 4           | PCM             | Synchronous |
| Ch 5           | РСМ             | Synchronous |
| Ch 6           | РСМ             | Synchronous |
| Ch 7           | PCM             | Synchronous |
| Ch 8           | PCM             | Synchronous |
| Ch 9           | PCM             | Synchronous |
| Ch 10          | РСМ             | Synchronous |
| Ch 11          | PCM             | Synchronous |
| Ch 12          | PCM             | Synchronous |
| Ch 13          | PCM             | Synchronous |
| Ch 14          | PCM             | Synchronous |
| Ch 15          | РСМ             | Synchronous |
| Ch 16          | РСМ             | Synchronous |
|                |                 |             |
|                | Close           |             |

| Item          | Display                                                                   | Description                                                                |
|---------------|---------------------------------------------------------------------------|----------------------------------------------------------------------------|
| Signal Status | Loss<br>PCM<br>PCM (Silence) <sup>*1</sup><br>NON-PCM<br>Blank<br>By-pass | Displays the each audio channel signal information.                        |
| Sync/Async    | Synchronous<br>Asynchronous                                               | Displays the sync/async status of each audio<br>channel and video signals. |

<sup>\*1</sup> The Silence state is determined according to the Digital Audio Silence Level and Digital/Analog Audio Silence Time settings. See Section 4-3-16. "Audio System" for details.

| 4-3-1-2. Audic | Input Status | – Detail (FA- | 10AES Option) |
|----------------|--------------|---------------|---------------|
|----------------|--------------|---------------|---------------|

| 🔔 Audi        | 💁 Audio Input Status - Detail 🛛 👘 📼 |                   |               |  |  |  |  |  |
|---------------|-------------------------------------|-------------------|---------------|--|--|--|--|--|
| <b>-</b> Opti | on A (FA-10AE                       | S-UBL/UBLC) Input | Status        |  |  |  |  |  |
|               | Sig                                 | nal Status        | Sampling Rate |  |  |  |  |  |
| Ch            | 1                                   | PCM               | 48kHz         |  |  |  |  |  |
| Ch            | 2                                   | PCM               | 48kHz         |  |  |  |  |  |
| Ch            | 3                                   | PCM               | 48kHz         |  |  |  |  |  |
| Ch            | 4                                   | PCM               | 48kHz         |  |  |  |  |  |
| Ch            | 5                                   | PCM               | 48kHz         |  |  |  |  |  |
| Ch            | 6                                   | PCM               | 48kHz         |  |  |  |  |  |
| Ch            | 7                                   | PCM               | 48kHz         |  |  |  |  |  |
| Ch            | 8                                   | PCM               | 48kHz         |  |  |  |  |  |
|               |                                     |                   |               |  |  |  |  |  |
|               |                                     | Close             |               |  |  |  |  |  |

| Item                         | Display                                                                  | Description                                                      |
|------------------------------|--------------------------------------------------------------------------|------------------------------------------------------------------|
| Signal Status                | Loss<br>PCM<br>PCM (Silence) <sup>*1</sup><br>NON-PCM<br>Output Settings | Displays the each audio channel signal information.              |
| Sampling Rate                | 32kHz<br>44.1kHz<br>48kHz                                                | Displays the sampling rate for each audio signal.                |
| <sup>*1</sup> The Silence st | ate is determined accord                                                 | ling to the Digital Audio Silence Level and Digital/Analog Audio |

The Silence state is determined according to the Digital Audio Silence Level and Digital/Analog Audio Silence Time settings. See Section 4-3-16. "Audio System" for details.

## 4-3-1-3. Audio Input Status - Detail (FA-10ANA-AUD Option)

| Ð | Audio Inpu   | ıt Status - Detail 💼 😐 💌   |
|---|--------------|----------------------------|
|   | Coption D (I | FA-10ANA-AUD) Input Status |
|   |              | Signal Status              |
|   | Ch 1         | Present                    |
|   | Ch 2         | Present                    |
|   | Ch 3         | Present                    |
|   | Ch 4         | Present                    |
|   |              |                            |
|   |              | Close                      |
|   |              |                            |

| Item          | Display                       | Description                                         |
|---------------|-------------------------------|-----------------------------------------------------|
| Signal Status | Loss <sup>*1</sup><br>Present | Displays the each audio channel signal information. |
|               |                               |                                                     |

\*1 The Loss state is determined according to the Analog Audio Silence Level and Digital/Analog Audio Silence Time settings. See Section 4-3-16. "Audio System" for details.

# 4-3-2. Embedded Audio Demux

| <u>a</u> | Emb   | edded Audio  | Demux   |        |             |           |      |           | • <b>x</b> |
|----------|-------|--------------|---------|--------|-------------|-----------|------|-----------|------------|
| Γ٤       | mbe   | dded Audio I | Demux — |        |             |           |      |           |            |
|          |       | Group Al     | ignment | HD-SDI | Audio Clock | Error Sen | sing | Fade In / | / Out      |
| F        | 'S 1  | Disable      |         | Auto   | •           | Normal    | •    | Disable   | •          |
| F        | 'S 2  | Disable      | •       | Auto   | •           | Normal    | •    | Disable   | •          |
| F        | S 3   | Disable      | -       | Auto   | -           | Normal    | -    | Disable   | •          |
| F        | 's 4  | Disable      | •       | Auto   | -           | Normal    | •    | Disable   | •          |
| F        | S 5   | Disable      | •       | Auto   | •           | Normal    | -    | Disable   | -          |
| F        | 'S 6  | Disable      | •       | Auto   | •           | Normal    | •    | Disable   | •          |
| F        | 'S 7  | Disable      | •       | Auto   | -           | Normal    | •    | Disable   | •          |
| F        | 'S 8  | Disable      | •       | Auto   | •           | Normal    | •    | Disable   | •          |
| F        | 'S 9  | Disable      | •       | Auto   | •           | Normal    | •    | Disable   | •          |
| F        | 's 10 | Disable      | •       | Auto   | •           | Normal    | Ŧ    | Disable   | •          |
|          |       |              |         |        |             |           |      |           |            |
|          |       |              |         |        | Close       |           |      |           |            |

This page allows you to set Embedded audio demultiplexing for each FS.

| Item                  | Default | Setting<br>range                | Description                                                                                                    |
|-----------------------|---------|---------------------------------|----------------------------------------------------------------------------------------------------|
| Group<br>Alignment    | Disable | Enable<br>Disable               | Allows you to enable or disable automatic phase<br>adjustment for FS1-10 input embedded audio groups. <sup>*1</sup><br><b>Enable:</b> Automatic adjustment<br><b>Disable:</b> No adjustment (normal setting)                                                                                                    |
| HD-SDI<br>Audio Clock | Auto    | Auto<br>Sync SDI<br>Audio Clock | <ul> <li>Allows you to select audio clock signal to use for de-embedding and processing audio data in HD-SDI input signal.</li> <li>Auto: De-embeds HD-SDI embedded audio data using the audio clock phase data in the embedded audio. Synchronous and asynchronous embedded audio signals from 4 audio groups can be de-embedded separately.</li> <li>Audio data will be processed as synchronous data if the audio clock phase data is incorrect, or jitter is too great.</li> <li>Sync SDI: All audio data in 4 audio groups are always processed as synchronous data without referring to the respective audio clock phase data.</li> <li>AUD Clock: Always uses audio clock phase data in HD-SDI embedded audio data to de-embed the audio data.</li> </ul> |
| Error<br>Sensing      | Normal  | Disable<br>Normal<br>Sensitive  | <ul> <li>The FA-1010 can detect audio status changes such as an input signal change, and automatically mute <sup>*2</sup> and fade signals out.</li> <li><b>Disable</b>: Disables mute function when change in audio status is detected. Normally not selected. * Refer to the important note on the next page.</li> <li><b>Normal</b>: Mutes when a change on an SDI signal, ADP (Audio Data Packet), or DBN (Data Block Number) is detected.</li> <li><b>Sensitive</b>: Mutes when a change on channel status, or EDP (Extended Data Packet) presence (only for SD-SDI), as well as the above items, is detected.</li> </ul>                                                                                                    |
| Fade In/Out           | Disable | Disable<br>Enable               | <b>Disable:</b> Always passes audio signals without<br>applying fade or mute processing.<br><b>Enable:</b> Fades out and mutes when an error occurs,<br>and fades in after returning to normal state.                                                                                                    |

Enable resets all group phase settings when an input audio status has changed in one group.
 Fades out when Fade In/Out is set to Enable.

#### IMPORTANT

Normally set Error Sensing to **Normal**.

Set to **Disable** for a specific program or duration when audio output has noise or is muted.

The FA-1010 fades out audio or resets the delay circuit when a status change (SDI signal input interruption, signal switchover (by a router, etc.) is detected. Faulty ancillary data in normal audio signals may also be detected as status changes.

Audio signals with such faulty ancillary data may lead the FA-1010's automatic correction to improperly process the audio input and produce noise or mute the audio. Note that disabling the automatic correction can prevent such improper processing, however, the following functions will also be disabled.

After a signal switchover by router or the recovery of an interrupted SDI signal, delay settings will lose their accuracy to within  $\pm 2$  msec max.

Audio signal phases among audio groups will not match.

# 4-3-3. AES Audio Input (FA-10AES Option)

| AES Audio Input                                                                   |               |                                                                                    | - • •         |
|-----------------------------------------------------------------------------------|---------------|------------------------------------------------------------------------------------|---------------|
| Slot A                                                                            | Slot B        | Slot C                                                                             | Slot D        |
| Ch. in / Out Hysteresis<br>1 / 2 OFF<br>3 / 4 OFF<br>5 / 6 Input OFF<br>7 / 8 OFF | Not Installed | Ch. In / Out. Hysteresis<br>1 / 2 OFF<br>3 / 4 OFF<br>5 / 6 Input OFF<br>7 / 8 OFF | Not installed |
|                                                                                   | c             | lose                                                                               |               |

### ♦ In/Out (Enabled if the FA-10AES-UBL option is installed.)

FA-10AES-UBL terminals are input / output selectable.

| Item        | Default | Setting range   | Description                                                                                                    |
|-------------|---------|-----------------|----------------------------------------------------------------------------------------------------|
| Ch. 1/2-3/4 | Input   | Input<br>Output | <ul> <li>Input: Allows you to use AES 1/2, 3/4 terminals for input.</li> <li>Output: Allows you to use AES 1/2, 3/4 terminals for output.</li> </ul> |
| Ch. 5/6-7/8 | Input   | Input<br>Output | <ul> <li>Input: Allows you to use AES 5/6, 7/8 terminals for input.</li> <li>Output: Allows you to use AES 5/6, 7/8 terminals for output.</li> </ul> |

\* FA-10AES-BL terminals cannot change their input or output function.

\* If the FA-10AES-UBLC option is installed, FA-10AES-UBL terminals are fixed to input, and cannot be changed.

#### Hysteresis

| Item        | Default | Setting range             | Description                                                                                                    |
|-------------|---------|---------------------------|----------------------------------------------------------------------------------------------------|
| Ch. 1/2-7/8 | OFF     | OFF<br>Group A<br>Group B | Synchronizes the AES input signals in group A<br>or B per group.<br>These settings are effective when using AES<br>audio signals to output multi-channel audio<br>signals such as surround sound. |

The channel pair with the smallest channel numbers within a group is used as the reference pair and other channel pairs are synchronized to it. If there is no audio signal in the channel pair, the next channel pair will be the reference. Audio signals with a phase difference relative to the reference within  $\pm 0.25$  of a sample period can be synchronized.

#### Setting Examples:

#### When setting all channel pairs Ch 1/2 to 7/8 to Group A

Ch 1/2 will be the reference. Other channel pairs will be synchronized to the word clock of Ch1/2.

 When setting channels Ch1/2 to 3/4 to Group A, and channels Ch5/6 to 7/8 to Group B

Ch 1/2 will be the reference pair for Group A, and Ch 5/6 the reference pair for Group B.

#### IMPORTANT

Channel pairs in an audio group must be synchronous and must have the same sampling rate. Changing the audio assignment of the reference channel pair may cause noise on other channel pairs in the same audio group.

# 4-3-4. Analog Audio Input (FA-10ANA-AUD Option)

| 🚨 Analog Audio Input | :                         |                           |                        |                     |
|----------------------|---------------------------|---------------------------|------------------------|---------------------|
| Input Im<br>600 Ohms | pedance<br>High Impedance | Ch. 1 / 2<br>Input Select | Ch. 1<br>Mic Po<br>OFF | / 2<br>ower<br>+48V |
|                      | Analog Auc                | lio Input Level           |                        |                     |
| Ch. 1 -10 dBu        | 0 dBu +4 dE               | Bu +8 dBu                 |                        |                     |
| Ch. 2 –10 dBu        | 0 dBu +4 dE               | Bu +8 dBu                 |                        |                     |
| Ch. 3 –10 dBu        | 0 dBu +4 dE               | 3u +8 dBu                 |                        |                     |
| Ch. 4 –10 dBu        | 0 dBu +4 dE               | Bu +8 dBu                 |                        |                     |
|                      | Analog Au                 | dio Input Gain            |                        |                     |
| Ch.                  | 1 Ch. 2 Ch.               | 3 Ch. 4                   | Master                 |                     |
|                      |                           |                           |                        |                     |
| dE                   | dB dE                     | 3 dB                      | dB                     |                     |
| Uni                  | ty Unity Uni              | ty Unity                  | Unity                  |                     |
|                      | C                         | lose                      |                        |                     |

| Item                    | Default  | Setting range              | Description                                                                                                    |
|-------------------------|----------|----------------------------|----------------------------------------------------------------------------------------------------|
| Input Impedance         | 600 Ohms | 600 Ohms<br>High Impedance | Allows you to set the termination for all analog audio inputs.                                                                                                    |
| Ch. 1/2 Input<br>Select | LINE     | LINE<br>MIC                | Allows you to select the input mode for Ch.<br>1 and Ch. 2 from Line and Microphone. The<br>Input level changes depending on the<br>selection. Ch.3 and Ch. 4 always operate in<br>Line mode.               |
| Ch. 1/2 Mic Power       | OFF      | OFF<br>+48V                | <b>+48V</b> : Outputs +48V power from the Ch.1<br>and Ch.2 analog audio input hot and<br>cold pins. Effective only with the<br>Microphone input.<br>Always turns off when the unit starts up. <sup>*1</sup> |

<sup>\*1</sup> Always turns off when performing an Event Load. Also turns off when a CSV file is loaded.

### • Analog Audio Input Level

| Item                     | Default | Setting range                                                      | Description                                                             |
|--------------------------|---------|--------------------------------------------------------------------|-------------------------------------------------------------------------|
| Ch.1-4<br>(in LINE mode) | +4dBu   | -10dBu<br>0dBu<br>+4dBu<br>+8dBu                                   |                                                                         |
| Ch.1-2<br>(in MIC mode)  | -45dBu  | -55dBu<br>-50dBu<br>-45dBu<br>-40dBu<br>-35dBu<br>-35dBu<br>-30dBu | Allows you to set the input signal level for each analog audio channel. |

#### Analog Audio Input Gain

| Item   | Default | Setting range              | Description                                                                  |
|--------|---------|----------------------------|------------------------------------------------------------------------------|
| Ch.1-4 | 0.0 dB  | -20 - +20.0 dB<br>(0.1 dB) | Allows you to set input gain for each analog audio channel.                  |
| Master | 0.0 dB  | -20 - +20.0 dB<br>(0.1 dB) | Allows you to set an offset to the input gain for all analog audio channels. |

## IMPORTANT

The input level significantly changes when the Input Select LINE / MIC setting is switched. **Make sure** no audio input signal is present when changing the **Input Select LINE/MIC setting**.

# 4-3-5. Sample Rate Converter (SRC)

| 🚨 Sample Rate | Converter |           |           |           |            |             | (           | - 0 🗙       |
|---------------|-----------|-----------|-----------|-----------|------------|-------------|-------------|-------------|
|               | Ch. 1 / 2 | Ch. 3 / 4 | Ch. 5 / 6 | Ch. 7 / 8 | Ch. 9 / 10 | Ch. 11 / 12 | Ch. 13 / 14 | Ch. 15 / 16 |
| FS 1          | Auto 👻    | Auto 👻    | Auto 👻    | Auto 👻    | Auto 👻     | Auto 👻      | Auto 👻      | Auto 👻      |
| FS 2          | Auto 👻    | Auto 👻    | Auto 👻    | Auto 👻    | Auto 👻     | Auto 👻      | Auto 👻      | Auto 👻      |
| FS 3          | Auto 👻    | Auto 👻    | Auto 👻    | Auto 👻    | Auto 👻     | Auto 👻      | Auto 👻      | Auto 👻      |
| FS 4          | Auto 🔻    | Auto 👻    | Auto 👻    | Auto 👻    | Auto 🔻     | Auto 🔻      | Auto 👻      | Auto 👻      |
| FS 5          | Auto 👻    | Auto 👻    | Auto 👻    | Auto 👻    | Auto 🔻     | Auto 🔻      | Auto 👻      | Auto 👻      |
| FS 6          | Auto 🔻    | Auto 👻    | Auto 👻    | Auto 👻    | Auto 🔻     | Auto 🔻      | Auto 👻      | Auto 👻      |
| FS 7          | Auto 🔻    | Auto 👻    | Auto 👻    | Auto 👻    | Auto 👻     | Auto 👻      | Auto 👻      | Auto 👻      |
| FS 8          | Auto 🔻    | Auto 👻    | Auto 👻    | Auto 👻    | Auto 👻     | Auto 🔻      | Auto 👻      | Auto 👻      |
| FS 9          | Auto 👻    | Auto 👻    | Auto 👻    | Auto 👻    | Auto 👻     | Auto 🔻      | Auto 👻      | Auto 👻      |
| FS 10         | Auto 🔻    | Auto 👻    | Auto 👻    | Auto 👻    | Auto 🔻     | Auto 🔻      | Auto 👻      | Auto 👻      |
|               | Ch. 1 / 2 | Ch. 3 / 4 | Ch. 5 / 6 | Ch. 7 / 8 |            |             |             |             |
| AES Op. A     | Auto 🔻    | Auto 👻    | Auto 👻    | Auto 👻    |            |             |             |             |
| Option B      | Auto 👻    | Auto 👻    | Auto 👻    | Auto 👻    |            |             |             |             |
| AES Op. C     | Auto 👻    | Auto 👻    | Auto 👻    | Auto 👻    |            |             |             |             |
| Option D      | Auto 👻    | Auto 👻    | Auto 👻    | Auto 👻    |            |             |             |             |
|               |           |           |           | Close     |            |             |             |             |

Sample Rate Converter settings can be set for each FS channel pair separately.

| Item           | Default | Setting range             | Description                                                                                                    |
|----------------|---------|---------------------------|----------------------------------------------------------------------------------------------------|
| FS 1-10        | SRC In  | Auto<br>SRC In<br>By-pass | <ul> <li>Allows you to set the SRC circuit to pass or by-pass audio signals per channel pair.</li> <li>Auto: Sets the SRC circuit to pass signals. However, non-PCM audio signals will be by-passed.</li> <li>SRC In: Sets the SRC circuit to pass both PCM or NON-PCM signals. However, real NON-PCM signals cannot be output properly.</li> <li>By-pass: Sets the SRC circuit to by-pass signals. Set to By-pass to output asynchronous audio signals or Non-PCM signals. An audio clock must be selected under 4-3-14. "Embedded Audio Multiplex" for the respective audio groups to embed audio signals to SDI output video signals.</li> </ul> |
| AES Op.<br>A-D | Auto    | Auto<br>SRC In<br>By-pass | Allows you to set the SRC circuit to pass or by-pass audio signals per channel pair for option cards.                                                                                                    |

# 4-3-6. Polarity Mode

| Polarity Mode |       |       |       |       |       |       |       |       |       |        |        |        |        |        |        | • ×    |
|---------------|-------|-------|-------|-------|-------|-------|-------|-------|-------|--------|--------|--------|--------|--------|--------|--------|
|               | Ch. 1 | Ch. 2 | Ch. 3 | Ch. 4 | Ch. 5 | Ch. 6 | Ch. 7 | Ch. 8 | Ch. 9 | Ch. 10 | Ch. 11 | Ch. 12 | Ch. 13 | Ch. 14 | Ch. 15 | Ch. 16 |
| FS 1          | NORM  | NORM  | NORM  | NORM  | NORM  | NORM  | NORM  | NORM  | NORM  | NORM   | NORM   | NORM   | NORM   | NORM   | NORM   | NORM   |
| FS 2          | NORM  | NORM  | NORM  | NORM  | NORM  | NORM  | NORM  | NORM  | NORM  | NORM   | NORM   | NORM   | NORM   | NORM   | NORM   | NORM   |
| FS 3          | NORM  | NORM  | NORM  | NORM  | NORM  | NORM  | NORM  | NORM  | NORM  | NORM   | NORM   | NORM   | NORM   | NORM   | NORM   | NORM   |
| FS 4          | NORM  | NORM  | NORM  | NORM  | NORM  | NORM  | NORM  | NORM  | NORM  | NORM   | NORM   | NORM   | NORM   | NORM   | NORM   | NORM   |
| FS 5          | NORM  | NORM  | NORM  | NORM  | NORM  | NORM  | NORM  | NORM  | NORM  | NORM   | NORM   | NORM   | NORM   | NORM   | NORM   | NORM   |
| FS 6          | NORM  | NORM  | NORM  | NORM  | NORM  | NORM  | NORM  | NORM  | NORM  | NORM   | NORM   | NORM   | NORM   | NORM   | NORM   | NORM   |
| FS 7          | NORM  | NORM  | NORM  | NORM  | NORM  | NORM  | NORM  | NORM  | NORM  | NORM   | NORM   | NORM   | NORM   | NORM   | NORM   | NORM   |
| FS 8          | NORM  | NORM  | NORM  | NORM  | NORM  | NORM  | NORM  | NORM  | NORM  | NORM   | NORM   | NORM   | NORM   | NORM   | NORM   | NORM   |
| FS 9          | NORM  | NORM  | NORM  | NORM  | NORM  | NORM  | NORM  | NORM  | NORM  | NORM   | NORM   | NORM   | NORM   | NORM   | NORM   | NORM   |
| FS 10         | NORM  | NORM  | NORM  | NORM  | NORM  | NORM  | NORM  | NORM  | NORM  | NORM   | NORM   | NORM   | NORM   | NORM   | NORM   | NORM   |
|               | Ch. 1 | Ch. 2 | Ch. 3 | Ch. 4 | Ch. 5 | Ch. 6 | Ch. 7 | Ch. 8 |       |        |        |        |        |        |        |        |
| Option A      |       |       |       |       |       |       |       |       |       |        |        |        |        |        |        |        |
| Option B      |       |       |       |       |       | ]     |       |       |       |        |        |        |        |        |        |        |
| AES Op. C     | NORM  | NORM  | NORM  | NORM  | NORM  | NORM  | NORM  | NORM  |       |        |        |        |        |        |        |        |
| Analog        | NORM  | NORM  | NORM  | NORM  |       |       |       |       |       |        |        |        |        |        |        |        |
|               |       |       |       |       |       |       |       | Close |       |        |        |        |        |        |        |        |

| This page allows | you to set po | plarity for eacl | h channel. |
|------------------|---------------|------------------|------------|
|                  |               |                  |            |

| Item        | Default | Setting range | Description                                     |
|-------------|---------|---------------|-------------------------------------------------|
| FS 1-10     |         |               | Allows you to set the polarity for each channel |
| AES Op. A-D | NORM    | NORM<br>INV   | of each FS.                                     |
| Analog      |         |               | <b>INV:</b> Reverses the polarity.              |

# 4-3-7. Down Mix

| Audio Down Mix  |          |     | _          | _          |            |            | _          | _          | _          | _          |             |
|-----------------|----------|-----|------------|------------|------------|------------|------------|------------|------------|------------|-------------|
| Audio Down Mix- | Down Mix | < 1 | Down Mix 2 | Down Mix 3 | Down Mix 4 | Down Mix 5 | Down Mix 6 | Down Mix 7 | Down Mix 8 | Down Mix 9 | Down Mix 10 |
| Down Mix Mode   | Stereo   | •   | Stereo 🔹   | Stereo 👻   | Stereo 🔹   | Stereo 🔹   | Stereo 🔹   | Stereo 👻   | Stereo 🔹   | Stereo 🔻   | Stereo 🔫    |
| Surround Mix    | -3 dB    | •   | -3 dB ▼    | -3 dB ▼    | -3 dB ▼    | -3 dB ▼    | -3 dB ▼    | -3 dB 👻    | -3 dB ▼    | -3 dB ▼    | -3 dB 👻     |
| Center Mix      | -3 dB    | •   | -3 dB ▼    | -3 dB ▼    | -3 dB ▼    | -3 dB ▼    | -3 dB ▼    | -3 dB 🛛 🔻  | -3 dB ▼    | -3 dB ▼    | -3 dB 👻     |
| Master Level    | -3 dB    | •   | -3 dB ▼    | -3 dB ▼    | -3 dB ▼    | -3 dB ▼    | -3 dB ▼    | -3 dB 🛛 🔻  | -3 dB ▼    | -3 dB ▼    | -3 dB 👻     |
| Left            |          |     |            |            |            |            |            |            |            |            |             |
| Right           |          |     |            |            |            |            |            |            |            |            |             |
| Center          |          |     |            |            |            |            |            |            |            |            |             |
| Left S          |          |     |            |            |            |            |            |            |            |            |             |
| Right S         |          |     |            |            |            |            |            |            |            |            |             |
|                 | Assign   |     | Assign     | Assign     | Assign     | Assign     | Assign     | Assign     | Assign     | Assign     | Assign      |
| r               |          |     |            |            |            |            |            |            |            |            |             |

The following parameters for Down Mix 1 to 10 (One Down Mixer in each FS) can be separately set.

| Item                                                                     | Default                                                                                                  | Setting range<br>(Steps)                      | Description                                                                                                    |
|--------------------------------------------------------------------------|----------------------------------------------------------------------------------------------------|-----------------------------------------------|----------------------------------------------------------------------------------------------------|
| Down Mix<br>Mode                                                         | Stereo                                                                                                   | Stereo<br>Surround<br>Monaural                | Allows you to select a mode to downmix audio signals.                                                                                                    |
| Surround Mix                                                             | -3dB                                                                                                    | -3dB<br>-6dB<br>-9dB<br>0 (Off)               | <ul> <li>Allows you to set the Ls/Rs (surround channels) level.</li> <li>0 : (-∞dB) Excludes surround channels from the downmix.</li> </ul>                                                                                                    |
| Center Mix                                                               | -3dB                                                                                                    | -3dB<br>-4.5 dB<br>-6dB                       | <ul> <li>Allows you to set the C (center channel) level.</li> <li>-3dB: The output level after the downmix retains the original center channel level.</li> <li>-4.5dB, -6dB: Used to reduce the audio level in case it becomes too loud due to the center channel audio mixing to both the right and left channels.</li> </ul> |
| Master Level                                                             | -3dB                                                                                                    | -3dB<br>Auto                                  | Allows you to set the level for the<br>downmixed audio signals as a<br>whole.<br>If set to <b>Auto</b> , Down MIX Master<br>Level changes according to the<br>Downmix Mode and Surround Mix<br>level selections. <sup>*1</sup>                                                                                                 |
| Left<br>Right<br>Center<br>Left S<br>(Surround)<br>Right S<br>(Surround) | Left: FS1-10 Ch1<br>Right: FS1-10 Ch2<br>Center: FS1-10 Ch3<br>Left S: FS1-10 Ch5<br>Right S: FS1-10 Ch6 | FS1 Ch1 to 16<br>FS10 Ch1 to<br>16<br>Silence | Displays current audio input signals for downmixing.                                                                                                    |
| Assign<br>(button)                                                       | -                                                                                                    | -                                             | Allows you to open a window to assign audio signals to input for downmixing.                                                                                                    |

<sup>\*1</sup> If Master Level is set to Auto, Master Level changes as shown in the below table.

| Surround Mix Level Down Mix Mode | -3dB         | -6dB         | -9dB         | 0 (-∞dB)    |
|----------------------------------|--------------|--------------|--------------|-------------|
| Stereo                           | approx7.7dB  | approx6.9dB  | approx6.3dB  | approx4.6dB |
| Surround                         | approx9.9dB  | approx8.7dB  | approx7.7dB  | approx4.6dB |
| Monaural                         | approx12.9dB | approx12.0dB | approx11.4dB | approx9.5dB |

### 4-3-7-1. Down Mix Assign

Clicking an Assign button in the Down Mix page opens a window as shown below allowing audio signals to be assigned to down mix channels.

#### Downmix Assign

| ltem        | Default                                                                                                  | Setting range             | Description                                                                                                    |
|-------------|----------------------------------------------------------------------------------------------------|---------------------------|----------------------------------------------------------------------------------------------------|
| Channel     | -                                                                                                    | -                         | Allows you to assign an audio<br>signal for each channel; Left,<br>Right, Center, Left S<br>(Surround), and Right S<br>(Surround). |
| Current     | -                                                                                                    | -                         | Displays currently selected audio signals.                                                                                         |
| New Setting | Left: FS1-10 Ch1<br>Right: FS1-10 Ch2<br>Center: FS1-10 Ch3<br>Left S: FS1-10 Ch5<br>Right S: FS1-10 Ch6 | FS X Ch1 to 16<br>Silence | Allows you to select audio signals to input to downmixed audio channels. <sup>*1 *2</sup>                                          |

<sup>\*1</sup> An audio signal assigned to multiple channels may not output properly.

<sup>\*2</sup> Audio channels from different FSs cannot be down mixed.

e.g.) Down Mix 1 can only assign FS 1 audio channels. Down Mix 10 can only assign FS 10 audio channels.

### • Down Mix Block Diagram

#### <Surround Mix (Lt/Rt)>

Ls/Rs surround channels are summed to produce a mono surround channel and mixed to right and left channels by the 180 degree phase difference. (LFE channel is discarded.)

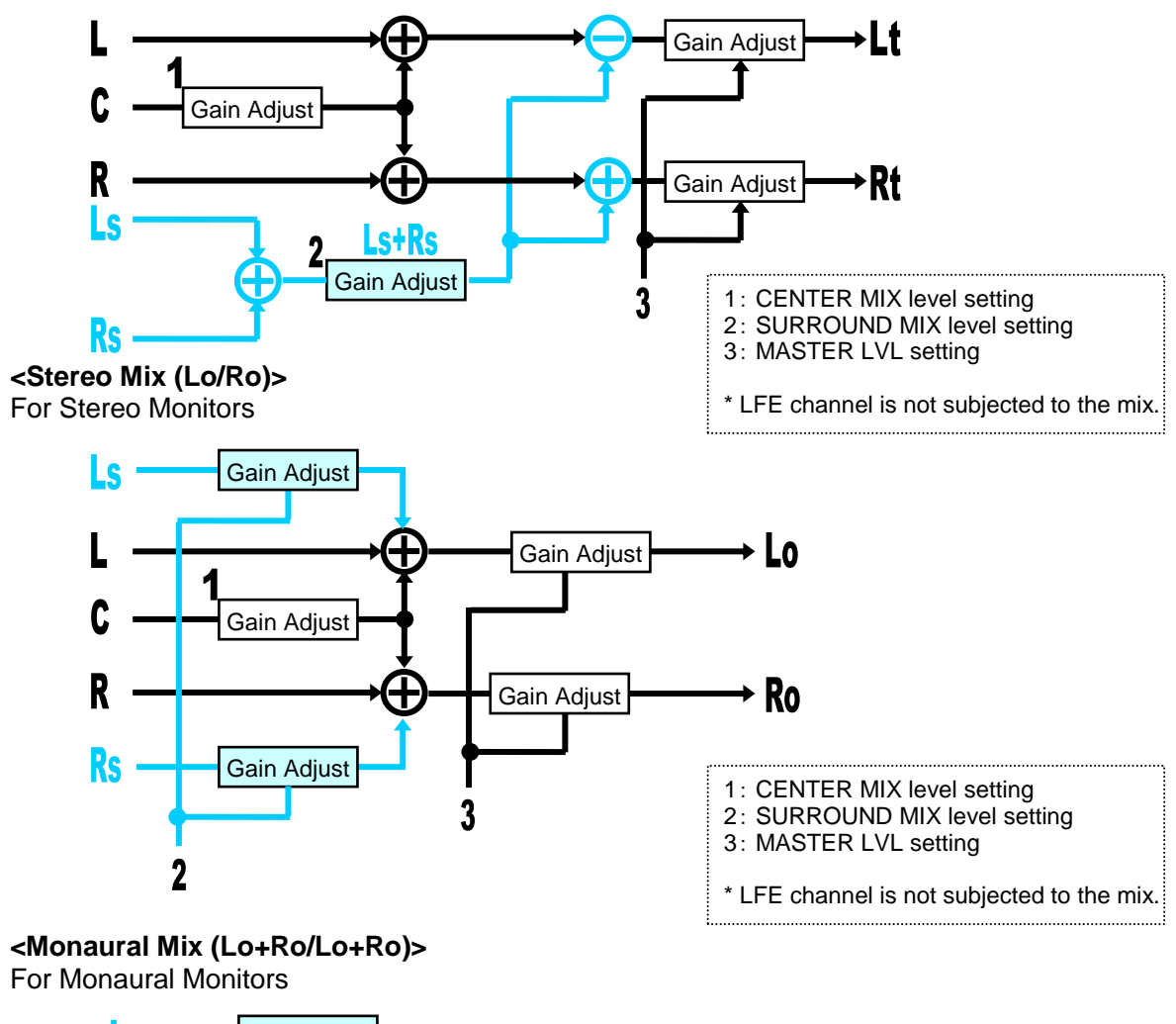

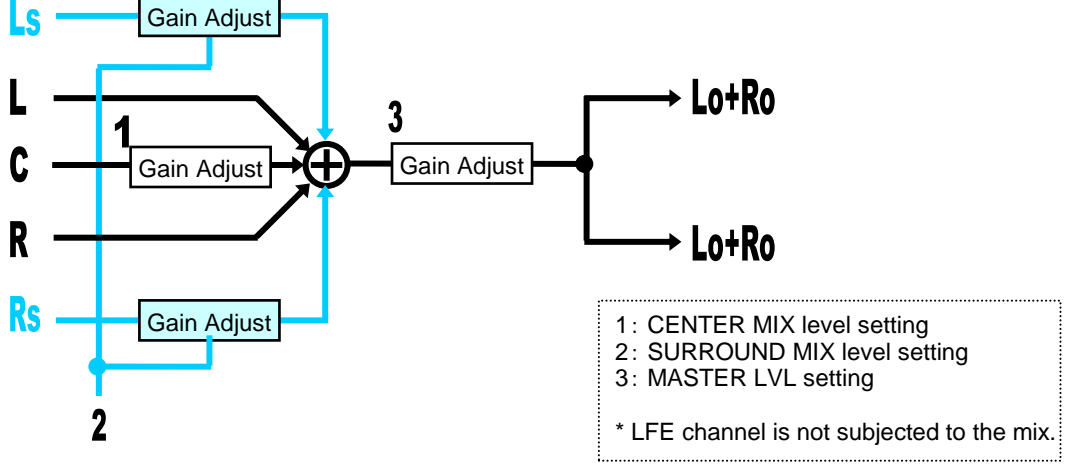

## 4-3-8. Audio Mapping

#### • SDI Mapping

The Audio Mapping block in the Audio Block diagram allows you to open the Audio Mapping page showing the FS signals mapping status.

| 🚨 Audio Mapping  |                |               |               |               |                  |               |               |               | - • <b>•</b>   |
|------------------|----------------|---------------|---------------|---------------|------------------|---------------|---------------|---------------|----------------|
| -FS Embed Audio- |                |               |               |               |                  |               |               |               |                |
| FS 1             | FS 2           | FS 3          | FS 4          | FS 5          | FS 6             | FS 7          | FS 8          | FS 9          | FS 10          |
| Ch Assignment    | Ch Assignment  | Ch Assignment | Ch Assignment | Ch Assignment | Ch Assignment    | Ch Assignment | Ch Assignment | Ch Assignment | Ch Assignment  |
| T FS T Ch. T     | 1 FS 2 Uh. 1   | FS 8 Uh. I    | 1 F5 4 Uh.1   | I FS 5 Uh. I  | T FS 6 Ch. I     | 1 FS / Uh. I  | 1 FS 8 Uh. 1  | T FS 9 Ch. T  | 1 FS 10 Ch. 1  |
| 2 FS T Ch. 2     | 2 FS 2 Uh. 2   | 2 FS 8 Ch. 2  | 2 FS 4 Oh.2   | 2 FS 5 Ch.2   | 2 FS 6 Ch. 2     | 2 FS / Oh.2   | 2 FS 8 Ch.2   | 2 FS 9 Ch.2   | 2 FS 10 Ch. 2  |
| 3 FS I Ch. 3     | 3 FS 2 Oh. 8   | 3 FS 3 Ch. 3  | 3 F5 4 Oh.3   | 3 FS 5 Ch. 3  | 3 FS 6 Ch. 3     | 3 FS / Oh. 3  | 3 FS 8 Ch. 8  | 3 FS 9 Ch. 3  | 3 FS 10 Ch. 8  |
| 4 FS T UN. 4     | • F3 2 Un. •   | 4 FS 3 Uh.4   | 4 F3 4 Uh. 4  | 4 F3 5 Uh.4   | 4 FS 6 UN. 4     | 4 F3 7 Uh.4   | 4 FS 8 Uh.4   | 4 F3 9 Uh. 4  | 4 FS 10 Oh. 4  |
| 5 FS T ON 5      | 5 FS 2 Un. 5   | 5 FS 3 UN.5   | 5 F5 4 Uh.5   |               | 5 FS 6 UN. 5     | 5 F5 7 Un.5   | 5 FS 8 Uh. 5  | 5 FS 9 ON 5   | 5 FS 10 Oh. 5  |
| 0 FS T Ch. 0     | 0 FS 2 Un. 0   | 0 FS 3 UN.0   | 0 F3 4 Uh.0   |               | 0 FS 0 UN. 0     | 0 FS / Un.0   | 0 FS 8 Uh. 0  | 0 F3 9 UN.0   | 0 FS 10 Oh. 0  |
| 7 FS T On.7      | 7 FS 2 Un.7    | 7 FS 3 Uh.7   | 7 FS 4 Uh.7   | 7 FS 5 Uh.7   | 7 FS 6 Un.7      | 7 FS 7 Uh.7   | 7 FS 8 Uh.7   | 7 FS 9 Uh.7   | 7 FS 10 Oh. 7  |
| 8 FS T UN. 8     | 8 FS 2 Un.8    | 8 FS 3 Uh. 8  | 8 FS 4 Uh.8   | 8 FS 5 Un.8   | 8 FS 6 Un. 8     | 8 FS 7 Un.8   | 8 FS 8 Uh. 8  | 8 FS 9 Un. 8  | 8 FS 10 Oh. 8  |
| 9 FS T Ch. 9     | 9 FS 2 Un.9    | 9 FS 3 Ch.9   | 9 F5 4 Uh.9   | 9 FS 5 Ch.9   | 9 FS 6 Ch.9      | 9 FS 7 Un.9   | 9 FS 8 Uh.9   | 9 FS 9 Ch.9   | 9 FS 10 Oh. 9  |
| 10 FS 1 Oh.10    | 10 FS 2 On.10  | 10 FS 3 Ch.10 | 10 FS 4 Ch.10 | 10 FS 5 Ch.10 | 10 FS 6 Ch.10    | 10 FS 7 Ch.10 | 10 FS 8 Ch.10 | 10 FS 9 Ch.10 | 10 FS 10 Ch.10 |
| 11 FS T Ch.IT    | 10 FS 2 On.11  | 11 FS 3 Ch.11 | 11 FS 4 Ch.11 | 10 FS 5 00.11 | 11 FS 0 Ch.11    | 11 FS 7 Un.11 | 11 FS 8 Ch.11 | 11 FS 9 UN.11 | 10 FS 10 Ch.11 |
| 12 F3 T OILI2    | 12 FO 2 ONLIZ  | 12 F3 3 On.12 | 12 F3 4 GH.12 | 12 FO 5 OH.12 | 12 F3 0 On.12    | 12 F3 7 OH.12 | 12 FO 0 OH.12 | 12 F3 9 OFL12 | 12 FO 10 CH.12 |
| 13 FS T Ch.13    | 13 FS 2 Un.13  | 13 FS 3 Ch.13 | 13 FS 4 Ch.13 | 13 FS 5 Ch.13 | 13 FS 6 Ch.13    | 13 FS 7 Un.13 | 13 FS 8 Ch.13 | 13 FS 9 Ch.13 | 13 FS 10 Ch.13 |
| 14 F3 F 01.14    | 14 FO 2 OFILIA | 14 FO 0 OFL14 |               | 14 FO 5 ON 14 | 14 FO 0 ON.14    | 14 FO 7 OFL14 | 14 FO 0 ON.14 | 14 FO 9 OFL14 | 14 FO 10 ONLI4 |
|                  | 10 FG 2 ON.10  | 10 FO 0 OF 10 | 10 F3 4 On.10 | 10 FO 5 ON 10 | 10 FO 0 00.10    | 10 FO 7 On.10 | 10 FO 0 00.10 | 10 FO 9 ON.10 | 10 FO 10 Ch.10 |
| 10 Foll On.10    |                | 10 F3 5 UN.10 |               |               |                  |               | 10 r3 o Un.10 |               |                |
| Assign           | Assign         | Assign        | Assign        | Assign        | Assign           | Assign        | Assign        | Assign        | Assign         |
|                  |                |               |               | <u> </u>      |                  |               |               |               |                |
| Coption Audio    | _              |               |               |               | <b>`</b>         |               |               |               |                |
| Slot A           | Slot B         | Slot C        | Slot D        |               |                  |               |               |               |                |
| FA-10AES-BL      | FA-10AES-UBLC  |               | FA-10ANA-AUD  |               | $\mathbf{X}$     |               |               |               |                |
| Ch Assignment    | Ch Assignment  |               | Ch Assignment |               | 1                |               |               |               |                |
| 1 FS 3 Ch. 1     |                |               |               |               |                  |               |               |               |                |
| 2 FS 3 Ch. 2     |                |               |               |               |                  |               |               |               |                |
| 3 FS 3 Ch. 3     |                |               |               |               |                  | lick tha A    | eeian hu      | tton at th    | a hottom of    |
| 4 FS 3 Ch. 4     |                | Not Installed | 4 FS 8 Gh.12  |               |                  |               | Saigii bu     | lionatin      |                |
| 5 FS 3 Ch. 5     |                |               |               |               |                  | ach ES c      | olumn to      | onen a        | ottina         |
| 6 FS 3 Ch. 6     |                |               |               |               |                  |               |               | open a.       | setting        |
| 7 FS 3 Ch. 7     |                |               |               |               | l na             | ane           |               |               |                |
| 8 FS 8 Ch. 8     |                |               |               |               | Γ P <sup>c</sup> | igo.          |               |               |                |
|                  |                |               |               |               |                  |               |               |               |                |
| Assign           | Assign         |               | Assign        |               |                  |               |               |               |                |
|                  | Assign         |               | Assign        | J             |                  |               |               |               |                |
|                  | Assign         | _             |               |               | lose             |               |               |               |                |

Clicking **Assign** at the bottom of each FS column opens a corresponding FS setting page. Buttons in the **Select Audio Group** section at the left-hand side in a FS audio setting page are source group selection buttons. Clicking a source group selection button displays source channels in the **New Setting** boxes, and allow assignment.

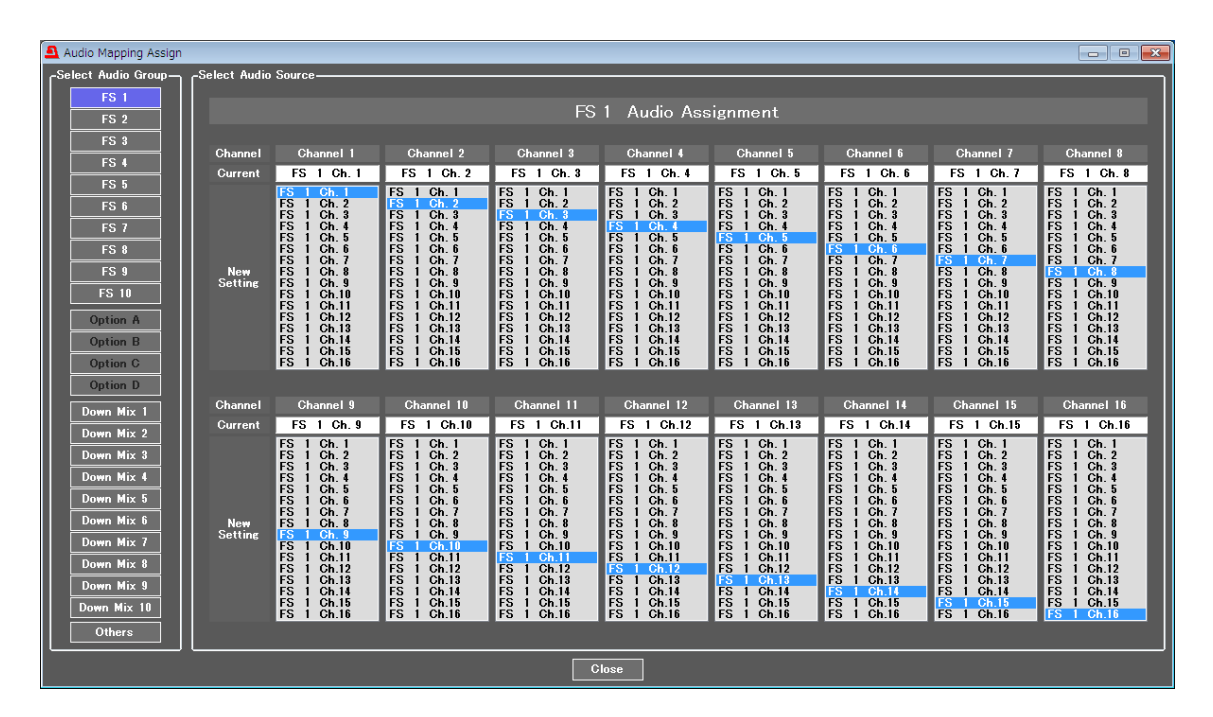

#### FS1-10 Audio Assignment

| Item           | Default          | Setting range                                                                                                    | Description                                                                                                    |
|----------------|------------------|----------------------------------------------------------------------------------------------------|----------------------------------------------------------------------------------------------------|
| Channel        | Channel 1        | Channel 1 – 16                                                                                                    | Allows you to select an audio signal to output for the selected FS.                                                                                                    |
| Current        | -                | -                                                                                                    | Displays the currently assigned audio channel.                                                                                                    |
| New<br>Setting | FS1-10<br>Ch1-16 | FS1 Ch1-16<br>FS10 Ch1-16<br>AES Op. A Ch.1-8 <sup>*1</sup><br>AES OP. D Ch.1-8 <sup>*1</sup><br>Analog Op.Ch1-4 <sup>*2</sup><br>Dowm Mix1 L<br>Dowm Mix1 R<br>I<br>Dowm Mix10 L<br>Dowm Mix10 R<br>Silence<br>500Hz Tone<br>1KHz Tone | Allows you to select an audio signal type and<br>channel to output to respective audio<br>channels.<br>Channels of audio sources selected in the<br>Select Audio Group section are displayed. |

<sup>\*1</sup> Displayed if the FA-10AES-BL/UBL/UBLC option is installed in the option slot.

<sup>\*2</sup> Displayed if the FA-10ANA-AUD option is installed.

### 4-3-8-1. Audio Mapping (FA-10AES Option)

Clicking **Assign** at the bottom of each option column in the Audio Mapping page opens a corresponding option setting page.

AES option buttons also appear in the **Select Audio Group** section on the left-hand side in an FS/Option audio setting page. Clicking an AES option shortcut button displays and allows assignments of AES source channels in the **New Setting** boxes.

| 🚨 Audio Mapping Assignn | 🗅 Audio Mapping Assignment 💿 🖸 🔀                    |               |               |               |               |               |               |               |               |
|-------------------------|-----------------------------------------------------|---------------|---------------|---------------|---------------|---------------|---------------|---------------|---------------|
| Select Audio Group      | CAudio Source                                       |               |               |               |               |               |               |               |               |
| FS 1                    |                                                     |               |               |               |               |               |               |               |               |
| FS 2                    | Option Slot A (FA-10AES-UBL/UBLC ) Audio Assignment |               |               |               |               |               |               |               |               |
| FS 3                    |                                                     |               |               |               |               |               |               |               |               |
| FS 4                    | Channel                                             | Ghannel I     | Channel 2     | Gnannel 3     | Channel 4     | Ghannel 5     | Channel 0     | Gnannel 7     | Gnannel 8     |
| FS 5                    | Current                                             | AFS On A Ch 1 | AFS On A Ch 1 | AFS On A Ch 1 | AFS On A Ch 1 | AFS On A Ch 1 | AFS On A Ch 1 | AFS On A Ch 1 | AFS On A Gh 1 |
| FS 6                    |                                                     | AES Op A Ch.2 | AES Op A Ch.2 | AES Op A Ch.2 | AES Op.A Ch.2 | AES Op A Ch.2 | AES Op.A Ch.2 | AES Op A Ch.2 | AES Op A Ch 2 |
| FS 7                    |                                                     | AES Op A Ch.4 | AES Op.A Ch.4 | AES Op.A Ch.4 | AES Op.A Ch.4 | AES Op A Ch.4 | AES Op.A Ch.4 | AES Op.A Ch.4 | AES Op.A Ch.4 |
| FS 8                    |                                                     | AES Op.A Ch.6 | AES Op.A Ch.6 | AES Op.A Ch.6 | AES Op.A Ch.6 | AES Op A Ch.6 | AES Op.A Ch.6 | AES Op.A Ch.6 | AES Op.A Ch.6 |
| FS 9                    | New                                                 | AES Op.A Ch.8 | AES Op.A Ch.8 | AES Op.A Ch.8 | AES Op.A Ch.8 | AES Op.A Ch.8 | AES Op.A Ch.8 | AES Op.A Ch.8 | AES Op.A Ch.8 |
| FS 10                   | Setting                                             |               |               |               |               |               |               |               |               |
| AES Op. A               |                                                     |               |               |               |               |               |               |               |               |
| Option B                |                                                     |               |               |               |               |               |               |               |               |
| AES Op. C               |                                                     |               |               |               |               |               |               |               |               |
| Option D                |                                                     |               |               |               |               |               |               |               |               |
| Down Mix 1              | Channel                                             | Channel 9     | Channel 10    | Channel 11    | Channel 12    | Channel 13    | Channel 14    | Channel 15    | Channel 16    |
| Down Mix 2              | Current                                             |               |               |               |               |               |               |               |               |
| Down Mix 3              |                                                     |               |               |               |               |               |               |               |               |
| Down Mix 4              |                                                     |               |               |               |               |               |               |               |               |
| Down Mix 5              |                                                     |               |               |               |               |               |               |               |               |
| Down Mix 6              | New                                                 | N / A         | N / A         | N / A         | N / A         | N / A         | N / A         | N / A         | N/A           |
| Down Mix 7              | Setting                                             |               |               |               |               |               |               |               |               |
| Down Mix 8              |                                                     |               |               |               |               |               |               |               |               |
| Down Mix 9              |                                                     |               |               |               |               |               |               |               |               |
| Down Mix 10             |                                                     |               |               |               |               |               |               |               |               |
| Others                  |                                                     |               |               |               |               |               |               |               |               |
|                         | <u> </u>                                            |               |               |               |               |               |               |               |               |
|                         |                                                     |               |               | c             | lose          |               |               |               |               |

| Item           | Default      | Setting range                                                                                                    | Description                                                                                                    |
|----------------|--------------|----------------------------------------------------------------------------------------------------|----------------------------------------------------------------------------------------------------|
| Channel        | Channel 1    | Channel 1 – 8                                                                                                    | Allows you to select an audio signal to<br>embed into respective AES option audio<br>channels.                                                                                 |
| Current        | -            | -                                                                                                    | Displays the currently assigned audio channel.                                                                                                    |
| New<br>Setting | FS1<br>Ch1-8 | FS1 Ch1-16<br>FS10 Ch1-16<br>AES Op. A Ch.1-8 *1<br>AES OP. D Ch.1-8*1<br>Analog Op.Ch1-4*2<br>Dowm Mix1 L<br>Dowm Mix1 R<br>Dowm Mix10 L<br>Dowm Mix10 R<br>Silence<br>500Hz Tone<br>1KHz Tone | Allows you to select an audio signal to<br>embed into respective AES audio channels.<br>Channels of audio sources selected in the<br>Select Audio Group section are displayed. |

<sup>\*1</sup> Displayed if the FA-10AES-BL/UBL/UBLC option is installed in the option slot.
 <sup>\*2</sup> Displayed if the FA-10ANA-AUD option is installed.

### 4-3-8-2. Audio Mapping (FA-10ANA-AUD Option)

Clicking **Assign** at the bottom of each option column in the Audio Mapping page opens a corresponding option setting page.

Analog option buttons also appear in the **Select Audio Group** section on the left-hand side in an FS/Option audio setting page. Clicking an Analog option shortcut button displays and allows assignments of Analog source channels in the **New Setting** boxes.

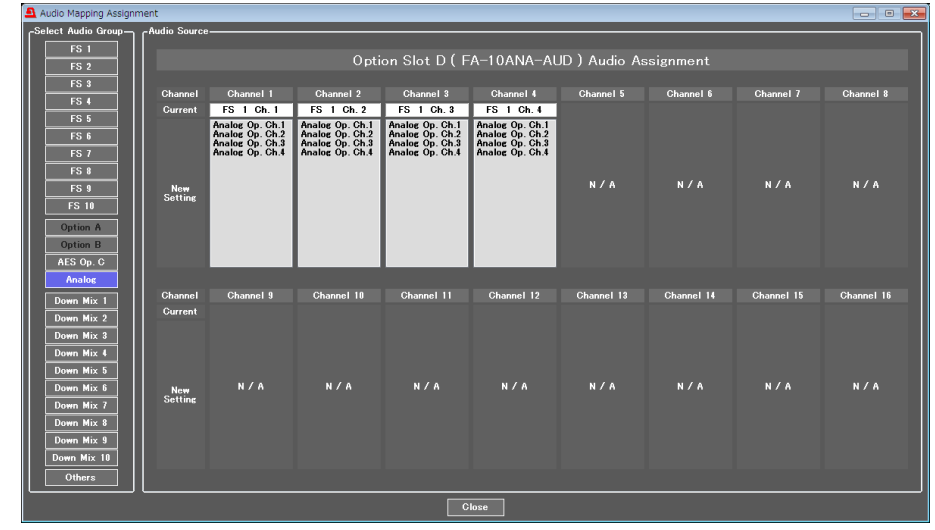

| Item           | Default      | Setting range                                                                                                    | Description                                                                                                    |
|----------------|--------------|----------------------------------------------------------------------------------------------------|----------------------------------------------------------------------------------------------------|
| Channel        | Channel 1    | Channel 1 – 4                                                                                                    | Allows you to select an audio signal to embed into respective Analog option audio channels.                                                                                       |
| Current        | -            | -                                                                                                    | Displays the currently assigned audio channel.                                                                                                    |
| New<br>Setting | FS1<br>Ch1-4 | FS1 Ch1-16<br>FS10 Ch1-16<br>AES Op. A Ch.1-8 <sup>*1</sup><br>AES OP. C Ch.1-8 <sup>*1</sup><br>Analog Op.Ch1-4 <sup>*2</sup><br>Dowm Mix1 L<br>Dowm Mix1 R<br>Dowm Mix10 L<br>Dowm Mix10 R<br>Silence<br>500Hz Tone<br>1KHz Tone | Allows you to select an audio signal to embed<br>into respective Analog audio channels.<br>Channels of audio sources selected in the<br>Select Audio Group section are displayed. |

<sup>\*1</sup> Displayed if the FA-10AES-BL/UBL/UBLC option is installed in the option slot.

<sup>\*2</sup> Displayed if the FA-10ANA-AUD option is installed.

# 4-3-9. Audio Test Signal

| 🗕 Audio Test Signal 📃 📼 💌 |     |            |           |  |  |  |  |  |
|---------------------------|-----|------------|-----------|--|--|--|--|--|
| Audio Test Signal         |     |            |           |  |  |  |  |  |
| AII                       | OFF | 500Hz Tone | 1kHz Tone |  |  |  |  |  |
| FS 1                      | OFF | 500Hz Tone | 1kHz Tone |  |  |  |  |  |
| FS 2                      | OFF | 500Hz Tone | 1kHz Tone |  |  |  |  |  |
| FS 3                      | OFF | 500Hz Tone | 1kHz Tone |  |  |  |  |  |
| FS 4                      | OFF | 500Hz Tone | 1kHz Tone |  |  |  |  |  |
| FS 5                      | OFF | 500Hz Tone | 1kHz Tone |  |  |  |  |  |
| FS 6                      | OFF | 500Hz Tone | 1kHz Tone |  |  |  |  |  |
| FS 7                      | OFF | 500Hz Tone | 1kHz Tone |  |  |  |  |  |
| FS 8                      | OFF | 500Hz Tone | 1kHz Tone |  |  |  |  |  |
| FS 9                      | OFF | 500Hz Tone | 1kHz Tone |  |  |  |  |  |
| FS 10                     | OFF | 500Hz Tone | 1kHz Tone |  |  |  |  |  |
| Option A                  | OFF | 500Hz Tone | 1kHz Tone |  |  |  |  |  |
| Option B                  | OFF | 500Hz Tone | 1kHz Tone |  |  |  |  |  |
| AES Op. C                 | OFF | 500Hz Tone | 1kHz Tone |  |  |  |  |  |
| Analog                    | OFF | 500Hz Tone | 1kHz Tone |  |  |  |  |  |
| Close                     |     |            |           |  |  |  |  |  |

| Item        | Default | Setting range                  | Description                                                                 |
|-------------|---------|--------------------------------|-----------------------------------------------------------------------------|
| All         | OFF     | OFF<br>500Hz Tone<br>1kHz Tone | Allows you to output audio test signals in all FS and option card channels. |
| FS1-10      |         | OFF                            | Allows you to output an internal                                            |
| AES Op. A-D | OFF     | 500Hz Tone<br>1kHz Tone        | embedded audio test signal in all                                           |
| Analog      |         |                                | FSs or respective option cards.                                             |

# 4-3-10. Master Mute

| 💁 Master Mute 💼 📼 |          |           |     |  |  |  |  |  |  |
|-------------------|----------|-----------|-----|--|--|--|--|--|--|
| Audio Master Mute |          |           |     |  |  |  |  |  |  |
|                   | All Mute | OFF       |     |  |  |  |  |  |  |
| FS 1              | OFF      | Option A  |     |  |  |  |  |  |  |
| FS 2              | OFF      | Option B  |     |  |  |  |  |  |  |
| FS 3              | OFF      | AES Op. C | OFF |  |  |  |  |  |  |
| FS 4              | OFF      | Analog    | OFF |  |  |  |  |  |  |
| FS 5              | OFF      |           |     |  |  |  |  |  |  |
| FS 6              | OFF      |           |     |  |  |  |  |  |  |
| FS 7              | OFF      |           |     |  |  |  |  |  |  |
| FS 8              | OFF      |           |     |  |  |  |  |  |  |
| FS 9              | OFF      |           |     |  |  |  |  |  |  |
| FS 10             | OFF      |           |     |  |  |  |  |  |  |
|                   | C        | lose      |     |  |  |  |  |  |  |

| Item        | Default | Setting range | Description                                                                             |  |
|-------------|---------|---------------|-----------------------------------------------------------------------------------------|--|
| All Mute    | OFF     | ON<br>OFF     | <b>ON:</b> Mutes all FS 1 to 10 audio channels that are set to be internally processed. |  |
| FS1-10      |         |               | <b>ON:</b> Mutes all audio channels of each FS                                          |  |
| AES Op. A-D | OFF     | ON            | or option card that are set to be internally                                            |  |
| Analog      |         |               | processed.                                                                              |  |

# 4-3-11. Mono Sum Mode

| Mono Sur                                                                                                    | m Mode                   |           |           |           |            |             |             |             |
|----------------------------------------------------------------------------------------------------|--------------------------|-----------|-----------|-----------|------------|-------------|-------------|-------------|
| -FS Embe                                                                                                    | edded Audio<br>Ch. 1./ 2 | Ch. 3 / 4 | Ch. 5 / 6 | Ch. 7 / 8 | Ch. 9 / 10 | Ch. 11 / 12 | Ch. 13 / 14 | Ch. 15 / 16 |
| FS 1                                                                                                    | Stereo                   | Stereo    | Stereo    | Stereo    | Stereo     | Stereo      | Stereo      | Stereo      |
| FS 2                                                                                                    | Stereo                   | Stereo    | Stereo    | Stereo    | Stereo     | Stereo      | Stereo      | Stereo      |
| FS 3                                                                                                    | Stereo                   | Stereo    | Stereo    | Stereo    | Stereo     | Stereo      | Stereo      | Stereo      |
| FS 4                                                                                                    | Stereo                   | Stereo    | Stereo    | Stereo    | Stereo     | Stereo      | Stereo      | Stereo      |
| FS 5                                                                                                    | Stereo                   | Stereo    | Stereo    | Stereo    | Stereo     | Stereo      | Stereo      | Stereo      |
| FS 6                                                                                                    | Stereo                   | Stereo    | Stereo    | Stereo    | Stereo     | Stereo      | Stereo      | Stereo      |
| FS 7                                                                                                    | Stereo                   | Stereo    | Stereo    | Stereo    | Stereo     | Stereo      | Stereo      | Stereo      |
| FS 8                                                                                                    | Stereo                   | Stereo    | Stereo    | Stereo    | Stereo     | Stereo      | Stereo      | Stereo      |
| FS 9                                                                                                    | Stereo                   | Stereo    | Stereo    | Stereo    | Stereo     | Stereo      | Stereo      | Stereo      |
| FS 10                                                                                                    | Stereo                   | Stereo    | Stereo    | Stereo    | Stereo     | Stereo      | Stereo      | Stereo      |
| PS 10 Stereo Stereo Ste |                          |           |           |           |            |             |             |             |
|                                                                                                    |                          |           |           |           |            |             |             |             |

This page allows Mono Sum mode to be set for each channel pair.

| Item        | Default | Setting range | Description                           |  |  |
|-------------|---------|---------------|---------------------------------------|--|--|
| FS 1-10     |         | Charao        | Monaural: Outputs each FS or option   |  |  |
| AES Op. A-D | Stereo  | Monaural      | card channel pair signals in mono sum |  |  |
| Analog      |         |               | mode.                                 |  |  |

# 4-3-12. Audio Gain

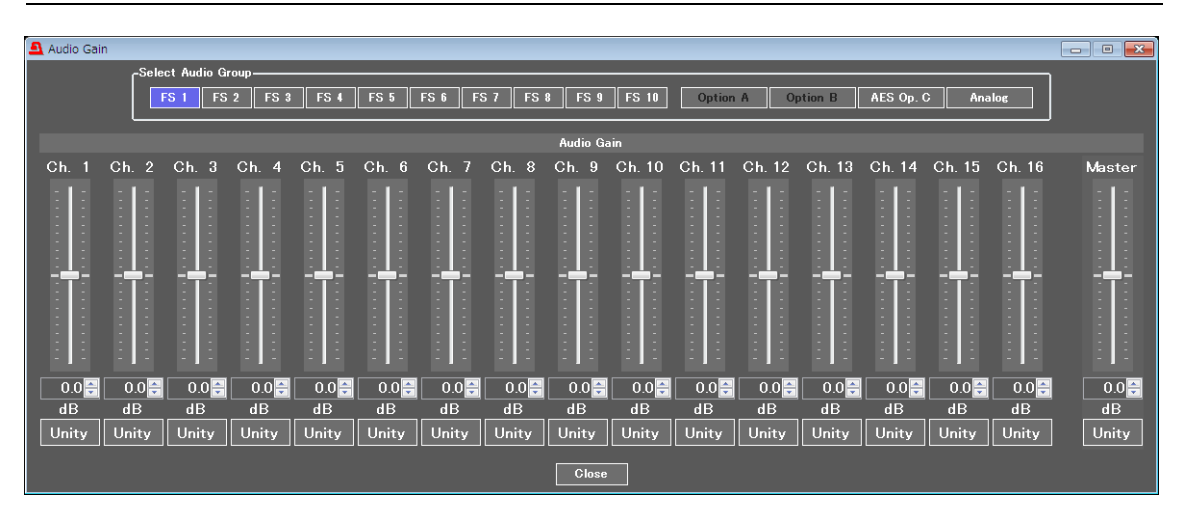

#### Embedded Audio Gain (When FS1-10 is selected under Select Audio Group)

| Item                   | Default | Setting range<br>(Steps)     | Description                                                                                                    |
|------------------------|---------|------------------------------|----------------------------------------------------------------------------------------------------|
| FS Ch.1-16             | 0.0dB   | -20.0 - +20.0 dB<br>(0.1 dB) | Allows you to set audio gain for each audio<br>channel selected under Select Audio Group<br>for each FS.                    |
| AES Op. A-D<br>Ch. 1-8 | 0.0dB   | -20.0 - +20.0 dB<br>(0.1 dB) | Allows you to set AES audio gain for each audio channel selected under Select Audio Group.                                  |
| Analog Ch. 1-4         | 0.0dB   | -20.0 - +20.0 dB<br>(0.1 dB) | Allows you to set Analog audio gain for each audio channel selected under Select Audio Group.                               |
| Master                 | 0.0dB   | -20.0 - +20.0 dB<br>(0.1 dB) | Allows you to set an output offset for all<br>embedded audio channels in audio groups<br>selected under Select Audio Group. |
# 4-3-13. Audio Delay

| Audio Dela | у                        |                |          |                             |              |
|------------|--------------------------|----------------|----------|-----------------------------|--------------|
| -Select Au | idio Group               |                |          |                             |              |
| FS 1       | FS 2 FS 3 FS 4 FS 5 FS 6 | FS 7 FS 8 FS 9 | FS 10    | Option A Option B AES Op. C | Analog       |
|            | Master 📕                 |                | <u>.</u> | 5 ms Unity                  |              |
|            |                          | Channel Adju   | stment   |                             |              |
| Ch. 1      | 5                        | ms Unity       | Ch. 9    | 5                           | 🗧 ms 🛛 Unity |
| Ch. 2      | 5                        | ms Unity       | Ch. 10   | 5                           | 🗧 ms 🛛 Unity |
| Ch. 3      | 5                        | ms Unity       | Ch. 11   | 5                           | 🚽 ms 🛛 Unity |
| Ch. 4      | 5                        | ms Unity       | Ch. 12   | 5                           | 🚔 ms 🛛 Unity |
| Ch. 5      | 5                        | ms Unity       | Ch. 13   | 5                           | 🚽 ms 🛛 Unity |
| Ch. 6      | 5                        | ms Unity       | Ch. 14   | 5                           | 🗧 ms 🛛 Unity |
| Ch. 7      | 5                        | ms Unity       | Ch. 15   | 5                           | 🗧 ms 🛛 Unity |
| Ch. 8      | 5                        | ms Unity       | Ch. 16   | 5                           | 🛃 ms 🛛 Unity |
|            |                          | Close          |          |                             |              |

| Item                   | Default | Setting range | Description                                                                                                    |
|------------------------|---------|---------------|----------------------------------------------------------------------------------------------------|
| Master                 | 5 ms    | 5 – 1000 ms   | Allows you to set the delay offset for all audio channels selected under Select Audio Group simultaneously.             |
| FS Ch. 1-16            | 5 ms    | 5 – 1000 ms   | Allows you to set a delay for each audio channel<br>of the audio group selected under Select Audio<br>Group of each FS. |
| AES Op. A-D<br>Ch. 1-8 | 5 ms    | 5 – 1000 ms   | Allows you to set a delay for each AES audio channel of the audio group selected under Select Audio Group.              |
| Analog Ch. 1-4         | 5 ms    | 5 – 1000 ms   | Allows you to set a delay for each Analog audio<br>channel of the audio group selected under<br>Select Audio Group.     |

# 4-3-14. Embedded Audio Multiplex

| 🔔 Embed             | ided Audio Multiplex |         |         |         |
|---------------------|----------------------|---------|---------|---------|
| ۲ <sup>Embedd</sup> | ed Audio Clock———    |         |         |         |
|                     | Group 1              | Group 2 | Group 3 | Group 4 |
| FS 1                | Auto 👻               | Auto 👻  | Auto 👻  | Auto 👻  |
| FS 2                | Auto 👻               | Auto 👻  | Auto 👻  | Auto 🔻  |
| FS 3                | Auto 👻               | Auto 👻  | Auto 👻  | Auto 👻  |
| FS 4                | Auto 👻               | Auto 👻  | Auto 👻  | Auto 👻  |
| FS 5                | Auto 👻               | Auto 👻  | Auto 👻  | Auto 👻  |
| FS 6                | Auto 👻               | Auto 👻  | Auto 👻  | Auto 👻  |
| FS 7                | Auto 👻               | Auto 👻  | Auto 👻  | Auto 👻  |
| FS 8                | Auto 👻               | Auto 👻  | Auto 👻  | Auto 👻  |
| FS 9                | Auto 👻               | Auto 👻  | Auto 👻  | Auto 👻  |
| FS 10               | Auto 👻               | Auto 👻  | Auto 👻  | Auto 👻  |
|                     |                      |         |         |         |
|                     |                      | Close   | :       |         |

#### FS1-10 Out Group Audio Clock

| Item    | Default | Setting range                                   | Description                                                                                                    |
|---------|---------|-------------------------------------------------|----------------------------------------------------------------------------------------------------|
| Group 1 | Auto    | Auto<br>Reference clock<br>CH 1/2<br>CH 3/4     | Allows you to select an audio clock per group for<br>SDI embedded audio output for FS1 to FS10<br>respectively.<br><b>Auto:</b> Automatically selects audio clock input in<br>the NON-PCM signal channel, if an input                                                                  |
| Group 2 | Auto    | Auto<br>Reference clock<br>CH 5/6<br>CH 7/8     | NON-PCM signal is in the selected SDI<br>embedded audio group. Automatically selects<br>audio clock signal in the smallest numbered<br>channel, if all signals in the audio group are<br>NON-PCM. Automatically selects audio clock<br>signal synchronized to the output video signal, |
| Group 3 | Auto    | Auto<br>Reference clock<br>CH 9/10<br>CH 11/12  | if all signals in the audio group are PCM.<br><b>Reference clock</b> : Uses an audio clock<br>synchronized with the output video signal.<br>(Used to synchronize audio with the video<br>signals processed in the SRC.)<br><b>CH 1/2 to 15/16:</b> An input audio clock in             |
| Group 4 | Auto    | Auto<br>Reference clock<br>CH 13/14<br>CH 15/16 | channels 1/2 to 15/16.<br>To output asynchronous audio signals, select<br>one input channel pair for each group.<br>For SD-SDI outputs, <b>Reference clock</b> is<br>automatically selected regardless of the setting.                                                                 |

# 4-3-15. Analog Audio Output (FA-10ANA-AUD Option)

| 🖲 Analog | Audio Outpu | t            |            | - • •  |
|----------|-------------|--------------|------------|--------|
|          | Ana         | log Audio Ou | tput Level |        |
| Ch. 1    | -10 dBu     | 0 dBu        | +4 dBu     | +8 dBu |
| Ch. 2    | -10 dBu     | 0 dBu        | +4 dBu     | +8 dBu |
| Ch. 3    | -10 dBu     | 0 dBu        | +4 dBu     | +8 dBu |
| Ch. 4    | -10 dBu     | 0 dBu        | +4 dBu     | +8 dBu |
|          |             | Close        |            |        |

| Item   | Default | Setting range                    | Description                                                          |
|--------|---------|----------------------------------|----------------------------------------------------------------------|
| Ch.1-4 | +4dBu   | -10dBu<br>0dBu<br>+4dBu<br>+8dBu | Allows you to select the output level for each analog audio channel. |

### 4-3-16. Audio System

| Audio System                        |                       | - • •  |
|-------------------------------------|-----------------------|--------|
| Digital Audio Reference Level       | -18 dBFS -20 dBFS     |        |
| Digital Audio Grade                 | Professional Consumer |        |
| Digital Audio Resolution            | 16 bit 20 bit         | 24 bit |
| Digital / Analog Audio Silence Time | 2 sec. 🔻              |        |
| Digital Audio Silence Level         | -72 dBFS 🗸            |        |
| Analog Audio Silence Level          | -60 dBFS 🗸            |        |
| [                                   | Close                 |        |

| Item                                     | Default      | Setting range                    | Description                                                                                                    |
|------------------------------------------|--------------|----------------------------------|----------------------------------------------------------------------------------------------------|
| Digital Audio<br>Reference<br>Level      | -20 dBFS     | -18 dBFS<br>-20 dBFS             | Allows you to select the reference level for digital audio signals.                                                                                                    |
| Digital Audio<br>Grade                   | Professional | Professional<br>Consumer         | Allows you to select an audio application for<br>digital audio channels.<br><b>Professional</b> : Optimized for professional<br>use<br><b>Consumer</b> : Optimized for consumer use. |
| Digital Audio<br>Resolution              | 24 Bit       | 16 Bit<br>20 Bit<br>24 Bit       | Allows you to select an audio word length for Digital Audio output signals.                                                                                                    |
| Digital/Analog<br>Audio Silence<br>Time  | 2 sec        | 1 – 10sec                        | Allows you to set the duration to determine the audio signal is silent.                                                                                                    |
| Digital/analog<br>Audio Silence<br>Level | -72 dBFS     | -48 dBFS<br>-54 dBFS<br>-60 dBFS | Allows you to select the audio level to                                                                                                    |
| Analog Audio<br>Silence Level            | -60 dBFS     | -66 dBFS<br>-72 dBFS             |                                                                                                    |

### 4-3-17. Audio Output Status

| <i>.</i>              |                                                |                  |              |               |               |                 |                 |               |
|-----------------------|------------------------------------------------|------------------|--------------|---------------|---------------|-----------------|-----------------|---------------|
| Audio Output Status   |                                                |                  |              |               |               |                 |                 | - C <b>X</b>  |
| -FS Embedded Audio    |                                                |                  |              |               |               |                 |                 |               |
| FS 1 FS               | 52 FS 3                                        | FS 4             | FS 5         | FS 6          | FS 7          | FS 8            | FS 9            | FS 10         |
| Ch Assignment Ch Assi | ignment Ch Assignment                          | Ch Assignment Ch | h Assignment | Ch Assignment | Ch Assignment | Ch Assignment C | Ch Assignment C | h Assignment  |
| 1 FS 1 Ch. 1 1 FS :   |                                                |                  |              |               |               |                 |                 | FS 10 Ch. 1   |
| 2 FS 1 Oh. 2 2 FS 3   |                                                |                  |              |               |               |                 |                 | P FS 10 Ch. 2 |
| 3 FS 1 Ch. 3 8 FS :   |                                                |                  |              |               |               |                 |                 | 8 FS 10 Ch. 8 |
| 4 FS 1 Ch. 4 4 FS :   | 2 Ch. 4 4 FS 3 Ch. 4                           | 4 FS 4 Ch. 4 4   | FS 5 Ch. 4   | 4 FS 6 Ch. 4  | 4 FS 7 Ch. 4  | 4 FS 8 Ch. 4    | 4 FS 9 Ch. 4    | FS 10 Ch. 4   |
| 5 FS 1 Ch. 5 5 FS :   | 2 Ch. 5 5 FS 3 Ch. 5                           | 5 FS 4 Ch. 5 5   | 5 FS 5 Ch. 5 | 5 FS 6 Ch. 5  | 5 FS 7 Ch. 5  | 5 FS 8 Ch. 5    | 5 FS 9 Ch. 5    | 5 FS 10 Ch. 5 |
| 6 FS 1 Ch. 6 6 FS :   | 2 Ch. 6 6 FS 3 Ch. 6                           | 6 FS 4 Ch. 6 6   | 6 FS 5 Ch. 6 | 6 FS 6 Ch. 6  | 6 FS 7 Ch. 6  | 6 FS 8 Ch. 6    | 6 FS 9 Ch.6 1   | 6 FS 10 Ch. 6 |
| 7 FS 1 Ch. 7 7 FS 3   | 2 Ch. 7 7 FS 3 Ch. 7                           | 7 FS 4 Oh.7 7    | FS 5 Ch. 7   | 7 FS 6 Ch.7   | 7 FS 7 Ch.7   | 7 FS 8 Ch. 7    | 7 FS 9 Ch.7     | FS 10 Ch. 7   |
| 8 FS 1 Ch.8 8 FS 3    | 2 Ch.8 8 FS 3 Ch.8                             | 8 FS 4 Ch. 8 8   | 3 FS 5 Ch.8  | 8 FS 6 Ch.8   | 8 FS 7 Ch.8   | 8 FS 8 Ch. 8    | 8 FS 9 Ch.8 1   | FS 10 Ch. 8   |
| 9 FS T Uh.9 9 FS 3    | 2 Ch.9 9 FS 3 Ch.9                             | 9 FS 4 Oh.9 9    | FS 5 Uh.9    | 9 FS 6 Ch.9   | 9 FS 7 Ch.9   | 9 FS 8 Ch. 9    | 9 FS 9 Ch.9 9   | FS 10 Ch.9    |
| 10 FS I Ch.10 10 FS a | 2 Ch.10 10 FS 3 Ch.10                          | 10 FS 4 Ch.10 10 | 0 FS 5 Ch.10 | 10 FS 6 Ch.10 | 10 FS 7 Ch.10 | 10 FS 8 Ch.10 1 | 10 FS 9 Ch.10 1 | 0 FS 10 Ch.10 |
|                       | 2 ON.11 11 PS 3 ON.11                          | 10 FS 4 OH.11 1  |              | 10 FS & OL 10 | 11 FS 7 ON.11 | 10 FS 0 OFLIT   |                 | 1 FS 10 ON.11 |
| 12 FO T ON.12 T2 FO A | 2 On.12 12 P3 3 On.12<br>3 Ok.19 19 ES 9 Ok.19 | 12 F3 4 On.12 12 | 2 F3 3 UN.12 | 12 FO 0 UN.12 | 12 FO 7 OF.12 | 12 F3 0 On.12 1 | 12 FO 9 UN.12 1 | 2 FS 10 Oh.12 |
| 14 ES 1 Ch 14 14 ES 1 | 2 Ch 14 14 ES 3 Ch 14                          | 14 ES 4 Ch 14 17 | A ES 5 ON 14 | 14 ES 6 Ch 14 | 14 ES 7 Ch 14 | 14 ES 8 Ch.14 1 | 14 ES 0 Ob 14 1 | A ES 10 Ch 14 |
| 15 ES 1 Ch 15 15 ES 4 | 2 Ch 15 15 ES 3 Ch 15                          | 15 ES / Ch.15 19 | 5 ES 5 OK 15 | 15 ES 6 Ch 15 | 15 ES 7 Ch 15 | 15 ES 8 Ch 15 1 | 15 ES 0 Ch 15 1 | 5 ES 10 Ch 15 |
| 16 ES 1 Ch 16 16 ES 1 | 2 Ch 16 16 ES 3 Ch 16                          | 16 FS 4 Ch 16 16 | 6 FS 5 Ch 16 | 16 FS 6 Ch 16 | 16 FS 7 Ch 16 | 16 ES 8 Ch 16 1 | 16 FS 9 Cb 16 1 | 6 FS 10 Ch 16 |
|                       |                                                |                  |              |               |               |                 |                 |               |
| Detail Det            | tail Detail                                    | Detail           | Detail       | Detail        | Detail        | Detail          | Detail          | Detail        |
| -Ontion Audio         |                                                |                  |              |               |               |                 |                 |               |
|                       | CI-4 D                                         | 0 1-12           | CI-4         | •             |               |                 |                 |               |
|                       |                                                |                  | 510U 1       |               |               |                 |                 |               |
| FATIOGE               | FA-TUGFI                                       | h Acciment       | Ch Acoim     | n-HOU         |               |                 |                 |               |
|                       | 1                                              |                  | 1 FS 1       | Ch 1          |               |                 |                 |               |
|                       | 2                                              | P FS 1 Ch 2      | 2 FS 1       | Ch 2          |               |                 |                 |               |
|                       | 3                                              | E FS 1 Ch 3      | 3 FS 1       | Ch 3          |               |                 |                 |               |
|                       | 4                                              | FS 1 Ch. 4       | 4 FS 1       | Ch. 4         |               |                 |                 |               |
|                       |                                                |                  |              |               |               |                 |                 |               |
|                       |                                                |                  |              |               |               |                 |                 |               |
|                       |                                                |                  |              |               |               |                 |                 |               |
|                       |                                                |                  |              |               |               |                 |                 |               |
| Detail                | Detail                                         | Detail           | Deta         | ii            |               |                 |                 |               |
|                       |                                                |                  |              |               |               |                 |                 |               |
|                       |                                                |                  |              |               |               |                 |                 |               |
|                       |                                                |                  |              | ISC           |               |                 |                 |               |

#### FS Embedded Audio

| Item       | Display                | Description                                     |
|------------|------------------------|-------------------------------------------------|
| Ch1 - Ch16 | FS1-10 Ch.1-16<br>etc. | Displays source signals assigned to FS 1 to 10. |

#### **Option Audio** ٠

| Item              | Display                | Description                                                                |
|-------------------|------------------------|----------------------------------------------------------------------------|
| Ch1 - Ch8<br>etc. | FS1-10 Ch. 1-8<br>etc. | Displays source signals assigned to AES or analog audio output connectors. |

• Audio Output Status Details Clicking the Detail button at the bottom of each output group opens a window showing details for each cha

| Ch         FS         5         Ch.           Ch         2         FS         5         Ch.         3           Ch         4         FS         5         Ch.         3           Ch         4         FS         5         Ch.         4           Ch         5         5         S         Ch.         4           Ch         6         FS         5         Ch.         5           Ch         6         FS         5         Ch.         6           Ch         7         FS         5         Ch.         6           Ch         7         FS         5         Ch.         6           Ch         8         FS         5         Ch.         9           Ch         8         FS         5         Ch.         9           Ch         10         FS         5         Ch.         10           Ch         11         FS         5         Ch.         11           Ch         12         FS         5         Ch.         11 | РСМ<br>РСМ<br>РСМ<br>РСМ<br>РСМ<br>РСМ<br>РСМ<br>РСМ<br>РСМ<br>РСМ | Processed<br>Processed<br>Processed<br>Processed<br>Processed<br>Processed<br>Processed<br>Processed |
|----------------------------------------------------------------------------------------------------|--------------------------------------------------------------------|----------------------------------------------------------------------------------------------------|
| Ch 2         FS 5         Ch.2           Ch 3         FS 5         Ch.3           Ch 4         FS 5         Ch.4           Ch 5         FS 5         Ch.6           Ch 6         FS 5         Ch.6           Ch 7         FS 5         Ch.7           Ch 8         FS 5         Ch.7           Ch 9         FS 5         Ch.9           Ch 10         FS 5         Ch.10           Ch 11         FS 5         Ch.11           Ch 12         FS 5         Ch.11                                                                                                    | РСМ<br>РСМ<br>РСМ<br>РСМ<br>РСМ<br>РСМ<br>РСМ<br>РСМ<br>РСМ        | Processed<br>Processed<br>Processed<br>Processed<br>Processed<br>Processed<br>Processed<br>Processed |
| Ch 3         FS 5         Ch. 3           Ch 4         FS 5         Ch. 4           Ch 5         FS 5         Ch. 5           Ch 6         FS 5         Ch. 6           Ch 7         FS 5         Ch. 7           Ch 8         FS 5         Ch. 7           Ch 9         FS 5         Ch. 7           Ch 9         FS 5         Ch. 9           Ch 9         FS 5         Ch. 10           Ch 10         FS 5         Ch. 11           Ch 11         FS 5         Ch. 12                                                                                                    | РСМ<br>РСМ<br>РСМ<br>РСМ<br>РСМ<br>РСМ<br>РСМ<br>РСМ               | Processed<br>Processed<br>Processed<br>Processed<br>Processed<br>Processed<br>Processed              |
| Ch 4         FS 5         Ch. 4           Ch 5         FS 5         Ch. 5           Ch 6         FS 5         Ch. 6           Ch 7         FS 5         Ch. 7           Ch 8         FS 5         Ch. 8           Ch 9         FS 5         Ch. 10           Ch 10         FS 5         Ch. 10           Ch 11         FS 5         Ch. 12                                                                                                    | РСМ<br>РСМ<br>РСМ<br>РСМ<br>РСМ<br>РСМ<br>РСМ                      | Processed<br>Processed<br>Processed<br>Processed<br>Processed<br>Processed<br>Processed              |
| Ch 5         FS 5         Ch. 5           Ch 6         FS 5         Ch. 6           Ch 7         FS 5         Ch. 7           Ch 8         FS 5         Ch. 9           Ch 9         FS 5         Ch. 9           Ch 10         FS 5         Ch. 10           Ch 11         FS 5         Ch. 10           Ch 12         FS 5         Ch. 10                                                                                                    | РСМ<br>РСМ<br>РСМ<br>РСМ<br>РСМ<br>РСМ<br>РСМ                      | Processed<br>Processed<br>Processed<br>Processed<br>Processed<br>Processed                           |
| Ch 6         FS 5         Ch. 6           Ch 7         FS 5         Ch. 7           Ch 8         FS 5         Ch. 8           Ch 9         FS 5         Ch. 9           Ch 10         FS 5         Ch.11           Ch 11         FS 5         Ch.11           Ch 12         FS 5         Ch.11           Ch 12         FS 5         Ch.12                                                                                                    | РСМ<br>РСМ<br>РСМ<br>РСМ<br>РСМ<br>РСМ                             | Processed<br>Processed<br>Processed<br>Processed<br>Processed                                        |
| Ch 7         FS 5         Ch. 7           Ch 8         FS 5         Ch. 8           Ch 9         FS 5         Ch. 9           Ch 10         FS 5         Ch.11           Ch 11         FS 5         Ch.11           Ch 12         FS 5         Ch.12                                                                                                    | РСМ<br>РСМ<br>РСМ<br>РСМ<br>РСМ                                    | Processed<br>Processed<br>Processed<br>Processed                                                     |
| Ch 8         FS 5         Ch. 8           Ch 9         FS 5         Ch. 9           Ch 10         FS 5         Ch.10           Ch 11         FS 5         Ch.11           Ch 12         FS 5         Ch.12                                                                                                    | РСМ<br>РСМ<br>РСМ<br>РСМ                                           | Processed<br>Process <del>e</del> d<br>Processed                                                     |
| Ch 9         FS 5         Ch. 9           Ch 10         FS 5         Ch.10           Ch 11         FS 5         Ch.11           Ch 12         FS 5         Ch.12                                                                                                    | PGM<br>PGM<br>PGM                                                  | Processed<br>Processed                                                                               |
| Ch 10 FS 5 Ch.10<br>Ch 11 FS 5 Ch.11<br>Ch 12 FS 5 Ch.12                                                                                                    | PCM                                                                | Processed                                                                                            |
| Ch 11 FS 5 Ch.11<br>Ch 12 FS 5 Ch 12                                                                                                    | PCM                                                                |                                                                                                    |
| Ch 12 FS 5 Ch 12                                                                                                    | 1.014                                                              | Processed                                                                                            |
|                                                                                                    | PCM                                                                | Processed                                                                                            |
| Ch 13 FS 5 Ch.13                                                                                                    | PCM                                                                | Processed                                                                                            |
| Ch 14 FS 5 Ch.14                                                                                                    | PGM                                                                | Processed                                                                                            |
| Ch 15 FS 5 Ch.15                                                                                                    | PCM                                                                | Processed                                                                                            |
| Ch 16 FS 5 Ch.16                                                                                                    | PCM                                                                | Processed                                                                                            |
|                                                                                                    |                                                                    |                                                                                                    |

| Item           | Display                                                        | Description                                                                                                    |
|----------------|----------------------------------------------------------------|----------------------------------------------------------------------------------------------------|
| Assign         | -                                                              | Displays the assigned source signal.                                                                                                    |
| Status         | PCM<br>PCM (Silence)<br>NON-PCM<br>Blank<br>By-pass<br>Silence | Displays the embedded audio signal type or status.<br>PCM: Normal audio signal<br>PCM (Silence): Mute signal<br>NON-PCM: Compressed audio data such as AC3<br>Blank: No embedded audio<br>By-pass: SDI input and output are relay by-passed.<br>Silence: Mute signal (Analog) |
| SRC<br>Process | Processed<br>Bypassed                                          | Displays whether the audio signal has been processed or not in the SRC.                                                                                                    |

# 4-4. GPI (FA-10GPI Option)

Click the  $\ensuremath{\textbf{GPI}}$  tab at the top of the page to open the GPI page.

| Settings Help Main Unit / Video Block Audio Block OPT Status   Utility   Network | 4 |
|----------------------------------------------------------------------------------|---|
| Main Unit   Video Block   Audio Block   GPI   Status   Utility   Network         |   |
|                                                                                  |   |
| _GPI Option Slot                                                                 |   |
| Slot A Slot B Slot C Slot D Unlocked Locked                                      |   |
|                                                                                  |   |
|                                                                                  |   |
| Input Output                                                                     |   |
| Port 1 None None                                                                 |   |
| Port 2 None None                                                                 |   |
| Port 3 None None                                                                 |   |
| Port 4 None None                                                                 |   |
| Port 5 None None None                                                            |   |
| Port V None None                                                                 |   |
| ruit nuite nuite<br>Part 8 Nona Nona                                             |   |
| Port 9 None None                                                                 |   |
| Port 10 None None                                                                |   |
| Sutier                                                                           |   |
| oetung                                                                           |   |
|                                                                                  |   |
|                                                                                  |   |
|                                                                                  |   |
|                                                                                  |   |
|                                                                                  |   |
|                                                                                  |   |
|                                                                                  |   |
|                                                                                  |   |
|                                                                                  |   |
|                                                                                  |   |
|                                                                                  |   |
| Connected. FA-1010 192188.010.500                                                | 5 |

| Item               | Setting range      | Description                                                                                                    |
|--------------------|--------------------|----------------------------------------------------------------------------------------------------|
| GPI Option Slot    | Slot A – D         | Allows you to select a slot for which to set or verify settings.                                                                                                    |
| GPI Operation Lock | Unlocked<br>Locked | Locked: Disables the control via GPI.<br>* To unlock GPI operation, select Unlocked<br>in this page, or set the pin to which the GPI<br>Lock function is assigned to ON for at least 1<br>second. Releasing the GPI Lock assignment<br>from the pin while GPI operation is locked<br>can also unlock GPI operation. |
| GPI Port Assign    | -                  | Displays the current settings.                                                                                                    |
| Setting (button)   | -                  | Allows you to open the GPI settings window.                                                                                                    |

### 4-4-1. GPI Settings (FA-10GPI Option)

| 🚨 GPI Setti | ngs [ Slot A ] |          |         |         |        |        |
|-------------|----------------|----------|---------|---------|--------|--------|
|             | tings          |          |         |         |        |        |
|             | level 1        | Input    | level 2 | level 1 | Output | Invert |
| Port 1      | None           | -        |         | None -  |        | NORM   |
| Port 2      | None           | -        |         | None 🗸  |        | NORM   |
| Port 3      | None           | -        |         | None 🗸  |        | NORM   |
| Port 4      | None           | -        |         | None 👻  |        | NORM   |
| Port 5      | None           | -        |         | None 👻  |        | NORM   |
| Port 6      | None           | •        |         | None 👻  |        | NORM   |
| Port 7      | None           | -        |         | None 👻  |        | NORM   |
| Port 8      | None           | -        |         | None 👻  |        | NORM   |
| Port 9      | None           | •        |         | None 👻  |        | NORM   |
| Port 10     | None           | <b>•</b> |         | None 👻  |        | NORM   |
|             |                |          | Apply   | Cancel  |        |        |
|             |                |          |         |         |        |        |
|             |                |          | Close   |         |        |        |

Allows you to assign a function for each port. The Level 2 menu option display changes according to the Level 1 selection.

| Level 1                     | Level 2                     |                |  |
|-----------------------------|-----------------------------|----------------|--|
| None                        | -                           |                |  |
|                             | All Freeze Frame            |                |  |
|                             | All Freeze Odd              |                |  |
| Video Freeze                | All Freeze Even             |                |  |
|                             | FS 1-10 Fre                 | eze On/Off *1  |  |
|                             | All Freez                   | e On/Off       |  |
|                             | SDI 1-10 By-                | pass On/Off *1 |  |
| SDI Kelay Dy-pass           | All By-pa                   | ss On/Off      |  |
|                             | Time Co                     | ode Start      |  |
| Time Code                   | Time Co                     | ode Stop       |  |
| Time Code                   | Time Co                     | de Reset       |  |
|                             | Time Co                     | de Preset      |  |
|                             | Direct Mode                 |                |  |
| Clean Switch System         | Take Mode                   |                |  |
|                             | Take                        |                |  |
| Clean Switch<br>Destination | Destination 1-10            |                |  |
| Clean Switch Source         | Source 1-10                 |                |  |
| Salvo Recall                | Salvo 1-100                 |                |  |
| Event Load *2               | Default                     |                |  |
| Event Load                  | Event 1-100                 |                |  |
|                             | FS1-10                      | , All Off      |  |
| Video Test Signal           | FS1-10, All 100% Color Bar  |                |  |
| video rest olgria           | FS1-10, All SMPTE Color Bar |                |  |
|                             | FS1-10,                     | All Ramp       |  |
|                             | FS1-10                      | All Off        |  |
| Audio Test Signal           | AES A-D *3                  | All 500Hz Tone |  |
|                             | Analog *4                   | All 1kHz Tone  |  |
| Other                       | GPI Lock                    |                |  |

\*1

<sup>\*1</sup> If the GPI control is obstructed by other settings, an "\*" is displayed at the head of text.
 <sup>\*2</sup> Once the GPI Event Loading is performed, next event loading is disabled for about 3 seconds.

\*3 AES A-D features are displayed only if the FA-10AES-BL/UBL/UBLC option is installed in respective Slots A-D.

<sup>\*4</sup> The Analog features are displayed only if the FA-10ANA-AUD option is installed in Slot D.

#### Output

| Level 1    |                        | Level 2                                                  |
|------------|------------------------|----------------------------------------------------------|
| None       |                        | -                                                        |
|            | FAN 1/2/3/4 Alarm      | (A FAN is in alarm state.)                               |
|            | FAN 1-4 Alarm          | (The selected FAN is in alarm state.)                    |
| Unit Alarm | DC Power 1/2 *1        | (A DC power is in alarm state.)                          |
|            | DC Power 1-2 *1        | (The selected DC power is in alarm state.)               |
|            | Alarm                  | (An alarm has occurred.)                                 |
| Video In   | FS 1-10 Video In       | (An video signal is present in the selected FS.)         |
| VIGEO III  | Reference In           | (A reference signal is present in the selected FS.)      |
| Audio In   | FS 1-10 Audio In       | (An audio signal is present in the selected FS.)         |
|            | Option A-D Audio In *2 | (Audio signals are present in the selected option slot.) |
| Other      | Input Function         | (*3)                                                     |

<sup>\*1</sup> DC Power 2 is displayed if the FA-10PS is installed.

<sup>\*2</sup> Option A-D Audio In are displayed if FA-10AES-BL/UBL/UBLC and/or FA-10ANA-AUD are installed in respective slots A-D.

<sup>\*3</sup> The output function varies depending on the Input setting of the port. Refer to the "Input Function Operation Characteristics of GPI Output" for details.

#### Invert

Allows you to select the output logic for Unit Alarm selected under Level 1.

NORM (Normal): In an Alarm state, output is L (low). INV (Invert):In an Alarm state, output is H (high).

#### Input Function Operation Characteristics of GPI Output

| Input setting                              | Output Behavior (under Input Function)                                                                                                    |
|--------------------------------------------|----------------------------------------------------------------------------------------------------|
| All Freeze Frame                           | Outputs when Freeze Mode is set to Frame for all FSs 1-10.                                                                                                 |
| All Freeze Odd                             | Outputs when Freeze Mode is set to Odd for all FSs 1-10.                                                                                                   |
| All Freeze Even                            | Outputs when Freeze Mode is set to Even for all FSs 1-10.                                                                                                  |
| FS 1-10 Freeze On/Off                      | Outputs when Freeze is set to On for the subject FS.                                                                                                    |
| All Freeze On/Off                          | Outputs when Freeze is set to On for all FSs 1-10.                                                                                                    |
| SDI 1-10 By-pass On/Off                    | Outputs when By-pass is set to On for the subject FS.                                                                                                    |
| All By-pass On/Off                         | Outputs when By-pass is set to On for all FSs 1-10.                                                                                                    |
| Time Code Start                            | Outputs when Time Code Starts.                                                                                                    |
| Time Code Stop                             | Outputs when Time Code Stops.                                                                                                    |
| Time Code Reset                            | No action.                                                                                                    |
| Time Code Preset                           | No action.                                                                                                    |
| Direct Mode                                | Outputs when Clean Switch is set to Direct Mode.                                                                                                    |
| Take Mode                                  | Outputs when Clean Switch is set to Take Mode.                                                                                                    |
| Take                                       | Outputs and does not output alternately when a Source is selected<br>for a Destination in Take Mode so that Clean Switch is in the Take<br>stand-by state. |
| Destination 1-10                           | Outputs when the subject Destination is selected.                                                                                                    |
| Source 1-10                                | Outputs when the subject Source is selected.                                                                                                    |
| Salvo 1-100                                | No action.                                                                                                    |
| Event Load Default                         | Outputs and does not output alternately for about 3 seconds when an Event Load is performed.                                                               |
| Event 1-100                                | Outputs and does not output alternately for about 3 seconds when an Event Load is performed.                                                               |
| Video Test Signal<br>FS1-10 Off            | Outputs when Video Test Signal is set to Off for the subject FS.                                                                                           |
| Video Test Signal<br>FS1-10 100% Color Bar | Outputs when Video Test Signal is set to 100% Color Bar for the subject FS.                                                                                |

| Video Test Signal<br>FS1-10 SMPTE Color<br>Bar | Outputs when Video Test Signal is set to SMPTE Color Bar for the subject FS. |
|------------------------------------------------|------------------------------------------------------------------------------|
| Video Test Signal<br>FS1-10 Ramp               | Outputs when Video Test Signal is set to RAMP for the subject FS.            |
| Video Test Signal All Off                      | Outputs when Video Test Signal All is set to Off.                            |
| Video Test Signal All<br>100% Color Bar        | Outputs when Video Test Signal All is set to 100% Color Bar.                 |
| Video Test Signal All<br>SMPTE Color Bar       | Outputs when Video Test Signal All is set to SMPTE Color Bar.                |
| Video Test Signal All<br>Ramp                  | Outputs when Video Test Signal All is set to RAMP.                           |
| Audio Test Signal<br>FS1-10 Off                | Outputs when Audio Test Signal is set to Off for the subject FS.             |
| Audio Test Signal<br>FS1-10 500Hz              | Outputs when Audio Test Signal is set to 500Hz for the subject FS.           |
| Audio Test Signal<br>FS1-10 1kHz               | Outputs when Audio Test Signal is set to 1kHz for the subject FS.            |
| Audio Test Signal AES<br>A-D Off               | Outputs when Audio Test Signal is set to Off for the subject AES.            |
| Audio Test Signal AES<br>A-D 500Hz             | Outputs when Audio Test Signal is set to 500Hz for the subject AES.          |
| Audio Test Signal AES<br>A-D 1kHz              | Outputs when Audio Test Signal is set to 1kHz for the subject AES.           |
| Audio Test Signal<br>Analog Off                | Outputs when Audio Test Signal is set to Off for the Analog audio.           |
| Audio Test Signal<br>Analog 500Hz              | Outputs when Audio Test Signal is set to 500Hz for the Analog audio.         |
| Audio Test Signal<br>Analog 1kHz               | Outputs when Audio Test Signal is set to 1kHz for the Analog audio.          |
| Audio Test Signal All Off                      | Outputs when Audio Test Signal All is set to Off.                            |
| Audio Test Signal All<br>500Hz                 | Outputs when Audio Test Signal All is set to 500Hz.                          |
| Audio Test Signal All<br>1kHz                  | Outputs when Audio Test Signal All is set to 1kHz.                           |
| GPI Lock                                       | Outputs when GPI Lock is enabled.                                            |

### 4-5. Status

| A FA-1010GUI Rer     | note Control Software  |                         |                     |                     |         |                      |
|----------------------|------------------------|-------------------------|---------------------|---------------------|---------|----------------------|
| Settings Help        |                        |                         |                     |                     |         |                      |
| Main Unit Video Blo  | ock Audio Block Status | Utility Network         |                     |                     |         |                      |
| ۲ <sup>FA-1010</sup> |                        | FAN Status              | ſ <sup>Slot</sup> A | Г <sup>Slot B</sup> | —       |                      |
| Serial Number        | 15120046               | FAN1 Normal             | Not Installed       | Not Installed       |         |                      |
| Software             | 4.09                   | FAN2 Normal             |                     |                     |         |                      |
| FPGA 1               | 8.14                   | FAN3 Normal             |                     |                     |         |                      |
| FPGA 2               | 3.14                   | FAN4 Normal             |                     |                     |         |                      |
| FPGA 3               | 8.14                   |                         |                     |                     |         |                      |
| FPGA 4               | 3.13                   | Dennes Comello Canton   |                     |                     |         |                      |
| FPGA 5               | 3.00                   | DC Power1 Normal        | Not Installed       | Not Installed       |         |                      |
| GUI                  | 4.0.9                  | DC Power2 Not Installed | Not distance        |                     |         |                      |
|                      |                        |                         |                     |                     |         |                      |
|                      |                        |                         |                     |                     |         |                      |
|                      |                        |                         |                     |                     |         |                      |
|                      |                        |                         |                     |                     |         |                      |
|                      |                        |                         |                     |                     |         |                      |
|                      |                        |                         |                     |                     |         |                      |
|                      |                        |                         |                     |                     |         |                      |
|                      |                        |                         |                     |                     |         |                      |
|                      |                        |                         |                     |                     |         |                      |
|                      |                        |                         |                     |                     |         |                      |
|                      |                        |                         |                     |                     |         |                      |
|                      |                        |                         |                     |                     |         |                      |
|                      |                        |                         |                     |                     |         |                      |
| Connected.           |                        |                         |                     |                     | FA-1010 | 192.168.0.10 : 50010 |

Click the **Status** tab at the top of the page to open the status page.

\* An exclamation mark (!) is displayed on the Status tab, if an error occurs in a FAN or power supply unit.

| A FA-1010GUI Remote Control Software |                      |               |                     |         | •                    |
|--------------------------------------|----------------------|---------------|---------------------|---------|----------------------|
| Settings Help                        |                      |               |                     |         |                      |
| Main Unit Video Block Audio Block St | atus Utility Network |               |                     |         |                      |
| FA-1010                              | CFAN Status          | [Slot A       | C <sup>Slot B</sup> |         |                      |
| Serial Number 15120046               | FAN1 Normal          | Not Installed | Not Installed       |         |                      |
| Software 4.09                        | FAN2 Normal          |               |                     |         |                      |
| FPGA 1 3.14                          | FAN3 Normal          |               |                     |         |                      |
| FPGA 2 3.14                          | FAN4 Normal          |               |                     |         |                      |
| FPGA 3 3.14                          |                      |               |                     |         |                      |
| FPGA 4 3.13                          | <b>D C L C L</b>     |               |                     |         |                      |
| FPGA 5 3.00                          | Power Supply Status  |               |                     |         |                      |
| GUI 4.0.9                            | DC Power? Abnormal   | Not Installed |                     |         |                      |
|                                      |                      |               |                     |         |                      |
|                                      |                      |               |                     |         |                      |
|                                      |                      |               |                     |         |                      |
|                                      |                      |               |                     |         |                      |
|                                      |                      |               |                     |         |                      |
|                                      |                      |               |                     |         |                      |
|                                      |                      |               |                     |         |                      |
|                                      |                      |               |                     |         |                      |
|                                      |                      |               |                     |         |                      |
|                                      |                      |               |                     |         |                      |
|                                      |                      |               |                     |         |                      |
|                                      |                      |               |                     |         |                      |
|                                      |                      |               |                     |         |                      |
| Connected.                           |                      |               |                     | FA-1010 | 192.168.0.10 : 50010 |

#### ♦ FA-1010

| Item          | Indication                              |  |  |
|---------------|-----------------------------------------|--|--|
| Serial Number | Displays the serial number of the unit. |  |  |
| Software      | Displays the software version.          |  |  |
| FPGA 1- 5     | Displays the version of each FPGA.      |  |  |
| GUI           | Displays the GUI version.               |  |  |

#### ♦ Fan Status

| Item    | Indication        | Description                                                                                                    |
|---------|-------------------|----------------------------------------------------------------------------------------------------|
| FAN 1-4 | Normal<br>Stopped | Displays the status of FAN 1-4 respectively.<br><b>Normal</b> : Operating normally.<br><b>Stopped</b> : The FAN has stopped.<br>Turn the unit power off, and contact your dealer for<br>assistance. |

### • Power Supply Status

| Item                   | Indication                          | Description                                                                                                    |
|------------------------|-------------------------------------|----------------------------------------------------------------------------------------------------|
| DC Power1<br>DC Power2 | Normal<br>Abnormal<br>Not Installed | Displays the status of power supply units respectively.<br><b>Normal</b> : Normal<br><b>Abnormal</b> : Error state<br>An error has occurred in the power supply. Replace the<br>power supply unit. To do so, contact your dealer.<br><b>Not Installed</b> : The power supply unit is not installed. |

#### Slot A-D

| Item                                                                                          | Indication                                                                   | Description                                                             |  |  |  |  |  |
|-----------------------------------------------------------------------------------------------|------------------------------------------------------------------------------|-------------------------------------------------------------------------|--|--|--|--|--|
| Slot A-D                                                                                      | FA-10AES-BL<br>FA-10AES-UBL<br>FA-10AES-UBL/UBLC<br>FA-10ANA-AUD<br>FA-10GPI | Displays the installation state and versions of installed option cards. |  |  |  |  |  |
| * The installed EA 10AES UPLC is displayed with the EA 10AES UPLC to which it is connected as |                                                                              |                                                                         |  |  |  |  |  |

The installed FA-10AES-UBLC is displayed with the FA-10AES-UBLC to which it is connected as "FA-10AES-UBL/UBLC". The status display of the slot where the FA-10AES-UBLC occupies does not change.

### 4-6. Utility

Click the **Utility** tab at the top of the page to open the Utility page.

| A FA-1010GUI Remote Control Software                         |                                                                 |
|--------------------------------------------------------------|-----------------------------------------------------------------|
| Settings Help                                                |                                                                 |
| Main Unit Video Block Audio Block GPI Status Utility Network |                                                                 |
| Event Control                                                | Backup Parameter                                                |
| Start-up Event Load Last Settings 🗸 🗸                        | Save File Save                                                  |
| Load Event Load                                              | Restore                                                         |
| Event No. Default Settings                                   | File Browse                                                     |
| Mode Load All                                                | Apply Network SNMP<br>Settings Settings Settings Parameter Name |
| Save Event Save                                              |                                                                 |
| Event No. No.001 EVENT 1                                     |                                                                 |
|                                                              |                                                                 |
| Event Name Edit                                              |                                                                 |
|                                                              |                                                                 |
| Event Data Backup-                                           |                                                                 |
| Save File Save                                               |                                                                 |
| Restore Restore                                              |                                                                 |
| File Browse                                                  |                                                                 |
|                                                              |                                                                 |
|                                                              |                                                                 |
|                                                              |                                                                 |
|                                                              |                                                                 |
| Connected.                                                   | FA-1010 192.168.0.11 : 50010                                    |

### 4-6-1. Event Control

FA-1010 can save setting data in 100 event memories. The desired settings can be immediately recalled by loading a saved setting data.

| Item Default        |                            | Setting range       | Description                                    |                                                                                                    |
|---------------------|----------------------------|---------------------|------------------------------------------------|----------------------------------------------------------------------------------------------------|
| Start-up Event Load |                            | Last Setting        | Last Setting<br>Default Settings<br>Event1-100 | <ul> <li>Last Setting: Starts up with the last set settings.</li> <li>Default Settings: Starts up with default settings.</li> <li>Event1 to 100: Starts up with the settings saved as an event among events 1 to 100.</li> </ul> |
|                     | Load -                     |                     | -                                              | The Load button allows you to load an event.                                                                                                    |
| Load<br>Event       | Event No.                  | Default<br>Settings | Default Settings<br>Event1-100                 | Allows you to select an event number to be recalled.                                                                                                    |
|                     | Mode                       | Mode Load All Load  |                                                | Allows you to select how to load event<br>data. <sup>*1</sup><br>Load All: Loads all data in the event.<br>Load FS1-10 Only: Loads only the<br>selected FS event data.                                                           |
| Save Save           |                            | -                   | -                                              | The Save button allows you to save an event to the FA-1010.                                                                                                    |
| Event               | Event No. Event 1 Event1-1 |                     | Event1-100                                     | Allows you to select an event number to be saved                                                                                                    |
| Event Name          |                            | -                   | -                                              | The Event button allows you to open the Event Name setting screen. *2 (See sec. 4-6-1-1. "Event Name Edit".)                                                                                                    |

<sup>\*1</sup> See Section 9. "Menu List" for details on the event loading in different modes.

<sup>\*2</sup> Event names will be displayed for Event Load/Event Save settings.

#### WARNING

Note that selected Default Settings reset settings, and that all data except Event data and network settings will be lost every time the FA-1010 is powered on.

### 4-6-1-1. Event Name Edit

Events 1 to 100 can be named in this page.

| Event Nam | ne Edit  |           |          |           |          |           |           |
|-----------|----------|-----------|----------|-----------|----------|-----------|-----------|
| Event No. | Name     | Event No. | Name     | Event No. | Name     | Event No. | Name      |
| Event 001 | EVENT 1  | Event 026 | EVENT 26 | Event 051 | EVENT 51 | Event 076 | EVENT 76  |
| Event 002 | EVENT 2  | Event 027 | EVENT 27 | Event 052 | EVENT 52 | Event 077 | EVENT 77  |
| Event 003 | EVENT 3  | Event 028 | EVENT 28 | Event 053 | EVENT 53 | Event 078 | EVENT 78  |
| Event 004 | EVENT 4  | Event 029 | EVENT 29 | Event 054 | EVENT 54 | Event 079 | EVENT 79  |
| Event 005 | EVENT 5  | Event 030 | EVENT 30 | Event 055 | EVENT 55 | Event 080 | EVENT 80  |
| Event 006 | EVENT 6  | Event 031 | EVENT 31 | Event 056 | EVENT 56 | Event 081 | EVENT 81  |
| Event 007 | EVENT 7  | Event 032 | EVENT 32 | Event 057 | EVENT 57 | Event 082 | EVENT 82  |
| Event 008 | EVENT 8  | Event 033 | EVENT 33 | Event 058 | EVENT 58 | Event 083 | EVENT 83  |
| Event 009 | EVENT 9  | Event 034 | EVENT 34 | Event 059 | EVENT 59 | Event 084 | EVENT 84  |
| Event 010 | EVENT 10 | Event 035 | EVENT 35 | Event 060 | EVENT 60 | Event 085 | EVENT 85  |
| Event 011 | EVENT 11 | Event 036 | EVENT 36 | Event 061 | EVENT 61 | Event 086 | EVENT 86  |
| Event 012 | EVENT 12 | Event 037 | EVENT 37 | Event 062 | EVENT 62 | Event 087 | EVENT 87  |
| Event 013 | EVENT 13 | Event 038 | EVENT 38 | Event 063 | EVENT 63 | Event 088 | EVENT 88  |
| Event 014 | EVENT 14 | Event 039 | EVENT 39 | Event 064 | EVENT 64 | Event 089 | EVENT 89  |
| Event 015 | EVENT 15 | Event 040 | EVENT 40 | Event 065 | EVENT 65 | Event 090 | EVENT 90  |
| Event 016 | EVENT 16 | Event 041 | EVENT 41 | Event 066 | EVENT 66 | Event 091 | EVENT 91  |
| Event 017 | EVENT 17 | Event 042 | EVENT 42 | Event 067 | EVENT 67 | Event 092 | EVENT 92  |
| Event 018 | EVENT 18 | Event 043 | EVENT 43 | Event 068 | EVENT 68 | Event 093 | EVENT 93  |
| Event 019 | EVENT 19 | Event 044 | EVENT 44 | Event 069 | EVENT 69 | Event 094 | EVENT 94  |
| Event 020 | EVENT 20 | Event 045 | EVENT 45 | Event 070 | EVENT 70 | Event 095 | EVENT 95  |
| Event 021 | EVENT 21 | Event 046 | EVENT 46 | Event 071 | EVENT 71 | Event 096 | EVENT 96  |
| Event 022 | EVENT 22 | Event 047 | EVENT 47 | Event 072 | EVENT 72 | Event 097 | EVENT 97  |
| Event 023 | EVENT 23 | Event 048 | EVENT 48 | Event 073 | EVENT 73 | Event 098 | EVENT 98  |
| Event 024 | EVENT 24 | Event 049 | EVENT 49 | Event 074 | EVENT 74 | Event 099 | EVENT 99  |
| Event 025 | EVENT 25 | Event 050 | EVENT 50 | Event 075 | EVENT 75 | Event 100 | EVENT 100 |
|           |          |           | ОК       | Cancel    |          |           |           |

### 4-6-2. Backup Parameter

The FA-1010 settings can be saved to a file, and the saved settings in a file can be loaded.

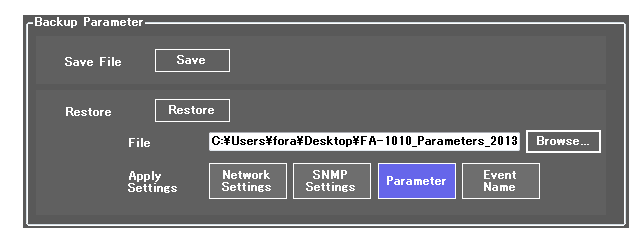

#### Saving the FA-1010 Settings to a File

Click Save. A window to save a file to as shown below opens.

| Select the Parameter Backup F                | ile you want to restore    |                         |                          |                        | × |
|----------------------------------------------|----------------------------|-------------------------|--------------------------|------------------------|---|
| 🚱 🔍 🗢 💻 Desktop 🕨                            |                            | <b>▼</b> <sup>4</sup> 7 | Search Desktop           |                        | ٩ |
| Organize 🔻 New folder                        |                            |                         |                          | • 🔳                    | 0 |
| Favorites                                    | Libraries<br>System Folder |                         |                          |                        |   |
| Recent Places                                | System Folder              |                         |                          |                        |   |
| Documents                                    | Computer<br>System Folder  |                         |                          |                        |   |
| <ul> <li>Pictures</li> <li>Videos</li> </ul> | Network<br>System Folder   |                         |                          |                        |   |
| 💻 Computer                                   |                            |                         |                          |                        |   |
| Win7-EN 32 (C:)<br>WinXP-JP 32 (D:)          |                            |                         |                          |                        |   |
| WinVista-JP 32 (E                            |                            |                         |                          |                        |   |
| File name                                    | s                          | •                       | Parameter Backup<br>Open | File (*.csv)<br>Cancel | • |

Specify the destination directory and file name, then click **Open**. A "Saving in progress" message box appears.

A "Saving complete" message box appears after the file is saved.

#### Loading the data saved in a file

Press a button to select settings to load under Apply Setting. The button will light blue. If no button is selected, no data will load.

Click Browse. A "Select the Parameter Backup File you want to restore" window opens.

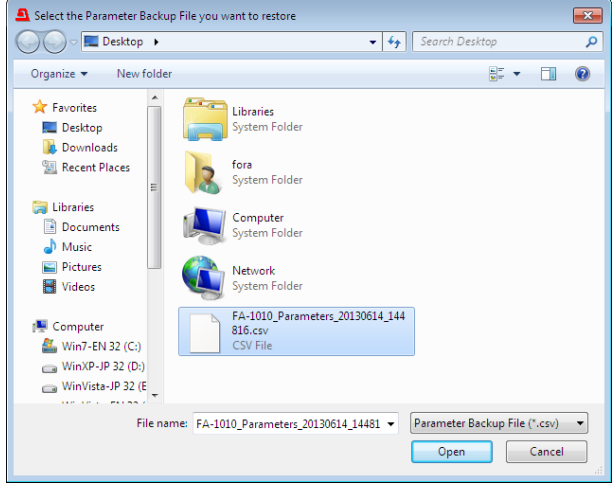

Specify a destination directory, and click **Open**. Click **Restore**. A confirmation message as shown below opens.

| Confirmation                                 |
|----------------------------------------------|
| Are you sure you want to restore from file ? |
| OK Cancel                                    |

Click **OK** to start transferring file material to the FA-1010. To stop the file transfer, click **Cancel**.

\* Some parameters such as By-pass and Freeze settings are not stored in any Backup Parameter.

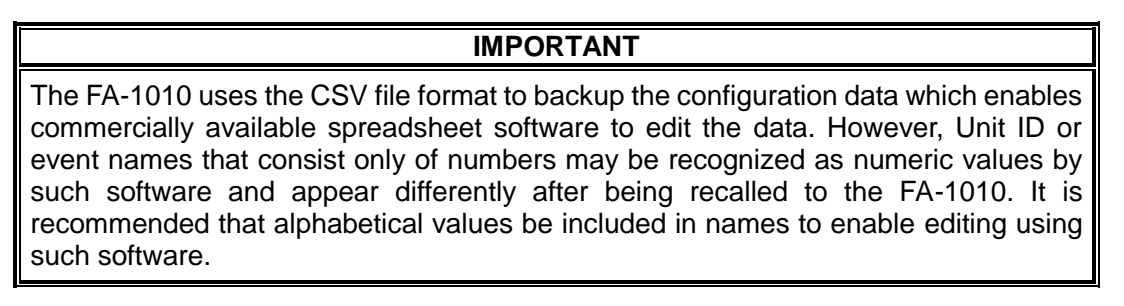

### 4-6-3. Event Data Backup

Event Memory data (Events1 through 100) can be saved in a file on the computer as a backup. The backup data can be moved to another FA-1010.

| - Event Data Backun                                       |
|-----------------------------------------------------------|
|                                                           |
| Save File Save                                            |
|                                                           |
| Restore                                                   |
| File C:¥Users¥fora¥Desktop¥FA-1010_EventData_20130 Browse |
|                                                           |

### • Save File

Click Save. A window as shown below opens.

| Select the Event Data Backup File you want to save                                                                                                    |                |   |  |  |  |  |
|----------------------------------------------------------------------------------------------------|----------------|---|--|--|--|--|
| 🚱 🔍 📼 Desktop 🕨 🔹                                                                                                    | Search Desktop | ٩ |  |  |  |  |
| Organize 👻 New folder                                                                                                    | •=<br>₩=       | 0 |  |  |  |  |
| ▲ ★ Favorites         ■ Desktop         Downloads         ③ Recent Places         ▲ ↓ Libraries         Downloads         ③ Recent Places         ▲ ↓ Libraries         Downloads         ③ Downloads         ③ Downloads         ● ▲ Documents         D ▲ Music         D ■ Pictures         ● ▲ Videos |                |   |  |  |  |  |
| Gomputer     Win7-EN 32 (C.)      File name: FA-1010_EventData_20130614_145215     Save as type: Event Data Backup File (*101e)                                                                                                    |                | • |  |  |  |  |
| Hide Folders                                                                                                    | Save Cancel    |   |  |  |  |  |

Specify a destination directory and file name, then click **Save**. A "Saving in progress" message box appears.

Once the file has been saved, a "Saving complete" message box appears.

#### Restore File

To load a backup file on the computer, click **Browse**. The "Select the Event Data Backup File you want to restore" window appears.

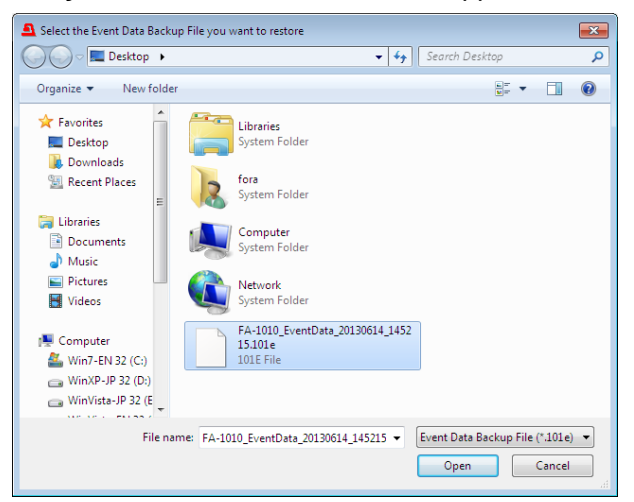

Specify the directory and the file name and click **Open**. The destination path will be displayed on screen.

Click **Restore**. A confirmation dialog box as shown below appears.

| Confirmation 🛛                               |
|----------------------------------------------|
| Are you sure you want to restore from file ? |
| OK Cancel                                    |

Click OK to start loading. To stop the data upload, click Cancel.

### 4-7. Network

Clicking the Network tab at the top of the screen opens the FA-1010 Network Setting page.

| A FA-1010GUI Remote Co                                       | ntrol Software |              |         |               |                    |         |                         |       |       |       |       |          |              |
|--------------------------------------------------------------|----------------|--------------|---------|---------------|--------------------|---------|-------------------------|-------|-------|-------|-------|----------|--------------|
| Settings Help                                                |                |              |         |               |                    |         | ne A                    |       |       |       |       |          |              |
| Main Unit Video Block Audio Block GPI Status Utility Network |                |              |         |               |                    |         |                         |       |       |       |       |          |              |
| FA-1010 Network Settings                                     |                |              |         |               |                    |         |                         |       |       |       |       |          |              |
| Network S                                                    | Settings       | SNMP System  |         |               | Alert Notification |         |                         |       |       |       |       |          |              |
| IP Address                                                   | 192.168.0.10   | sysName      |         |               |                    |         | FAN                     | Enab  | le    |       |       |          |              |
| Subnet Mask                                                  | 255.255.255.0  | sysContact   |         |               |                    |         | Power Unit              | Enab  |       |       |       |          |              |
| Default Gateway                                              | 0.0.0          | sysLocation  |         |               |                    |         |                         | FC 1  | FC 0  | FC 0  | FC 4  | FC F     |              |
| Port Number                                                  | 50010          | Authen Trap  | Disable |               |                    |         | FS Input Video          | F8 1  | F8 2  | FS 8  | F5 4  | F3 0     |              |
|                                                              | Setting        |              | Acc     | ess Community |                    |         |                         | FS 6  | FS 7  | FS 8  | FS 9  | FS 10    |              |
|                                                              |                | Read Only 1  | public  |               |                    |         | SDI Outout Video        | SDI 1 | SDI 2 | SDI 3 | SDI 4 | SDI 5    |              |
|                                                              |                | Read Only 2  |         |               |                    |         | SDI Output video        | SDI 6 | SDI 7 | SDI 8 | SDI 9 | SDI 10   |              |
|                                                              |                | Read/Write 1 | private |               |                    |         | Reference Innut Disable |       |       |       |       |          |              |
|                                                              |                | Read/Write 2 |         |               |                    |         |                         |       | 50.0  | 50.0  |       | 50.5     |              |
|                                                              |                |              |         |               |                    |         | Embedded Audio          | FS 1  | FS 2  | FS 3  | FS 4  | FS 5     |              |
|                                                              |                |              | Address | Trap          | Community          |         |                         | FS 6  | FS 7  | FS 8  | FS 9  | FS 10    |              |
|                                                              |                | Trap 1       | 0.0.0.0 | trap          |                    |         |                         |       |       |       |       |          |              |
|                                                              |                | Trap 2       | 0.0.0   |               |                    |         |                         |       |       |       |       |          |              |
|                                                              |                | Trap 3       | 0.0.0   |               |                    |         |                         |       |       |       |       |          |              |
|                                                              |                |              |         |               |                    | Setting |                         |       |       |       |       |          |              |
|                                                              |                |              |         |               |                    |         |                         |       |       |       |       |          |              |
|                                                              |                | ·            |         |               |                    |         |                         |       |       |       |       |          |              |
|                                                              |                |              |         |               |                    |         |                         |       |       |       |       |          |              |
|                                                              |                |              |         |               |                    |         |                         |       |       |       |       |          |              |
|                                                              |                |              |         |               |                    |         |                         |       |       |       |       |          |              |
|                                                              |                |              |         |               |                    |         |                         |       |       |       |       |          |              |
| Connected.                                                   | `              |              |         |               |                    |         |                         |       | FA-   | 1010  | [     | 192.168. | 0.11 : 50010 |

### 4-7-1. Network Settings

Clicking the Setting button in the FA-1010 Network Settings section displays the LAN port network settings page.

| Item            | Default       | Description                                                                              |
|-----------------|---------------|------------------------------------------------------------------------------------------|
| IP Address      | 192.168.0.10  | Allows you to set the LAN port IP address. A period "." is used to separate each octet.  |
| Subnet Mask     | 255.255.255.0 | Allows you to set the LAN port subnet mask. A period "." is used to separate each octet. |
| Default Gateway | 0.0.0.0       | Allows you to set the gateway. A period "." is used to separate each octet.              |
| Port Number     | 50010         | Allows you to set the TCP port number for the Windows GUI connection.                    |
| OK (button)     |               | Allows you to apply the settings to the FA-1010.                                         |

### IMPORTANT

Clicing **OK** after changing a network setting opens a message box that asks you to restart the unit. In such case, close the message box, then restart the unit. Changes will take effect after the unit is restarted.

### 4-7-2. SNMP Settings

Clicking the Setting button in the FA-1010 SNMP Settings section displays the SNMP settings page.

| SNMP Settings |         |                  |               |                  |              |       |       |          |            |       |            |       |       | • <b>• x</b> •) |
|---------------|---------|------------------|---------------|------------------|--------------|-------|-------|----------|------------|-------|------------|-------|-------|-----------------|
|               |         | SNMP System      |               |                  |              |       |       | Alert No | tification |       |            |       |       |                 |
| sysName       | I       |                  | (31 Max char) | FAN              | Enabled      |       |       |          |            |       |            |       |       |                 |
| sysContact    |         |                  | (31 Max char) | Power Unit       | Enabled      |       |       |          |            |       |            |       |       |                 |
| sysLocation   |         |                  | (31 Max char) | FS Input Video   | FS 1         | FS 2  | FS 3  | FS 4     | FS 5       | FS 6  | FS 7       | FS 8  | FS 9  | FS 10           |
| Authen Trap   | Disable |                  |               | SDI Outnut Video | SDI 1        | SDI 2 | SDI 3 | SDI 4    | SDI 5      | SDI 6 | SDI 7      | SDI 8 | SDI 9 | SDI 10          |
|               |         | Access Community |               | Pafaranca Input  | Disable      |       |       |          |            |       |            |       |       |                 |
| Read Only 1   | public  |                  | (19 Max char) |                  |              |       |       |          |            |       |            |       |       | 50.40           |
| Read Only 2   |         |                  | (19 Max char) | Embedded Audio   | <u> FS I</u> | F5 2  | F5 8  | F5 4     | F5 5       | FS 6  | <u>F87</u> | F5 8  | F5 9  | FS 10           |
| Read/Write 1  | private |                  | (19 Max char) |                  |              |       |       |          |            |       |            |       |       |                 |
| Read/Write 2  |         |                  | (19 Max char) |                  |              |       |       |          |            |       |            |       |       |                 |
|               |         | Trap             |               |                  |              |       |       |          |            |       |            |       |       |                 |
|               | Address | Commun           | ity           |                  |              |       |       |          |            |       |            |       |       |                 |
| Trap 1        | 0.0.0   | trap             | (19 Max char) |                  |              |       |       |          |            |       |            |       |       |                 |
| Trap 2        | 0.0.0   |                  | (19 Max char) |                  |              |       |       |          |            |       |            |       |       |                 |
| Trap 3        | 0.0.0   |                  | (19 Max char) |                  |              |       |       |          |            |       |            |       |       |                 |
|               |         |                  |               | ОК С             | ancel        |       |       |          |            |       |            |       |       |                 |
|               |         |                  |               | m                |              |       |       |          |            |       |            |       |       | •               |

#### SNMP System

| Item        | Character limit<br>(Alphanumeric and<br>symbolic characters) | Description                                                                |
|-------------|--------------------------------------------------------------|----------------------------------------------------------------------------|
| SysName     | 31 char max                                                  | Allows you to set the device name.                                         |
| SysContact  | 31 char max                                                  | Allows you to enter comments regarding the device location.                |
| SysLocation | 31 char max                                                  | Allows you to enter comments regarding the person in charge of the device. |
| Authen Trap | -                                                            | Enable: Sends a trap if authentication fails.                              |

#### Access Community

| ltem        | Character limit<br>(Alphanumeric and<br>symbolic characters) | Description                    |
|-------------|--------------------------------------------------------------|--------------------------------|
| Read Only1  | 19 char max                                                  | Read only SNMP community name  |
| Read Only2  | 19 char max                                                  | Read only SNMP community name  |
| Read/Write1 | 19 char max                                                  | Read/Write SNMP community name |
| Read/Write2 | 19 char max                                                  | Read/Write SNMP community name |

#### ♦ Trap

| Item            | Character limit<br>(Alphanumeric and<br>symbolic characters) | Description                                                                                |
|-----------------|--------------------------------------------------------------|--------------------------------------------------------------------------------------------|
| Trap1 Address   |                                                              | The SNMP manager's IP address to which a trap is sent.                                     |
| Trap2 Address   |                                                              | The SNMP manager's IP address to which a trap is sent.                                     |
| Trap3 Address   |                                                              | The SNMP manager's IP address to which a trap is sent.                                     |
| Trap1 Community | 19 char max                                                  | The community name that sends a trap to Trap1 Address.                                     |
| Trap2 Community | 19 char max                                                  | The community name that sends a trap to Trap2 Address.                                     |
| Trap3 Community | 19 char max                                                  | The community name that sends a trap to Trap3 Address.                                     |
| OK (button)     |                                                              | Allows you to apply SNMP System, Access<br>Community, and Trap settings to the<br>FA-1010. |

### ♦ Alert Notification

| Item                                            | Default | Setting<br>range  | Description                                                                                                |
|-------------------------------------------------|---------|-------------------|----------------------------------------------------------------------------------------------------|
| FAN                                             | Enable  | Disable<br>Enable | <b>Enable:</b> Sends a trap when the fan state changes.                                                    |
| Power Unit<br>(Only if FA-10PS is<br>installed) | Enable  | Disable<br>Enable | <b>Enable:</b> Sends a trap when the power supply unit state changes.                                      |
| FS Input Video                                  | -       | -                 | Allows you to select whether to send a trap<br>when the SDI input signal changes for each<br>channel.      |
| SDI Output Video                                | -       | -                 | Allows you to select whether to send a trap<br>when the SDI output signal changes for<br>each channel.     |
| Reference Input                                 | Disable | Disable<br>Enable | <b>Enable:</b> Sends a trap when the reference signal changes.                                             |
| Embedded Audio                                  | -       | -                 | Allows you to select whether to send a trap<br>when the input embedded audio state<br>changes for each FS. |

# 5. Web GUI

This section describes how to control the FA-1010 using the Web GUI.

Verify a computer is connected to the FA-1010 either with or without a cable.

Enter the FA-1010 IP address to a web browser address bar.

(Default FA-1010 IP address: 192.168.0.10.)

Once a connection is established, a display of the main unit's information as shown below opens up.

The Web GUI connection is now complete.

| ad ᅙ    |        |      |             |             | 11:11            |         |           | ∦ 100% 🗖     |
|---------|--------|------|-------------|-------------|------------------|---------|-----------|--------------|
| <       |        | Û    |             | 19          | 2.168.0.10       | Ç       | $\square$ | $\bigcirc$ + |
|         |        |      |             | FA-'        | 1010 Unit Status |         |           |              |
|         |        |      |             |             | FA-1010          |         |           |              |
|         |        |      |             | ι           | Init Status      |         |           |              |
| S.      | lideo  |      | Audio       |             | Utility          | Network |           | Status       |
| -       |        |      |             |             | _                |         |           |              |
| FA-1010 | )      |      | Serial Numb | er: 1512000 | 00               |         |           |              |
|         |        |      | Software:   | 2.20        |                  |         |           |              |
|         |        |      | FPGA 1:     | 2.10        |                  |         |           |              |
|         |        |      | FPGA 2:     | 2.10        |                  |         |           |              |
|         |        |      | FPGA 3:     | 2.10        |                  |         |           |              |
|         |        |      | FPGA 5:     | 2.10        |                  |         |           |              |
| FAN Sta | atus   |      |             | Power       | Supply Status    |         |           |              |
| FAN 1:  | Normal |      |             | DC Pc       | wer 1: Normal    |         |           |              |
| FAN 2:  | Normal |      |             | DC Pc       | wer 2: Normal    |         |           |              |
| FAN 3:  | Normal |      |             |             |                  |         |           |              |
| FAN 4:  | Normal |      |             |             |                  |         |           |              |
| Slot A  |        |      |             | Slot B      |                  |         |           |              |
| Name:   | FA-10  | )GPI |             | Name        | FA-10GPI         |         |           |              |
| Softwar | e:     |      |             | Softwa      | are:             |         |           |              |
| FPGA 1  | :      |      |             | FPGA        | 1:               |         |           |              |
| FPGA 2  | :      |      |             | FPGA        | 2:               |         |           |              |
| Slot C  |        |      |             | Slot D      |                  |         |           |              |
| Name:   | FA-10  | AES- | BL          | Name        | FA-10ANA-A       | UD      |           |              |
| Softwar | e:     |      |             | Softwa      | are:             |         |           |              |
| FPGA 1  | : 2.00 |      |             | FPGA        | 1:               |         |           |              |
| FPGA 2  | 2.00   |      |             | FPGA        | 2:               |         |           |              |
| 0       |        |      |             |             | Refresh          |         |           |              |

### 5-1. Video

Clicking the Video tab on the menu bar opens the dropdown menu as shown below.

| Video           |
|-----------------|
| Video Status    |
| Proc Amp        |
| Color Corrector |
| By-pass         |

### 5-1-1. Video Status

The Video status page displays the status of routing and output video signal.

| Input      |               | FS           |               | (     | Clean S       | w      |       | Output                |
|------------|---------------|--------------|---------------|-------|---------------|--------|-------|-----------------------|
| SDI1       | ⇒             | FS1<br>Loss  | ⇒             | SRC1  | ⇒             | DEST1  | ⇒     | SDI 1<br>1080/59.94i  |
| SDI2       | $\Rightarrow$ | FS2<br>Loss  | ⇒             | SRC2  | ⇒             | DEST2  | ⇒     | SDI 2<br>1080/59.94i  |
| SDI3       | ⇒             | FS3<br>Loss  | ⇒             | SRC3  | ⇒             | DEST3  | ⇒     | SDI 3<br>1080/59.94i  |
| SDI4       | ⇒             | FS4<br>Loss  | ⇒             | SRC4  | ⇒             | DEST4  | ⇒     | SDI 4<br>1080/59.94i  |
| SDI5       | ⇒             | FS5<br>Loss  | $\Rightarrow$ | SRC5  | $\Rightarrow$ | DEST5  | ⇒     | SDI 5<br>1080/59.94i  |
| SDI6       | ⇒             | FS6<br>Loss  | ⇒             | SRC6  | ⇒             | DEST6  | ⇒     | SDI 6<br>1080/59.94i  |
| SDI7       | ⇒             | FS7<br>Loss  | ⇒             | SRC7  | ⇒             | DEST7  | ⇒     | SDI 7<br>1080/59.94i  |
| SDI8       | $\Rightarrow$ | FS8<br>Loss  | ⇒             | SRC8  | $\Rightarrow$ | DEST8  | ⇒     | SDI 8<br>1080/59.94i  |
| SDI9       | ⇒             | FS9<br>Loss  | ⇒             | SRC9  | ⇒             | DEST9  | ⇒     | SDI 9<br>1080/59.94i  |
| SDI10      | ⇒             | FS10<br>Loss | ⇒             | SRC10 | ⇒             | DEST10 | ⇒     | SDI 10<br>1080/59.94i |
| Reference: | Loss          |              |               |       |               |        |       |                       |
|            |               |              |               |       |               |        |       |                       |
| O          |               |              |               |       |               |        | Refre | esh                   |

Signal paths change according to the FS Input, Clean Switch, and/or FS Output menu settings.

| Display      | Description                                                                                                    | Ref.                   |
|--------------|----------------------------------------------------------------------------------------------------|------------------------|
| Input        | Displays input channels (SDI IN 1-10) assigned to FS 1-10 in the FS Input menu.                                               | 4-2-1.<br>FS Input     |
| FS           | Displays FSs (1-10) and their signal formats assigned to Dest 1-10 in the Clean Switch menu.                                  | 4-2-11<br>Clean Switch |
| Clean Switch | Displays Clean Switch settings and their output signal assignments to output connectors (SDI OUT 1-10) in the FS Output menu. | 4-2-12<br>FS Output    |
| Output       | Displays the signal format of output signals assigned to connectors SDI OUT 1-10.                                             |                        |
| Reference    | Displays the input genlock signal format.                                                                                     |                        |

### 5-1-2. Proc Amp

This page allows you to set Process Amp settings for each FS.

| FS Select           | FS 1 | FS 2     | FS 3 | FS 4     | FS 5 | FS 6  | FS 7 | FS 8 | FS 9 | FS 10 |
|---------------------|------|----------|------|----------|------|-------|------|------|------|-------|
| Operate / By-pass : | Ope  | erate    |      |          |      |       |      |      |      |       |
| Video Level:        | 100  | 9 -      | - 0  | )        | - F  | Unity |      |      |      |       |
| Luminance Level:    | 100  | ē —      |      | <u> </u> | Ē    | Unity |      |      |      |       |
| Chroma Level:       | 100  | ē —      | Č    | )        | Ē    | Unity |      |      |      |       |
| Black Level:        | 0    | <u> </u> |      |          | • •  | Unity |      |      |      |       |
| Hue:                | 0    | 9 =      | 0    |          | • •  | Unity |      |      |      |       |
| 0                   |      |          |      | Dofe     |      |       |      |      |      |       |

| ltem                                                              | Default | Setting range<br>(Steps)   | Description                                                                            |
|-------------------------------------------------------------------|---------|----------------------------|----------------------------------------------------------------------------------------|
| FS Select                                                         | -       | -                          | Allows you to select an FS for which to adjust settings.                               |
| Operate / By-pass<br>(Same setting as that<br>in Color Corrector) | Operate | Operate<br>Bypass          | Setting to <b>By-pass</b> skips the video process and disables the parameter settings. |
| Video Level                                                       | 100.0%  | 0.0 - 200.0%<br>(0.1%)     | Allows you to adjust the video level.                                                  |
| Chroma Level                                                      | 100.0%  | 0.0 - 200.0%<br>(0.1%)     | Allows you to adjust the<br>chrominance level.                                         |
| Luminance Level                                                   | 100.0%  | 0.0 - 200.0%<br>(0.1%)     | Allows you to adjust the luminance level.                                              |
| Setup/Black Level                                                 | 0.0%    | -20.0 - 100.0%<br>(0.1%)   | Allows you to adjust the black level.                                                  |
| Hue                                                               | 0.0°    | -179.8° - 180.0°<br>(0.2°) | Allows you to adjust the color phase.                                                  |
| Unity button                                                      | -       | -                          | Allows you to reset the corresponding settings.                                        |

If Color Correction Mode (Section 4-2-7) is set to Sepia, Chroma Level and Hue settings cannot be changed. With 4K Mode enabled (see Section 4-2. "Video Block"), all 4 FS settings under the same FS group (FS3-6 or FS7-10) are linked.

### 5-1-3. Color Corrector

| FS Select                | FS 1      | FS 2          | FS 3  | FS 4         | ES 5         | FS 6    | FS 7  |
|--------------------------|-----------|---------------|-------|--------------|--------------|---------|-------|
|                          | FS 8      | FS 9          | FS 10 | 134          | 133          | 130     | 137   |
| Operate / By-pass :      | Оре       | erate         |       |              |              |         |       |
| Color Correction<br>Mode | Balance D | ifferential S | epia  |              |              |         |       |
| Group Adjust             | Off       | )             |       |              |              |         |       |
| White Level Settings     |           | 5             | Ga    | ımma Leve    | el Settings  |         |       |
| 100 😑 🔫                  | ) 🕀       | Unity         | Ga    | imma<br>Irve | Center Black | k White |       |
| 100 🕒 📢                  | )         | Unity         | 10    | 00           |              | •       | Unity |
| 100 😑 📢                  | - +       | Unity         | 10    | 00           | ) 📢          | •       | Unity |
|                          |           |               | 10    | 00           | )            |         | Unity |
| Black Level Settings     |           |               | Se    | pia Setting  | js           |         |       |
| 100 😑 🚅                  |           | Unity         | Le    | vel:         | 25           |         | Unity |
| 100                      |           | Unity         | Co    | lor:         | 160          |         | Unity |
| 100                      | )         | Unity         |       |              |              |         |       |
| 0                        |           |               | Refre | sh           |              |         |       |

This page allows you to set Color Corrector settings.

Select an FS, then select the correction mode and turn the simultaneous RGB setting feature On/Off.

| Item                                                          | Default | Setting range                    | Description                                                                                                    |
|---------------------------------------------------------------|---------|----------------------------------|----------------------------------------------------------------------------------------------------|
| FS Select                                                     |         |                                  | Allows you to select an FS for which to adjust settings.                                                                                                    |
| Operate / By-pass<br>(Same setting as<br>that in Proc Amp) *1 | Operate | Operate<br>Bypass                | Setting to <b>By-pass</b> skips the video process and disables the parameter settings.                                                                                                    |
| Color Correction<br>Mode <sup>*1</sup>                        | Balance | Balance<br>Differential<br>Sepia | <ul> <li>Allows you to select a correction mode from<br/>Balance (RGB), Differential, or Sepia.</li> <li>Balance: RGB signal correction mode<br/>Allows you to adjust the white balance.<br/>Gray scale can be changed by adjusting<br/>R, G and B levels</li> <li>Differential: Color difference signal mode<br/>Allows you to adjust contrast without<br/>changing white balance. R, G and B levels<br/>can be changed without affecting gray<br/>scale. This adjustment is effective for<br/>images with different color saturation<br/>levels.</li> <li>Sepia: Sepia mode<br/>Useful for creating black and white<br/>images. Sepia mode cannot be selected in<br/>Link mode.</li> </ul> |
| Group Adjust                                                  | Off     | Off<br>On                        | Allows you to simultaneously adjust Red,<br>Green and Blue components while retaining<br>the proportion of the separately adjusted<br>levels.                                                                                                    |

\*1 With 4K Mode enabled (see Section 4-2. "Video Block"), all 4 FS settings under the same FS group (FS3-6 or FS7-10) are linked.

#### • White Level Settings

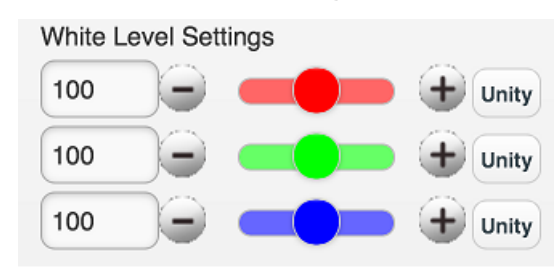

| Item             | Default | Setting range<br>(Steps) | Description                                                                          |
|------------------|---------|--------------------------|--------------------------------------------------------------------------------------|
| Red, Green, Blue | 100.0%  | 0.0 - 200.0%<br>(0.5%)   | Allows you to adjust the white level by separately adjusting R, G, and B components. |
| Unity button     | -       | -                        | Allows you to reset the settings to default.                                         |

With 4K Mode enabled (see Section 4-2. "Video Block"), all 4 FS settings under the same FS group (FS3-6 or FS7-10) are linked.

### Black Level Settings

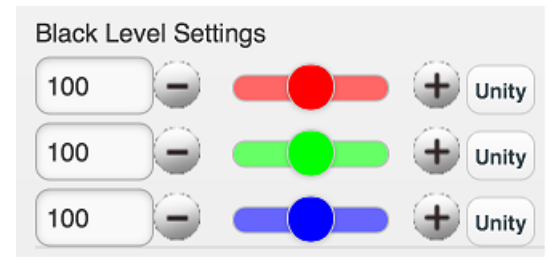

| ltem             | Default | Setting range<br>(Steps) | Description                                                                          |
|------------------|---------|--------------------------|--------------------------------------------------------------------------------------|
| Red, Green, Blue | 100.0%  | 0.0 - 200.0%<br>(0.5%)   | Allows you to adjust the black level by separately adjusting R, G, and B components. |
| Unity button     | -       | -                        | Allows you to reset the settings to default.                                         |

With 4K Mode enabled (see Section 4-2. "Video Block"), all 4 FS settings under the same FS group (FS3-6 or FS7-10) are linked.

#### Gamma Level Settings

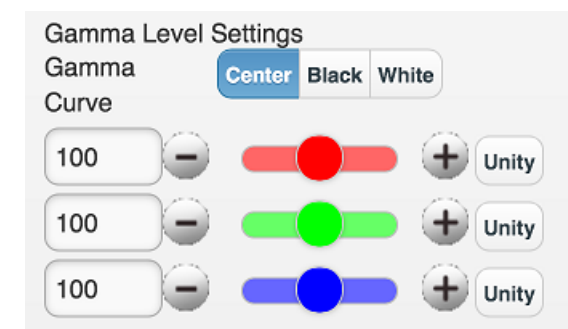

| Item             | Default    | Setting range<br>(Steps) | Description                                                                          |
|------------------|------------|--------------------------|--------------------------------------------------------------------------------------|
| Red, Green, Blue | 100.0<br>% | 0.0 - 200%<br>(0.5%)     | Allows you to adjust the gamma level by separately adjusting R, G, and B components. |
| Unity button     | -          | -                        | Allows you to reset the settings to default.                                         |
| Gamma Curve      | Center     | Center<br>Black<br>White | Allows you to select a gamma curve type from 3 types.                                |

With 4K Mode enabled (see Section 4-2. "Video Block"), all 4 FS settings under the same FS group (FS3-6 or FS7-10) are linked.

### Sepia Settings

| Sepia Settings |        |  |       |
|----------------|--------|--|-------|
| Level:         | 20.5   |  | Unity |
| Color:         | -159.8 |  | Unity |

| ltem         | Default | Setting range<br>(Steps)   | Description                                             |
|--------------|---------|----------------------------|---------------------------------------------------------|
| Level        | 25.0%   | 0.0 - 100%<br>(0.1%)       | Allows you to adjust the color level in the Sepia mode. |
| Color        | -160.0° | -179.8° -<br>180.0° (0.2°) | Allows you to adjust the color in the Sepia mode.       |
| Unity button | -       | -                          | Allows you to reset the settings to default.            |

Effective only when Color Correction Mode is set to Sepia. With 4K Mode enabled (see Section 4-2. "Video Block"), all 4 FS settings under the same FS group (FS3-6 or FS7-10) are linked.

### 5-1-4. By-pass

| SDI 6 - SDI 6 | SDI 7 - SDI 7            | SDI 8 - SDI 8 | SDI 9 - SDI 9 | SDI 10 - SDI 10 |
|---------------|--------------------------|---------------|---------------|-----------------|
| Operate       | SDI 2 - SDI 2<br>Operate | Operate       | Operate       | Operate         |
| Operate       |                          |               |               |                 |

| Item                 | Default | Setting range      | Description                                                                                                    |
|----------------------|---------|--------------------|----------------------------------------------------------------------------------------------------|
| All Input-All Output | Operate | Operate<br>By-pass | Allows you to set all inputs and outputs<br>simultaneously regardless of other settings.<br><b>Operate</b> : Processes input signals.<br><b>By-pass</b> : By-passes input signals.<br>e.g. Input $1 \rightarrow $ Output 1, Input $10 \rightarrow $ Output 10                                                       |
| SDI X -SDI X         | Operate | Operate<br>By-pass | <ul> <li>Allows you to set the By-pass setting for each input connector.</li> <li>Operate: Processes input signals.</li> <li>By-pass: By-passes input signals.</li> <li>(X: connector number)</li> <li>By-pass cannot be set depending on FS Input and FS Output settings. See the important note below.</li> </ul> |
| Refresh              | -       | -                  |                                                                                                    |

\* The front panel status LED for the by-passed input connector lights green.

#### IMPORTANT

SDI input assigned to multiple FSs in the FS Input menu (see sec. 4-2-1) or to an FS assigned to multiple output connectors in the FS Output menu (see sec 4-2-12) cannot be set to By-pass. e.g., FS 1 and 2 assigned to SDI 1, FS 5 assigned to SDI 1, 2, 3, etc.

However, All Input-All Output bypasses all input signals from the input connector to the same (numbered) output connector.

# 5-2. Audio

Clicking the Audio tab on the menu bar opens the dropdown menu as shown below.

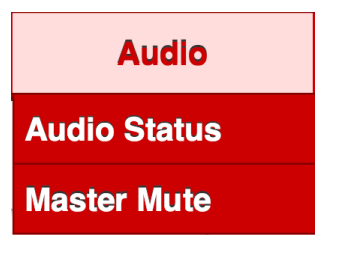

### 5-2-1. Audio Status

Displays the audio signal assignment and status of each FS or option card.

| d 📀         |          |          |          |           | 11:45       |           |          |          |          | 100% 🗆          |
|-------------|----------|----------|----------|-----------|-------------|-----------|----------|----------|----------|-----------------|
| < )         | > 🖞      |          |          | 192       | 2.168.0.1   | 10        |          | C        | ΠC       | $\rightarrow +$ |
|             |          |          |          | FA-10     | 10 Audio Si | tatus     |          |          |          |                 |
|             |          |          |          |           | A-1010      |           |          |          |          |                 |
|             |          |          |          | Au        | dio Statu   | ıs        |          |          |          |                 |
| Vid         | deo      |          | Audio    |           | Litility    |           | Netw     | ork      | s        | atus            |
|             |          |          | Audio    |           | otinty      |           |          |          |          | atuo            |
|             |          |          |          | Emb       | edded Au    | dio       |          |          |          |                 |
|             | FS 1     | FS 2     | FS 3     | FS 4      | FS 5        | FS 6      | FS 7     | FS 8     | FS 9     | FS 10           |
| Input       | SDI<br>1 | SDI<br>2 | SDI<br>3 | SDI<br>4  | SDI<br>5    | SDI<br>6  | SDI<br>7 | SDI<br>8 | SDI<br>9 | SDI<br>10       |
| CH 1/2      | PCM      | PCM      | PCM      | PCM       | PCM         | PCM       | PCM      | PCM      | PCM      | PCM             |
| CH 3/4      | PCM      | PCM      | PCM      | PCM       | PCM         | PCM       | PCM      | PCM      | PCM      | PCM             |
| CH 5/6      | PCM      | PCM      | PCM      | PCM       | PCM         | PCM       | PCM      | PCM      | PCM      | PCM             |
| CH 7/8      | PCM      | PCM      | PCM      | PCM       | PCM         | PCM       | PCM      | PCM      | PCM      | PCM             |
| CH 9/10     | PCM      | PCM      | PCM      | PCM       | PCM         | PCM       | PCM      | PCM      | PCM      | PCM             |
| CH<br>11/12 | PCM      | PCM      | PCM      | PCM       | PCM         | PCM       | PCM      | PCM      | PCM      | PCM             |
| CH<br>13/14 | PCM      | PCM      | PCM      | PCM       | PCM         | PCM       | PCM      | PCM      | PCM      | PCM             |
| CH<br>15/16 | PCM      | PCM      | PCM      | PCM       | PCM         | PCM       | PCM      | PCM      | PCM      | PCM             |
|             |          |          | AES /    | Analog Au | udio        |           |          |          |          |                 |
|             | Slot /   | <b>\</b> | Slo      | ot B      | 5           | Slot C    | SI       | ot D     |          |                 |
| Option      | FA-10AE  | S-BL     | FA-10AES | -UBL/UBL( | C Not       | Installed | FA-10A   | NA-AUD   |          |                 |
| CH 1/2      | Loss     |          | P        | CM        |             |           | L        | OSS      |          |                 |
| CH 3/4      | Loss     |          | P        | CM        |             |           | L        | OSS      |          |                 |
| CH 5/6      | Loss     |          | P        | CM        |             |           | -        |          |          |                 |
| CH 7/8      | Loss     |          | P        | CM        |             |           | -        |          |          |                 |
| 0           |          |          |          |           | Refresh     | 1         |          |          |          |                 |
|             |          | _        |          |           |             |           | _        |          |          |                 |

| All Mute<br>Off<br>FS1 | FS2        | FS3     | FS4           | FS5         |
|------------------------|------------|---------|---------------|-------------|
| FS6 Off                | FS7<br>Off | FS8 Off | FS9<br>Off    | FS10<br>Off |
| AES Op.A               | AES Op.B   |         | Analog<br>Off |             |
| O                      |            | Refresh |               |             |

| Item        | Default | Setting range | Description                                                                              |
|-------------|---------|---------------|------------------------------------------------------------------------------------------|
| All         | Off     | On<br>Off     | <b>On</b> : Mutes all FS 1 to 10 audio channels that are set to be internally processed. |
| FS1-10      |         | 0.5           | <b>On</b> : Mutes all audio channels of each FS                                          |
| AES Op. A-D | Off     | On            | and option card that is set to be internally                                             |
| Analog      |         |               | processed                                                                                |

# 5-3. Utility

Clicking the Utility tab on the menu bar opens the dropdown menu as shown below.

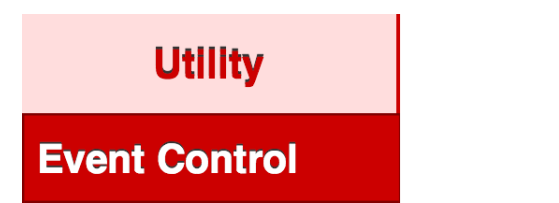

### 5-3-1. Event Control

| Event No. | Default Settings | 0 |
|-----------|------------------|---|
| Mode      | Load All         | 0 |

| Item                    | Default             | Setting range                     | Description                                                                                                    |  |
|-------------------------|---------------------|-----------------------------------|----------------------------------------------------------------------------------------------------|--|
| Event Load<br>Event No. | Default<br>Settings | Default Settings<br>Event 1-100   | Allows you to select an event to load.<br>Clicking the arrow to the right opens a<br>dropdown list.                                                                                                    |  |
| Mode                    | Load All            | Load All<br>FS1 Only<br>FS10 Only | <ul> <li>Allows you to select a loading mode.</li> <li>Clicking the arrow to the right opens a dropdown list.</li> <li>Load All: Allows you to load all saved event data.</li> <li>FS 1-10 Only: Allows you to load the selected FS event data.</li> </ul> |  |
| Load button             | -                   | -                                 | Allows you to initiate the set event data loading.                                                                                                    |  |

### 5-4. Network

Clicking the Network tab on the menu bar opens the dropdown menu as shown below.

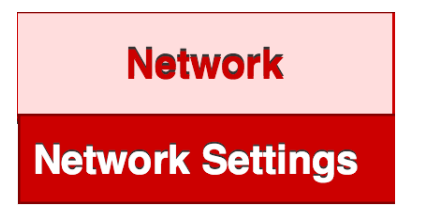

### 5-4-1. Network Settings

| IP Address:      | _      |
|------------------|--------|
| 192.168.0.10     |        |
| Subnet Mask:     |        |
| 255.255.255.0    |        |
| Default Gateway: |        |
| Port Number:     |        |
| 50010            |        |
|                  |        |
|                  | Submit |

| Item                    | Default       | Description                                                                              |  |
|-------------------------|---------------|------------------------------------------------------------------------------------------|--|
| IP Address 192.168.0.10 |               | Allows you to set the LAN port IP address. A period "." is used to separate each octet.  |  |
| Subnet Mask             | 255.255.255.0 | Allows you to set the LAN port subnet mask. A period "." is used to separate each octet. |  |
| Default Gateway         | 0.0.0.0       | Allows you to set the gateway. A period "." is used to separate each octet.              |  |
| Port Number             | 50010         | Allows you to set the TCP port number for the Windows GUI connection.                    |  |
| Submit button -         |               | Allows you to apply the settings to the FA-1010.                                         |  |

### IMPORTANT

Clicing **Submit** after changing a network setting opens a message box that asks you to restart the unit. In such case, close the message box, then restart the unit. Changes take effect after the unit is restarted.

## 5-5. Status

Clicking the Status tab on the menu bar opens the dropdown menu as shown below.

**Status** 

### **Unit Status**

### 5-5-1. Unit Status

| FA-1010         | Serial Number: | 15120000            |  |
|-----------------|----------------|---------------------|--|
|                 | Software:      | 2.20                |  |
|                 | FPGA 1:        | 2.10                |  |
|                 | FPGA 2:        | 2.10                |  |
|                 | FPGA 3:        | 2.10                |  |
|                 | FPGA 4:        | 2.10                |  |
|                 | FPGA 5:        | 2.10                |  |
| FAN Status      |                | Power Supply Status |  |
| FAN 1: Normal   |                | DC Power 1: Normal  |  |
| FAN 2: Normal   |                | DC Power 2: Normal  |  |
| FAN 3: Normal   |                |                     |  |
| FAN 4: Normal   |                |                     |  |
| Slot A          |                | Slot P              |  |
| Name: EA-10GPL  |                | Name: EA-10GPI      |  |
| Software:       |                | Software:           |  |
| EPGA 1:         |                | EPGA 1:             |  |
| FPGA 2:         |                | FPGA 2:             |  |
|                 |                | 01 + D              |  |
| Slot C          | DI.            | Slot D              |  |
| Name: FA-TUAES- | ·BL            | Name: FA-TUANA-AUD  |  |
| Sonware:        |                | Soliware:           |  |
| FPGA 1: 2.00    |                | FPGA 1:             |  |
| FPGA 2: 2.00    |                | FFUA2:              |  |
| 0               |                | Befrech             |  |

### • FA-1010

| • • • • • • • |                                         |  |  |
|---------------|-----------------------------------------|--|--|
| Item          | Description                             |  |  |
| Serial Number | Displays the serial number of the unit. |  |  |
| Software      | Displays the software version.          |  |  |
| FPGA 1- 5     | Displays the version of each FPGA.      |  |  |

#### FAN Status

| Item    | Indication        | Description                                                                                                    |
|---------|-------------------|----------------------------------------------------------------------------------------------------|
| FAN 1-4 | Normal<br>Stopped | <ul> <li>Displays the status of FAN 1-4 respectively.</li> <li>Normal: Operating normally.</li> <li>Stopped: The FAN has stopped. Turn the unit power off, and contact your dealer if a replacement is needed.</li> </ul> |

### • Power Supply Status

| Item                   | Indication                             | Description                                                                                                    |
|------------------------|----------------------------------------|----------------------------------------------------------------------------------------------------|
| DC Power1<br>DC Power2 | Normal<br>Abnormal<br>Not<br>Installed | <ul> <li>Displays the status of power supply units respectively.</li> <li>Normal: Normal</li> <li>Abnormal: Error state. Turn the unit power off, and contact your dealer if a replacement is needed.</li> <li>Not Installed: The power supply unit is not installed.</li> </ul> |

### Option Slot Status

| Item     | Indication | Description                                 |  |
|----------|------------|---------------------------------------------|--|
| Name     |            | Displays the type of installed option card. |  |
| Slot A-D | Software   | Displays the software version.              |  |
|          | FPGA 1, 2  | Displays the version of each FPGA.          |  |

# 6. Balanced AES Connection (FA-10AES-BL Option)

For balanced input and output, connect the hot and cold wires of an AES signal to plus and minus pins respectively.

### Analog Audio IN/OUT Connector (25-pin D-sub, female, inch screws)

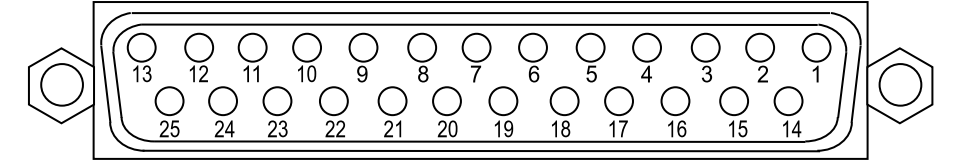

#### Pin Assignments

| Pin No. | Setting       |  |
|---------|---------------|--|
| 1       | CH7/8 OUT+    |  |
| 2       | CH7/8 OUT COM |  |
| 3       | CH5/6 OUT-    |  |
| 4       | CH3/4 OUT+    |  |
| 5       | CH3/4 OUT COM |  |
| 6       | CH1/2 OUT-    |  |
| 7       | CH7/8 IN+     |  |
| 8       | CH7/8 IN COM  |  |
| 9       | CH5/6 IN-     |  |
| 10      | CH3/4 IN+     |  |
| 11      | CH3/4 IN COM  |  |
| 12      | CH1/2 IN-     |  |
| 13      | NC            |  |
| 14      | CH7/8 OUT-    |  |
| 15      | CH5/6 OUT+    |  |
| 16      | CH5/6 OUT COM |  |
| 17      | CH3/4 OUT-    |  |
| 18      | CH1/2 OUT+    |  |
| 19      | CH1/2 OUT COM |  |
| 20      | CH7/8 IN-     |  |
| 21      | CH5/6 IN+     |  |
| 22      | CH5/6 IN COM  |  |
| 23      | CH3/4 IN-     |  |
| 24      | CH1/2 IN+     |  |
| 25      | CH1/2 IN COM  |  |

# 7. Analog Audio Connection (FA-10ANA-AUD Option)

For balanced input and output, connect the hot and cold wires of an analog audio signal to plus and minus pins respectively.

For unbalanced input, connect the analog audio signal line to the plus pin and route the ground line to the minus pin and COM pin.

For unbalanced output, connect the analog audio signal line to the plus pin and the ground line to the COM pin.

FA-10ANA-AUD Connector (25-pin D-sub, female, inch screws)

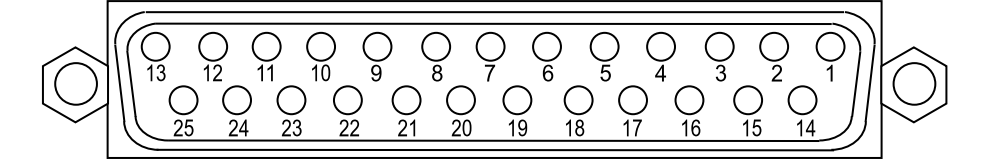

#### Pin Assignments

| Pin No. | Setting     |  |
|---------|-------------|--|
| 1       | CH4 OUT+    |  |
| 2       | CH4 OUT COM |  |
| 3       | CH3 OUT-    |  |
| 4       | CH2 OUT+    |  |
| 5       | CH2 OUT COM |  |
| 6       | CH1 OUT-    |  |
| 7       | CH4 IN+     |  |
| 8       | CH4 IN COM  |  |
| 9       | CH3 IN-     |  |
| 10      | CH2 IN+     |  |
| 11      | CH2 IN COM  |  |
| 12      | CH1 IN-     |  |
| 13      | NC          |  |
| 14      | CH4 OUT-    |  |
| 15      | CH3 OUT+    |  |
| 16      | CH3 OUT COM |  |
| 17      | CH2 OUT-    |  |
| 18      | CH1 OUT+    |  |
| 19      | CH1 OUT COM |  |
| 20      | CH4 IN-     |  |
| 21      | CH3 IN+     |  |
| 22      | CH3 IN COM  |  |
| 23      | CH2 IN-     |  |
| 24      | CH1 IN+     |  |
| 25      | CH1 IN COM  |  |

### 8-1. Pin Assignments

### ◆ FA-10GPI connector 25-pin D-sub, female

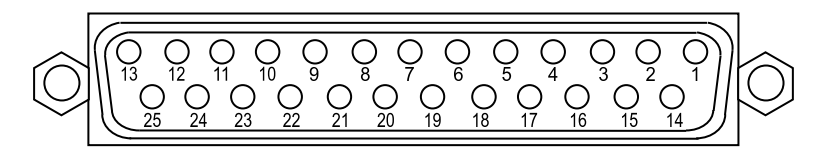

#### Pin Assignments

| Pin No. | Setting                                 |
|---------|-----------------------------------------|
| 1       | GND (ground)                            |
| 2       | GPI OUT 1 (output) (*1)                 |
| 3       | GPI OUT 2 (output) (*1)                 |
| 4       | GPI OUT 3 (output) (*1)                 |
| 5       | GPI OUT 4 (output) (*1)                 |
| 6       | GPI OUT 5 (output) (*1)                 |
| 7       | GND (ground)                            |
| 8       | GPI IN 1 (input)                        |
| 9       | GPI IN 2 (input)                        |
| 10      | GPI IN 3 (input)                        |
| 11      | GPI IN 4 (input)                        |
| 12      | GPI IN 5 (input)                        |
| 13      | DC OUT (+5 V output, maximum 500 mA DC) |
| 14      | GPI OUT 6 (output) (*1)                 |
| 15      | GPI OUT 7 (output) (*1)                 |
| 16      | GPI OUT 8 (output) (*1)                 |
| 17      | GPI OUT 9 (output) (*1)                 |
| 18      | GPI OUT 10 (output) (*1)                |
| 19      | GND (ground)                            |
| 20      | GPI IN 6 (input)                        |
| 21      | GPI IN 7 (input)                        |
| 22      | GPI IN 8 (input)                        |
| 23      | GPI IN 9 (input)                        |
| 24      | GPI IN 10 (input)                       |
| 25      | NC                                      |

(\*1) To use the internal power (500 mA, 5 VDC), change the relevant dipswitch of S1 and S2 on the FA-10GPI. See Sec. 8-3. "GPI Output Circuit" for more details.

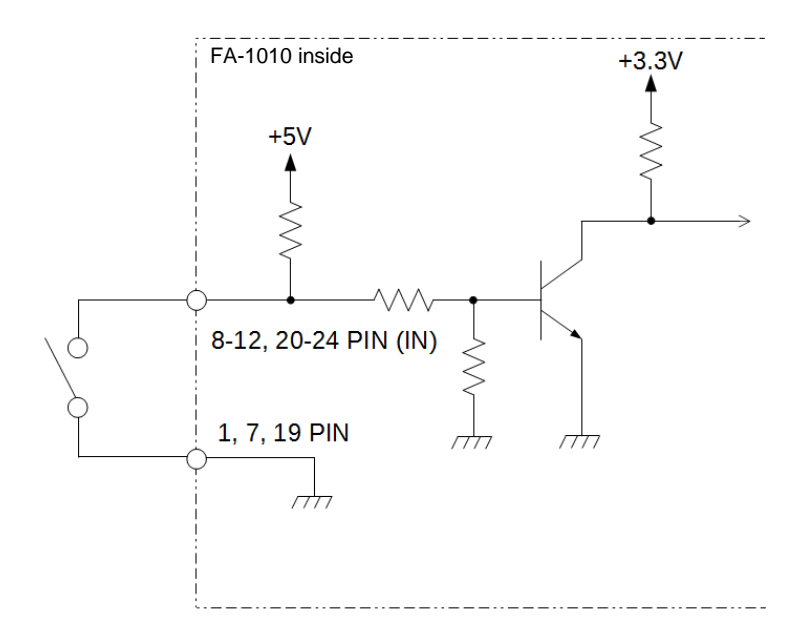

# 8-3. GPI Output Circuit

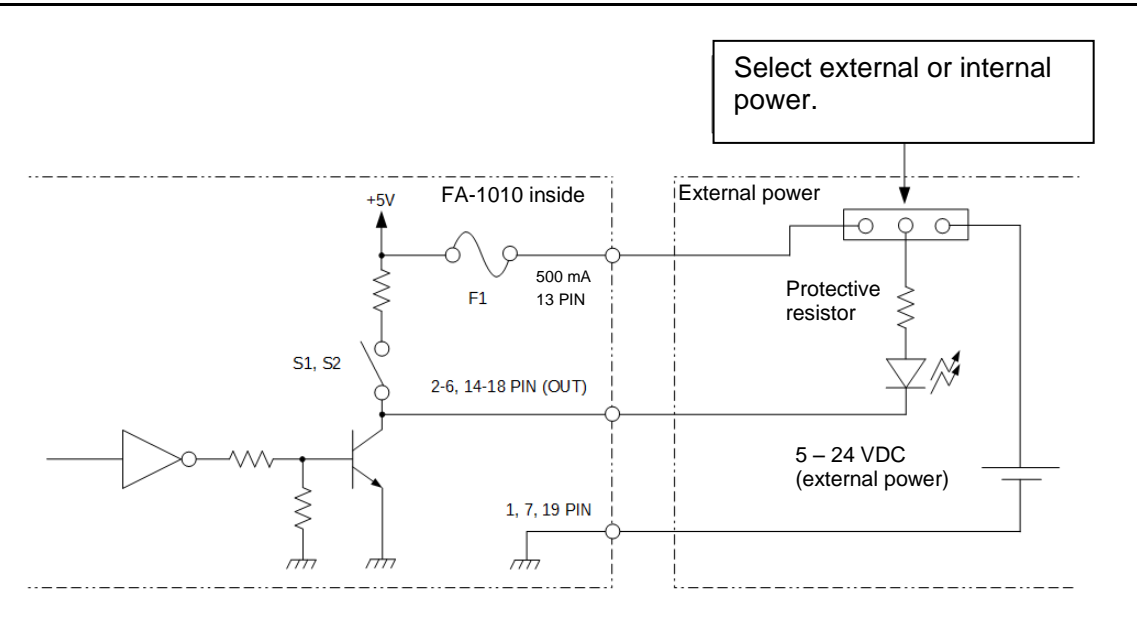

### IMPORTANT

As factory default, GPI outputs use an external power. To use an internal power, follow the instructions in the next page. Note that the allowed current for each GPI output circuit is **500 mA** and the external power supply should be **5 to 24 VDC**.

#### ◆ To Use the internal power (500 mA, 5 VDC) for GPI outputs

- (1) Power OFF the FA-1010.
- (2) Remove the FA-1010 top plate by removing 3 screws on the top and 4 screws at each side. Remove rack-ears if installed.
  - \* Keep the removed screws, 11 in total, in a safe place for use when reinstalling the top plate.
- (3) Change a dipswitch on the FA-10GPI to ON for the outputs. (See the table below.) In the figure below, "□" indicates the switch position. For example, when using the internal power for GPI OUT 1, Set Pin 1 in S1 to ON.

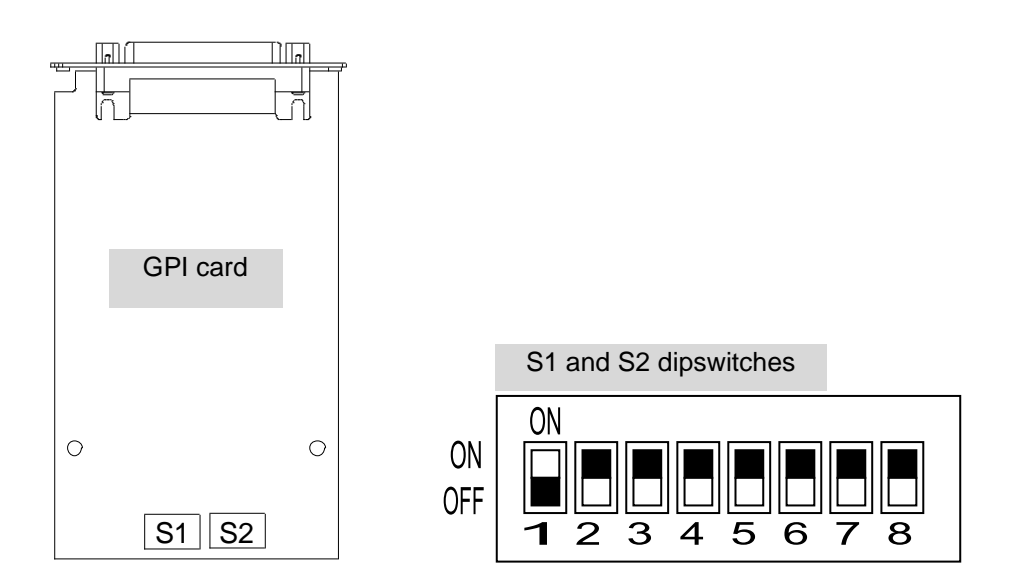

| Dipswitch | Pin no. | Default setting | Signal              |
|-----------|---------|-----------------|---------------------|
|           | 1       | OFF             | GPI OUT 1 (output)  |
|           | 2       | OFF             | GPI OUT 2 (output)  |
|           | 3       | OFF             | GPI OUT 3 (output)  |
| <b>S1</b> | 4       | OFF             | GPI OUT 4 (output)  |
| 51        | 5       | OFF             | GPI OUT 5 (output)  |
|           | 6       | OFF             | GPI OUT 6 (output)  |
|           | 7       | OFF             | GPI OUT 7 (output)  |
|           | 8       | OFF             | GPI OUT 8 (output)  |
| 62        | 1       | OFF             | GPI OUT 9 (output)  |
| 52        | 2       | OFF             | GPI OUT 10 (output) |

(4) Reinstall the top plate and power on the unit.

### 8-4-1. 59.94i/50i/24PsF/23.98Psf System

Input a GPI pulse of width 100 ms or more.

When the GPI pulse changes from High to Low 5ms ahead of the external frame sync pulse, control functions are processed under the following timing.

| Control function                   | Duration from GPI pulse reception to processing |
|------------------------------------|-------------------------------------------------|
| Freeze, Time Code                  | 1 frame                                         |
| Clean Switch Normal                | 2 frames                                        |
| Clean Switch Quick (No Audio Fade) | 1 frame                                         |

Other functions are processed within 1 frame + 30 ms.

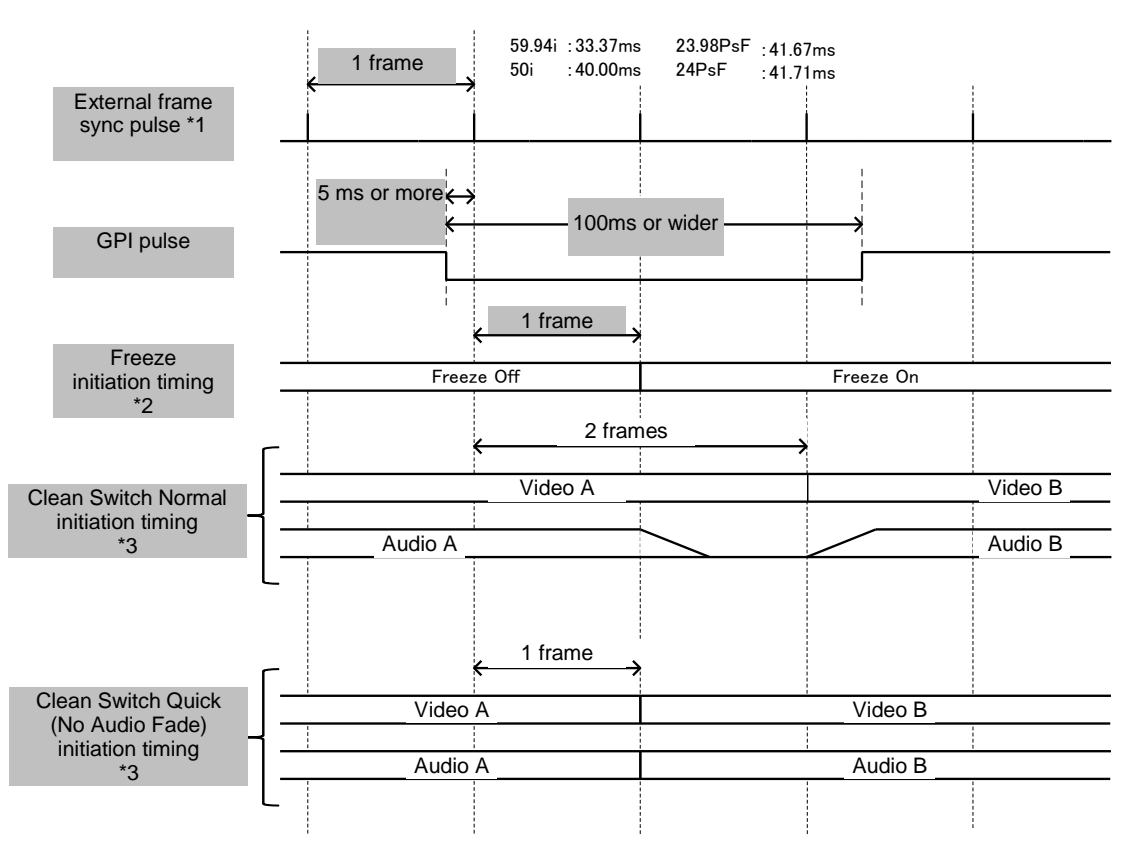

<sup>\*1</sup> If the external sync pulse input is absent, uses the internally generated frame pulse.

<sup>\*2</sup> Time Code and Video Test Signal initiation timings are the same as that of Freeze.

<sup>\*3</sup> The timing of Src.1-10 switching in Direct Mode, Take performance in Take Mode, or Load performance in Salvo Mode is shown.

### 8-4-2. 59.94p/50p System

Input a GPI pulse of width 100ms or more.

When the GPI pulse changes from High to Low 5ms ahead of the external frame sync pulse, control functions are processed under the following timing.

| Control function                   | Duration from GPI pulse reception to processing |
|------------------------------------|-------------------------------------------------|
| Freeze, Time Code                  | 2 frames                                        |
| Clean Switch Normal                | 3 frames                                        |
| Clean Switch Quick (No Audio Fade) | 2 frames                                        |

Other functions are processed within 2 frames + 30 ms.

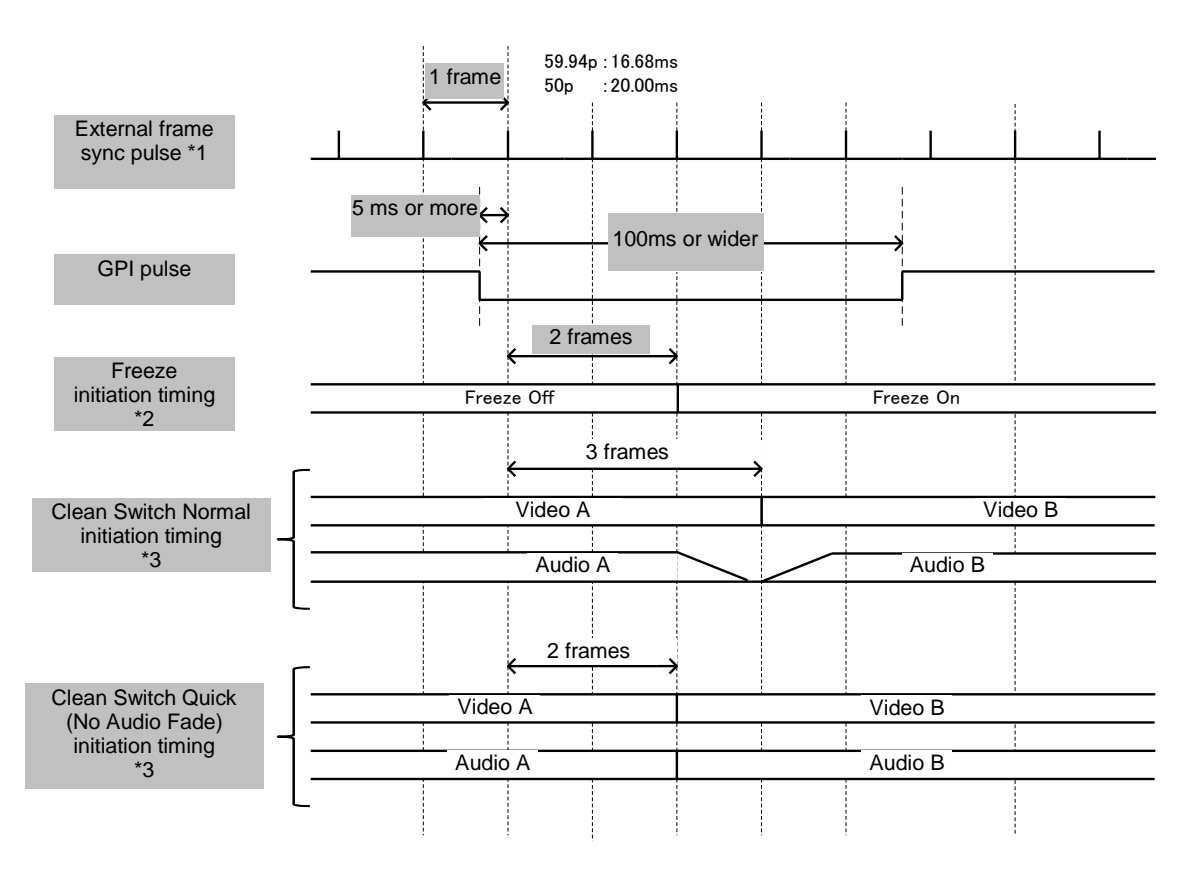

- <sup>\*1</sup> If the external sync pulse input is absent, uses the internally generated frame pulse.
- <sup>\*2</sup> Time Code and Video Test Signal initiation timings are the same as that of Freeze.
- <sup>\*3</sup> The timing of Src.1-10 switching in Direct Mode, Take performance in Take Mode, or Load performance in Salvo Mode is shown.

#### IMPORTANT

Leave at least 5-second intervals when performing sequential event memory loading.
# 9. Menu List

# 9-1. Video Block

| Manu huttan             | Мори                                                                                                   | Event Loading                          |                                             |  |  |
|-------------------------|----------------------------------------------------------------------------------------------------|----------------------------------------|---------------------------------------------|--|--|
|                         | Menu                                                                                                   | Load All                               | Load FS Only                                |  |  |
| FS Input                | Frame Rate<br>Matrix                                                                                   | Yes<br>Yes                             | Yes<br>Yes                                  |  |  |
|                         | Sync Format                                                                                            | Yes                                    | Yes                                         |  |  |
| Loss Mode               | Video Loss Mode                                                                                        | Yes                                    | Yes                                         |  |  |
| Ancillary Demultiplexer | Line Detection<br>Detection Status                                                                     | Yes<br>No                              | Yes<br>No                                   |  |  |
| Video System            | Sync Mode<br>System Phase<br>Video Position<br>Freeze Mode<br>SD Line Mask<br>3G SDI Output            | Yes<br>Yes<br>Yes<br>Yes<br>Yes<br>Yes | Yes<br>Yes<br>Yes<br>Yes<br>Yes<br>Yes      |  |  |
| Frame Delay             | Frame Delay                                                                                            | Yes                                    | Yes                                         |  |  |
| Process Amp             | Bypass/Operate<br>Video Level<br>Luminance Level<br>Chroma Level<br>Setup/Black Level<br>Hue<br>Split  | No<br>Yes<br>Yes<br>Yes<br>Yes<br>No   | No<br>Yes<br>Yes<br>Yes<br>Yes<br>No        |  |  |
| Color Corrector         | Bypass/Operate<br>Color Correction Mode<br>White Level<br>Black Level<br>Gamma Level<br>Sepia<br>Split | No<br>Yes<br>Yes<br>Yes<br>Yes<br>No   | No<br>Yes<br>Yes<br>Yes<br>Yes<br>Yes<br>No |  |  |
| Video Clip              | Bypass/Operate<br>Clip Mode<br>YPbPr Clip<br>RGB Clip<br>Split                                         | No<br>Yes<br>Yes<br>Yes<br>No          | No<br>Yes<br>Yes<br>Yes<br>No               |  |  |
| Test Signal             | Video Test Signal                                                                                      | Yes                                    | Yes                                         |  |  |
| SDI Multiplexer         | SDI Multiplexer                                                                                        | Yes                                    | Yes                                         |  |  |
| Embedded Audio          | Embedded Audio                                                                                         |                                        |                                             |  |  |
| Ancillary Data          | Embedding Control<br>Embedding Status                                                                  | Yes<br>Yes                             | Yes<br>Yes                                  |  |  |
| Timecode                | Output<br>LTC Input/Output Setting<br>Timecode Generator                                               | Yes<br>Yes<br>Yes                      | Yes<br>No<br>No                             |  |  |
| Clean SW                | Operation Mode<br>Matrix                                                                               | Yes<br>Yes                             | No<br>No                                    |  |  |
| FS Output               | FS Output                                                                                              | Yes                                    | No                                          |  |  |
| By-pass                 | Relay By-pass                                                                                          | No                                     | No                                          |  |  |
| Video Status            | Video Status                                                                                           | No                                     | No                                          |  |  |
| GPI Option              | GPI Port Assign                                                                                        | No                                     | No                                          |  |  |

# 9-2. Audio Block

|                                 |                                                                                                    | Event Loading                   |                      |  |
|---------------------------------|----------------------------------------------------------------------------------------------------|---------------------------------|----------------------|--|
| Menu button                     | Menu                                                                                                    | Load<br>All                     | Load FS<br>Only      |  |
| Audio Input Status              | Embedded Audio<br>AES Audio<br>Analog Audio                                                                                                    | No<br>No<br>No                  | No<br>No<br>No       |  |
| Embedded Audio<br>Demultiplexer | Embedded Audio Demux                                                                                                    | Yes                             | No                   |  |
| AES Audio Input                 | I/O Setup<br>In Hysteresis                                                                                                    | Yes<br>Yes                      | No<br>No             |  |
| Analog Audio Input              | Input Impedance<br>Input Select<br>Mic Power<br>Analog Audio Input Level<br>Analog Audio Input Gain                                                         | Yes<br>Yes<br>No<br>Yes<br>Yes  | No<br>No<br>No<br>No |  |
| Sample Rate Converter           | Sample Rate Converter                                                                                                    | Yes                             | No                   |  |
| Polarity Mode                   | Polarity Mode                                                                                                    | Yes                             | No                   |  |
| Down Mix                        | Down Mix Mode<br>Down Mix Assign                                                                                                    | Yes<br>Yes                      | No<br>No             |  |
| Audio Mapping                   | FS Embedded Audio Assignment<br>Option Audio Assignment                                                                                                    | Yes<br>Yes                      | No<br>No             |  |
| Test Signal                     | Audio Test Signal                                                                                                    | Yes                             | No                   |  |
| Master Mute                     | Audio Master Mute                                                                                                    | No                              | No                   |  |
| Mono Sum Mode                   | FS Embedded Audio<br>Option Slot Audio                                                                                                    | Yes<br>Yes                      | No<br>No             |  |
| Audio Gain                      | Audio Gain                                                                                                    | Yes                             | No                   |  |
| Audio Delay                     | Master<br>Channel Adjustment                                                                                                    | Yes<br>Yes                      | No<br>No             |  |
| Embedded Audio Mux              | Embedded Audio Clock                                                                                                    | Yes                             | No                   |  |
| Audio System                    | Digital Audio Reference Level<br>Digital Audio Grade<br>Digital Audio Resolution<br>Digital/Analog Audio Silence Time<br>Digital/Analog Audio Silence Level | Yes<br>Yes<br>Yes<br>Yes<br>Yes | No<br>No<br>No<br>No |  |
| Audio Output Status             | FS Embedded Audio<br>Option Audio                                                                                                    | No<br>No                        | No<br>No             |  |

# 10. About SNMP (Simple Network Management Protocol)

The FA-1010 can be remotely monitored using the SNMPv2C protocol. MIB (Management Information Base) required for the monitoring is included in the supplied CD-ROM. See Section 4-7-2 "SNMP Settings" for details about the SNMP network settings.

|                   |                             |                         |                                                                                                    | <b></b> | _             | TRAP     |            |
|-------------------|-----------------------------|-------------------------|----------------------------------------------------------------------------------------------------|---------|---------------|----------|------------|
| Object group      | Item name                   | Object name in MIB file | Value                                                                                                    | OID     | Туре          | function | Note       |
| OID : 1.3.6.1.4.7 | 1.20175.1.308.1.1. ( Unit   | Info )                  |                                                                                                    |         | OOTET OTDINIO |          | -          |
|                   | Product Name                | fa1010Productivame      |                                                                                                    | 1       |               |          |            |
|                   | Product Code                | fa1010ProductCode       |                                                                                                    | 2       |               |          |            |
|                   | Onit Name                   | fa10100nitivame         |                                                                                                    | 3       |               |          |            |
|                   | Serial Number               | fa1010SerialNumber      |                                                                                                    | 4       | INTEGER       |          |            |
| Unit info.        | Soft Ver.                   | fa1010SoftwareVersion   |                                                                                                    | 10      |               |          |            |
|                   | FPGA1 Ver.                  | fa1010Fpga1Version      |                                                                                                    | 11      |               |          |            |
|                   | FPGA2 Ver.                  | fa1010Fpga2Version      |                                                                                                    | 12      | OCTETSTRING   |          |            |
|                   | FPGA3 Ver.                  | fa1010Fpga3Version      |                                                                                                    | 13      | OCTET STRING  |          |            |
|                   | FPGA4 Ver.                  | fa1010Fpga4Version      |                                                                                                    | 14      | OCTET STRING  |          |            |
|                   | FPGA5 Ver.                  | fa1010Fpga5Version      |                                                                                                    | 15      | OCTET STRING  |          |            |
| OID : 1.3.6.1.4.7 | 1.20175.1.308.1.2. ( Unit : | Status)                 |                                                                                                    | 1       | 1             | 1        | -          |
|                   | Fan1 Status                 | fa1010Fan1Status        | 0: normal<br>1: stopped                                                                                                    | 1       | INTEGER       | 1        |            |
|                   | Fan2 Status                 | fa1010Fan2Status        | 0: normal<br>1: stopped                                                                                                    | 2       | INTEGER       | 1        |            |
|                   | Fan3 Status                 | fa1010Fan3Status        | 0: normal<br>1: stopped                                                                                                    | 3       | INTEGER       | ~        |            |
| Unit Status       | Fan4 Status                 | fa1010Fan4Status        | 0: normal<br>1: stopped                                                                                                    | 4       | INTEGER       | 1        |            |
|                   | Power1Status                | fa1010Power1Status      | -1: notInstalled<br>0: abnormal<br>1: normal                                                                                                    | 11      | INTEGER       | ~        |            |
|                   | Power2Status                | fa1010Power2Status      | -1: notInstalled<br>0: abnormal<br>1: normal                                                                                                    | 12      | INTEGER       | ~        |            |
| OID : 1.3.6.1.4.1 | 1.20175.1.308.1.2.41.1(     | Option )                | -                                                                                                    |         |               |          |            |
| Option info.      | Туре                        | fa1010OptionType        | 0: notInstalled<br>6: fa-10aes-bl<br>7: fa-10aes-ubl<br>8: fa-10aes-ublc<br>9: fa-10ana-aud<br>10: fa-10gpi<br>11: fa-10do<br>99: unknown                                                                                                    | 2.a     | INTEGER       |          | * 1        |
|                   | Soft Ver.                   | fa1010OptionSoftVer     |                                                                                                    | 3.a     | OCTET STRING  |          | * 1        |
|                   | FPGA1 Ver.                  | fa1010OptionFpga1Ver    |                                                                                                    | 4.a     | OCTET STRING  |          | * 1        |
|                   | FPGA2 Ver.                  | fa1010OptionFpga2Ver    |                                                                                                    | 5.a     | OCTET STRING  |          | * 1        |
| OID · 1 3 6 1 4 ′ | 1 20175 1 308 1 3 ( Video   | Status )                |                                                                                                    | 0.0     | 00121011110   | 1        | . ·        |
| OID : 1.3.6.1.4.1 | 1.20175.1.308.1.3.1.1 ( S   | DI Status )             |                                                                                                    |         |               |          |            |
|                   | Channel                     | fa1010SdiStatusChannel  | 1-10                                                                                                    | 1.b     | INTEGER       |          | * 2<br>* 3 |
| SDI Status        | Input SDI Status            | fa1010InputSdiStatus    | 0: loss<br>1: format525-60<br>2: format625-50<br>4: format1080-59i<br>5: format1080-24psf<br>10: format1080-23psf<br>13: format1080-59pA<br>14: format1080-59pB<br>15: format1080-50pB<br>23: format720-59p<br>24: format720-50p<br>32: unknown<br>33: bypass<br>34: disable<br>35: none<br>36: invalid<br>39:format2x1080-59iB<br>40:format2x1080-59iB<br>41:format2x1080-29pB<br>42:format2x1080-25pB | 2.b     | INTEGER       | J        | * 2        |
|                   | Output SDI Status           | fa1010OutputSdiStatus   | Same as above                                                                                                    | 3.b     | INTEGER       | 1        | * 2        |

| OID : 1.3.6   | 6.1.4.1.20175.      | 1.308.1.3.2. (Reference Status)     |                                                                                                    |      |         |          |            |
|---------------|---------------------|-------------------------------------|----------------------------------------------------------------------------------------------------|------|---------|----------|------------|
| Ref<br>Status | Reference<br>Status | fa1010ReferenceStatus               | 0: loss<br>1: format525-60<br>2: format625-50<br>4: format1080-59i<br>5: format1080-24psf<br>10: format1080-23psf<br>13: format1080-59pA<br>14: format1080-50pA<br>16: format1080-50pB<br>15: format1080-50pB<br>23: format720-59p<br>24: format720-59p<br>24: format720-50p<br>32: unknown<br>33: bypass<br>34: disable<br>35: none<br>36: invalid | -    | INTEGER |          |            |
| OID : 1.3.0   | 5.1.4.1.20175.      | 1.308.1.4. (Audio Status)           | \<br>\                                                                                                    |      |         |          |            |
| UD : 1.3.0    | 5.1.4.1.20175.      | 1.308.1.4.1.3. (Input Embed Status  | )                                                                                                    | 1    |         | 1        | * 2        |
|               | Channel             | fa1010InputEmbedChannel             | 1-10                                                                                                    | 0.b  | INTEGER |          | *3         |
| Audio         | Ch1                 | fa1010InputEmbedStatusCh1           | 0: loss<br>1: pcm<br>2: pcm48k<br>3: pcm44k<br>4: pcm32k<br>5: pcmOther<br>6: silence<br>7: silence48k<br>8: silence44k<br>9: silence32k<br>10: silenceOther<br>11: nonPCM<br>12: asyncPCM<br>13: asyncNonPCM<br>14: present<br>15: bypass<br>16: outputSetting                                                                                     | 1.b  | INTEGER | 5        | * 2        |
| Embed         | Ch2                 | fa1010InputEmbedStatusCh2           | Same as above                                                                                                    | 2.b  | INTEGER | 1        | * 2        |
| Status        | Ch3                 | fa1010InputEmbedStatusCh3           | Same as above                                                                                                    | 3.b  | INTEGER | 1        | * 2        |
|               | Ch4                 | fa1010InputEmbedStatusCh4           | Same as above                                                                                                    | 4.b  | INTEGER | 1        | * 2        |
|               | Ch5                 | fa1010InputEmbedStatusCh5           | Same as above                                                                                                    | 5.b  | INTEGER | 1        | * 2        |
|               | Ch6                 | fa1010InputEmbedStatusCh6           | Same as above                                                                                                    | 6.b  | INTEGER | 1        | * 2        |
|               | Ch7                 | fa1010InputEmbedStatusCh7           | Same as above                                                                                                    | 7.b  | INTEGER | 1        | * 2        |
|               | Ch8                 | fa1010InputEmbedStatusCh8           | Same as above                                                                                                    | 8.b  | INTEGER | 1        | * 2        |
|               | Ch9                 | fa1010InputEmbedStatusCh9           | Same as above                                                                                                    | 9.b  | INTEGER | 1        | * 2        |
|               | Ch10                | fa1010InputEmbedStatusCh10          | Same as above                                                                                                    | 10.b | INTEGER | 1        | * 2        |
|               | Ch11                | fa1010InputEmbedStatusCh11          | Same as above                                                                                                    | 11.b | INTEGER | 1        | * 2        |
|               | Ch12                | fa1010InputEmbedStatusCh12          | Same as above                                                                                                    | 12.b | INTEGER | 1        | * 2        |
|               | Ch13                | fa1010InputEmbedStatusCh13          | Same as above                                                                                                    | 13.b | INTEGER | 1        | * 2        |
|               | Ch14                | fa1010InputEmbedStatusCh14          | Same as above                                                                                                    | 14.b | INTEGER | 1        | * 2        |
|               | Ch15                | fa1010InputEmbedStatusCh15          | Same as above                                                                                                    | 15.b | INTEGER | 1        | * 2        |
|               | Ch16                | fa1010InputEmbedStatusCh16          | Same as above                                                                                                    | 16.b | INTEGER | 1        | * 2        |
| OID : 1.3.6   | 5.1.4.1.20175.      | 1.308.1.4.2.1. (Output Embed Statu  | s )                                                                                                    | 1    |         | 1        |            |
|               | Channel             | fa1010OutputEmbedChannel            | 1 to 10                                                                                                    | 0.b  | INTEGER |          | * 2<br>* 3 |
|               | Ch1                 | fa1010OutputEmbedStatusCh1          | U: pcm<br>1: silence<br>2: nonPCM<br>3: present<br>4: blank<br>5: bypass<br>6: inputSetting                                                                                                    | 1.b  | INTEGER | 1        | * 2        |
|               | Ch2                 | fa1010OutputEmbedStatusCh2          | Same as above                                                                                                    | 2.b  | INTEGER | 1        | * 2        |
| Audio         | Ch3                 | fa1010OutputEmbedStatusCh3          | Same as above                                                                                                    | 3.b  | INTEGER | 1        | * 2        |
| Embed         | Ch4                 | fa1010OutputEmbedStatusCh4          | Same as above                                                                                                    | 4.b  | INTEGER | 1        | * 2        |
| Status        | Ch5                 | fa1010OutputEmbedStatusCh5          | Same as above                                                                                                    | 5.b  | INTEGER | 1        | * 2        |
|               | Ch6                 | fa1010OutputEmbedStatusCh6          | Same as above                                                                                                    | 6.b  | INTEGER | 1        | * 2        |
|               | Ch7                 | fa1010OutputEmbedStatusCh7          | Same as above                                                                                                    | 7.b  | INTEGER | 1        | * 2        |
|               | Ch8                 | fa1010OutputEmbedStatusCh8          | Same as above                                                                                                    | 8.b  | INTEGER | 1        | * 2        |
|               | Ch9                 | fa1010OutputEmbedStatusCh9          | Same as above                                                                                                    | 9.b  | INTEGER | ✓        | * 2        |
|               | Ch10                | fa1010OutputEmbedStatusCh10         | Same as above                                                                                                    | 10.b | INTEGER | 1        | * 2        |
|               | Ch11                | ta1010OutputEmbedStatusCh11         | Same as above                                                                                                    | 11.b | INTEGER | <b>√</b> | * 2        |
|               | Ch12                | ta1010OutputEmbedStatusCh12         | Same as above                                                                                                    | 12.b | INTEGER | <i>✓</i> | * 2        |
| 1             | Uni3                | ia iu iu uu uu putemped Status Ch13 | Same as above                                                                                                    | 13.D | INTEGER | ✓        | - 'Z       |

| Ch14 | fa1010OutputEmbedStatusCh14 | Same as above | 14.b | INTEGER | < | * 2 |
|------|-----------------------------|---------------|------|---------|---|-----|
| Ch15 | fa1010OutputEmbedStatusCh15 | Same as above | 15.b | INTEGER | ~ | * 2 |
| Ch16 | fa1010OutputEmbedStatusCh16 | Same as above | 16.b | INTEGER | ~ | * 2 |

\*1 "a" stands for slot numbers.
 \*2 "b" stands for FS channel numbers.
 \*3 Obtainable only with Traps.

#### TRAP List ٠

| Object<br>group | Item name      | Object name in MIB file             | OID | Туре    | Reference object       |                                 |
|-----------------|----------------|-------------------------------------|-----|---------|------------------------|---------------------------------|
| OID : 1.3.      | 6.1.4.1.20175. | 1.308.0. ( TRAP )                   |     |         |                        |                                 |
|                 | FAN1           | fa1010Fan1StateChangedTrap          | 1   | INTEGER | fa1010Fan1Status       |                                 |
|                 | FAN2           | fa1010Fan2StateChangedTrap          | 2   | INTEGER | fa1010Fan2Status       |                                 |
|                 | FAN3           | fa1010Fan3StateChangedTrap          | 3   | INTEGER | fa1010Fan3Status       |                                 |
|                 | FAN4           | fa1010Fan4StateChangedTrap          | 4   | INTEGER | fa1010Fan4Status       |                                 |
|                 | Power1         | fa1010Power1StateChangedTrap        | 11  | INTEGER | fa1010Power1Status     |                                 |
|                 | Power2         | fa1010Power2StateChangedTrap        | 12  | INTEGER | fa1010Power2Status     |                                 |
|                 | SDI Input      | fa1010SdiInputChangedTrap           | 101 | INTEGER | fa1010SdiStatusChannel | fa1010InputSdiStatu<br>s        |
|                 | SDI Output     | fa1010SdiOutputChangedTrap          | 102 | INTEGER | fa1010SdiStatusChannel | fa1010OutputSdiStat<br>us       |
|                 | Reference      | fa1010ReferenceChangedTrap          | 111 | INTEGER | fa1010ReferenceStatus  |                                 |
|                 | Emb IN Ch1     | fa1010EmbedInputCh1Changed<br>Trap  | 201 | INTEGER | fa1010InputEmbedChanne | fa1010OutputEmbed<br>StatusCh1  |
|                 | Emb IN Ch2     | fa1010EmbedInputCh2Changed<br>Trap  | 202 | INTEGER | fa1010InputEmbedChanne | fa1010OutputEmbed<br>StatusCh2  |
|                 | Emb IN Ch3     | fa1010EmbedInputCh3Changed<br>Trap  | 203 | INTEGER | fa1010InputEmbedChanne | fa1010OutputEmbed<br>StatusCh3  |
|                 | Emb IN Ch4     | fa1010EmbedInputCh4Changed<br>Trap  | 204 | INTEGER | fa1010InputEmbedChanne | fa1010OutputEmbed<br>StatusCh4  |
| TRAP            | Emb IN Ch5     | fa1010EmbedInputCh5Changed<br>Trap  | 205 | INTEGER | fa1010InputEmbedChanne | fa1010OutputEmbed<br>StatusCh5  |
| Display         | Emb IN Ch6     | fa1010EmbedInputCh6Changed<br>Trap  | 206 | INTEGER | fa1010InputEmbedChanne | fa1010OutputEmbed<br>StatusCh6  |
|                 | Emb IN Ch7     | fa1010EmbedInputCh7Changed<br>Trap  | 207 | INTEGER | fa1010InputEmbedChanne | fa1010OutputEmbed<br>StatusCh7  |
|                 | Emb IN Ch8     | fa1010EmbedInputCh8Changed<br>Trap  | 208 | INTEGER | fa1010InputEmbedChanne | fa1010OutputEmbed<br>StatusCh8  |
|                 | Emb IN Ch9     | fa1010EmbedInputCh9Changed<br>Trap  | 209 | INTEGER | fa1010InputEmbedChanne | fa1010OutputEmbed<br>StatusCh9  |
|                 | Emb IN<br>Ch10 | fa1010EmbedInputCh10Changed<br>Trap | 210 | INTEGER | fa1010InputEmbedChanne | fa1010OutputEmbed<br>StatusCh10 |
|                 | Emb IN<br>Ch11 | fa1010EmbedInputCh11Changed<br>Trap | 211 | INTEGER | fa1010InputEmbedChanne | fa1010OutputEmbed<br>StatusCh11 |
|                 | Emb IN<br>Ch12 | fa1010EmbedInputCh12Changed<br>Trap | 212 | INTEGER | fa1010InputEmbedChanne | fa1010OutputEmbed<br>StatusCh12 |
|                 | Emb IN<br>Ch13 | fa1010EmbedInputCh13Changed<br>Trap | 213 | INTEGER | fa1010InputEmbedChanne | fa1010OutputEmbed<br>StatusCh13 |
|                 | Emb IN<br>Ch14 | fa1010EmbedInputCh14Changed<br>Trap | 214 | INTEGER | fa1010InputEmbedChanne | fa1010OutputEmbed<br>StatusCh14 |
|                 | Emb IN<br>Ch15 | fa1010EmbedInputCh15Changed<br>Trap | 215 | INTEGER | fa1010InputEmbedChanne | fa1010OutputEmbed<br>StatusCh15 |
|                 | Emb IN<br>Ch16 | fa1010EmbedInputCh16Changed<br>Trap | 216 | INTEGER | fa1010InputEmbedChanne | fa1010OutputEmbed<br>StatusCh16 |

# 11. FA-1010 Ancillary Data Packet Name List

| FA-1010 Indication | DID/SDID<br>(hexadecimal) | Description                                                                                                    |
|--------------------|---------------------------|----------------------------------------------------------------------------------------------------|
| S353MMPEG(V)       | 08/08                     | MPEG recoding data, VANC space (Picture rate information)                                                                                                    |
| S353M MPEG(H)      | 08/0C                     | MPEG recoding data, HANC space (Other part of recording data set)                                                                                              |
| S305M SD-SDTI      | 40/01                     | ARIB STD-B17 Serial Data Transport Interface for Television                                                                                                    |
| S305M HD-SDTI      | 40/02                     | ITU-R BT.1557, SMPTE 348M for HD-SDTI                                                                                                    |
| S427 Lk Enc 1      | 40/04                     | SMPTE 427 Link Encryption Message 1                                                                                                    |
| S427 Lk Enc 2      | 40/05                     | SMPTE 427 Link Encryption Message 2                                                                                                    |
| S427 Lk Meta       | 40/06                     | SMPTE 427 Link Encryption Metadata                                                                                                    |
| S352M VPID         | 41/01                     | BTA S-004C Video Payload Identification for Digital Interfaces                                                                                                 |
| S2016-3 AFD-Bar    | 41/05                     | SMPTE 2016-3 AFD and Bar Data                                                                                                    |
| S2016-4 PanScan    | 41/06                     | SMPTE 2016-3 Pan-Scan Data                                                                                                    |
| RP2010 SCTE 104    | 41/07                     | SMPTE 2010 ANSI/SCTE 104 messages                                                                                                    |
| S2031 SCTE VBI     | 41/08                     | SMPTE 2010 DVB/SCTE VBI data                                                                                                    |
| ITU-R BT.1685      | 43/01                     | ITU-R BT.1685 Inter-station control data packets                                                                                                    |
| RDD8 OP47(SDP)     | 43/02                     | SMPTE RDD 8 Subtitling Distribution packet(SDP)                                                                                                    |
| RDD8 OP47(Mult)    | 43/03                     | SMPTE RDD 8 Transport of ANC packet in an ANC Multipacket                                                                                                    |
| S346M              | 43/13                     | Time Division Multiplexing Video Signals and Generic Data over HD-SDI                                                                                          |
| RP214 KLV(V)       | 44/04                     | SMPTE RP 214 KI V Metadata transport in VANC space                                                                                                    |
| RP214 KLV(H)       | 44/14                     | SMPTE RP 214 KLV Metadata transport in HANC space                                                                                                    |
| RP223 UMID         | 44/44                     | SMPTE RP 223 Packing UMID and Program Identification Label                                                                                                    |
|                    |                           | Data into SMPTE 291M Ancillary Data Packets                                                                                                    |
| S2020 Aud          | 45/01                     | SMPTE 2020-1 Compressed Audio Metadata                                                                                                    |
| S2020AudPr1/2      | 45/02                     | SMPTE 2020-1 Compressed Audio Metadata                                                                                                    |
| S2020AudPr3/4      | 45/03                     | SMPTE 2020-1 Compressed Audio Metadata                                                                                                    |
| S2020AudPr5/6      | 45/04                     | SMPTE 2020-1 Compressed Audio Metadata                                                                                                    |
| S2020AudPr7/8      | 45/05                     | SMPTE 2020-1 Compressed Audio Metadata                                                                                                    |
| S2020AudPr9/10     | 45/06                     | SMPTE 2020-1 Compressed Audio Metadata                                                                                                    |
| S2020AudPr11/12    | 45/07                     | SMPTE 2020-1 Compressed Audio Metadata                                                                                                    |
| S2020AudPr13/14    | 45/08                     | SMPTE 2020-1 Compressed Audio Metadata                                                                                                    |
| S2020 AudP15/16    | 45/09                     | SMPTE 2020-1 Compressed Audio Metadata                                                                                                    |
| RP215 Film Xfer    | 51/01                     | RP215 Film Codes in VANC space                                                                                                    |
| ARIB TRB.18        | 5F/CF                     | Color information packets standardized in ARIB TR-B18 "Color Frame Information for Component Interface of 525/60 Television System"                            |
| ARIB B.37          | 5F/D0                     | Closed caption data packets (for expansion) standardized in ARIB                                                                                               |
|                    | 5F/DB                     | Ancillary Data Packets"                                                                                                    |
| ARIB B.37 Mob      | 5F/D0                     | Caption format used in digital television broadcasting for mobile receivers                                                                                    |
|                    |                           | standardized in ARIB STD-B37"Structure and Operation of Closed Caption                                                                                         |
|                    |                           | Data Conveyed by Ancillary Data Packets                                                                                                    |
| ARIB B.37 Ana      | 5F/DB                     | "Structure and Operation of Closed Caption Data Conveyed by Ancillary<br>Data Packets"                                                                         |
| ARIB B.37 SD       | 5F/DE                     | SD signal closed caption data packets standardized in ARIB STD-B37                                                                                             |
|                    |                           | "Structure and Operation of Closed Caption Data Conveyed by Ancillary<br>Data Packets"                                                                         |
| ARIB B.37 HD       | 5F/DF                     | HD signal closed caption data packets standardized in ARIB STD-B37                                                                                             |
|                    |                           | "Structure and Operation of Closed Caption Data Conveyed by Ancillary Data Packets"                                                                            |
| ARIB TR-B.22       | 5F/E0                     | HD ancillary data packet for transmission standardized in ARIB TR-B22<br>"Operational Guidelines for Transport of the Ancillary Data for HDTV<br>Contribution" |
| ARIB TRB23(1)      | 5F/FA                     | Dummy packet standardized in ARIB TR-B23 " Operational Guidelines for Ancillary Data in Inter-Stationary Information Exchange"                                 |
| ARIB TRB23(2)      | 5F/FB                     | User data 2 in user data packets standardized in ARIB TR-B23<br>" Operational Guidelines for Ancillary Data in Inter-Stationary Information<br>Exchange"       |

| FA-1010 Indication | DID/SDID<br>(hexadecimal) | Description                                                                                                    |
|--------------------|---------------------------|----------------------------------------------------------------------------------------------------|
| ARIB TRB23(1)      | 5F/FC                     | User data 1 in user data packets standardized in ARIB TR-B23<br>" Operational Guidelines for Ancillary Data in Inter-Stationary Information<br>Exchange"          |
| ARIBB.35ProgEx     | 5F/FD                     | Trigger signal packets for data broadcasting standardized in ARIB<br>STD-B35 "SD Data Program Exchange Specification for Digital<br>Broadcasting"                 |
| ARIB B.39          | 5F/FE                     | Control signal packets for inter-studio transmission standardized in ARIB STD-B39 "Structure of Inter-Stationary Control Data Conveyed by Ancillary Data Packets" |
| ARIB B.15          | 5F/FF                     | Resource ID packets standardized in ARIB STD-B15 "Resource<br>Identification Conveyed by Ancillary Data Packets for 52/60 and 1125/60<br>Television Systems"      |
| SMPTE 12-2         | 60/60                     | ARIB STD-B41 for time code                                                                                                    |
| S334-1CDP(708)     | 61/01                     | ITU-R BT.1619, SMPTE 334-1 closed captioning (EIA-708-B)                                                                                                    |
| S334-1 CEA608      | 61/02                     | ITU-R BT.1619, SMPTE 334-1 EIA-608 data                                                                                                    |
| S334-1 Teletxt     | 61/03                     | World System Teletext Description Packet                                                                                                    |
| S334 SDE           | 61/04                     | Subtitling Data Essence (SDE)                                                                                                    |
| 334/207            | 62/01                     | ITU-R BT.1619, SMPTE RP207 DTV program description                                                                                                    |
| S334-1 Future      | 62/02                     | ITU-R BT.1619, SMPTE 334-1 DTV data broadcasting                                                                                                    |
| S334/RP208         | 62/03                     | ITU-R BT.1619, SMPTE RP208 VBI data                                                                                                    |
| RP196/LTC          | 64/64                     | Time code                                                                                                    |
| RP196/VITC         | 64/7F                     | Time code                                                                                                    |
| RP165EDH           | F4/00                     | SMPTE error detection indication                                                                                                    |

# 12. Troubleshooting

If any of the following problems occur while operating the FA-1010, follow the troubleshooting procedures below to see if the problem can be corrected before assuming a unit malfunction has occurred.

| IMPORTANT                                                                                                    |
|----------------------------------------------------------------------------------------------------|
| f the problem is not corrected by performing the procedures below, turn the unit off<br>and then on again. If this still does not correct the problem, contact your dealer. |

| Problem                                               | Check                                                                                                    | Remedy                                                                                                    |
|-------------------------------------------------------|----------------------------------------------------------------------------------------------------|----------------------------------------------------------------------------------------------------|
| Unable to operate.                                    | Is the unit powered on?                                                                                                    | Turn the power of the unit on referring to Section 2-1. "Front Panel".                                                                                                    |
|                                                       | Is the cable properly<br>connecting the FA-1010<br>to a PC?                                                                                                    | Connect units referring to Section 2-2.<br>"Rear Panel".                                                                                                    |
|                                                       | Is a proper cable being                                                                                                    | Verify the cable is shorter than 100 m.                                                                                                    |
|                                                       | FA-1010 to a PC?                                                                                                    | Verify that a proper cable is being used as described in Section 3-4-1. "System Requirements".                                                                                                    |
| The GENLOCK status LED remains unlit.                 | Is a genlock signal<br>properly being input to<br>the GENLOCK IN<br>connector?                                                                                                    | Verify that a genlock signal is properly connected referring to Section 2-2. "Rear Panel".                                                                                                    |
| The POWER1 /<br>POWER2 status LED<br>is lit red.      | Is the power cord<br>properly connected?<br>Normal state LED<br>indications are as<br>follows:<br>PW1 ON -> lit green<br>PW2 OFF -> lit red<br>PW1 ON -> lit green<br>PW2 absent -> unlit | Verify that the power cord is properly<br>connected referring to Section 2-2. "Rear<br>Panel". If the red LED stays lit, the power<br>supply unit may have a problem. Contact<br>your dealer for assistance.                                                                                                    |
| The FAN ALARM LED is lit red.                         | Is anything obstructing a fan from turning?                                                                                                    | Remove the obstruction. If the red LED stays lit, a fan(s) may be experiencing a problem. Contact your dealer for assistance.                                                                                                    |
| Button and text<br>displays are partially<br>missing. | Is the font set to larger than 100%?                                                                                                    | Set the font size for the OS to 100%.                                                                                                    |
| Forgot the IP address.                                |                                                                                                    | Open the top panel of the unit, then set<br>Dipswitch DS2 pin 3 to ON. The unit can<br>start up with the default IP address<br>(192.168.0.10). Once the unit starts up,<br>change the IP address in the Network<br>settings, then return Dipswitch pin3 to<br>OFF. Dipswitch settings must be<br>conducted carefully. Refer to Section 2-3.<br>"Internal Settings" for details. |

# 13-1. Specifications

| Input Video Formats              |                                                                                                    |                                                                                                    |  |  |
|----------------------------------|----------------------------------------------------------------------------------------------------|----------------------------------------------------------------------------------------------------|--|--|
| Video Formats                    | SD/HD-SDI:<br>HD-SDI:<br>3G-SDI:<br>Dual Link 3G-SDI:                                                                                                    | 525/60, 625/50<br>1080/59.94i, 50i, 23.98PsF, 24PsF, 720/59.94p, 50p<br>1080/59.94p, 50p (Level-A/B)<br>2x1080/59.94i, 50i, 29.97p, 25p (Level-B)<br>2x1080/29.97p, 25p (Level-B) *1*2                                                           |  |  |
|                                  | Quad Link 3G-SDI:                                                                                                    | 1080/59.94p, 50p (Level-A/B) *2                                                                                                    |  |  |
|                                  | <ul><li>*1 Video inputs unsy</li><li>*2 Process Amp and<br/>should be set to f</li></ul>                                                                                                    | Inchronized with the reference are not supported.<br>Color Corrector cannot be used for 2SI signals and<br>actory default settings for 2SI signals.                                                                                              |  |  |
| Video Input                      | 3G/HD-SDI: 3/1.5 Gb                                                                                                    | ops or SD-SDI: 270 Mbps 75Ω BNC x 10                                                                                                    |  |  |
| Video Output                     | 3G/HD-SDI: 3/1.5 Gbps or SD-SDI: 270 Mbps 75Ω BNC x 10                                                                                                    |                                                                                                    |  |  |
| Video Processing                 | 4:2:2 Digital Compon                                                                                                    | ent                                                                                                    |  |  |
| Quantization                     | 3G/HD/SD-SDI: 10-b                                                                                                    | it                                                                                                    |  |  |
| Genlock Input                    | BB: NTSC: 0.429 Vp-p / PAL: 0.45 Vp-p; or Tri-level Sync: 0.6 Vp-p, 75 $\Omega$ BNC x 1, loop-through (Terminate with 75 $\Omega$ terminator, if unused                                                                                               |                                                                                                    |  |  |
| Synchronizer mode                | Frame Sync, Line S                                                                                                    | ync, AVDL, or Line(Minimum) mode                                                                                                    |  |  |
| Video Delay                      | Maximum 8 frames                                                                                                    | (in Frame Sync mode)                                                                                                    |  |  |
| Video Processing Funct           | ions                                                                                                    |                                                                                                    |  |  |
| Process Amp                      | Video level: 0.0% to<br>Chroma level: 0.0%<br>Black level: -20.0% t<br>HUE: -179.8° to +18                                                                                                    | 200.0%<br>to 200.0%<br>to 100.0%                                                                                                    |  |  |
| Video Clip                       | YPbPr mode<br>RGB mode                                                                                                    |                                                                                                    |  |  |
| Color<br>Correction              | Balance mode<br>Differential mode<br>Sepia mode                                                                                                    |                                                                                                    |  |  |
| Audio Input                      |                                                                                                    |                                                                                                    |  |  |
| Embedded Audio                   | 3G/HD: 16 channels<br>synchronous/asynch<br>SD: 16 channels (Gr                                                                                                    | Group 1 to 4), 48 kHz, 16/20/24-bit,<br>nronous, (Link A-embedded audio only in 3G Level-B)<br>roup 1 to 4), 48 kHz, 16/20/24-bit, synchronous only                                                                                              |  |  |
| FA-10AES-BL<br>Option (AES/EBU)  | Balanced, 0.2-7 Vp-<br>4 pairs of stereo cha                                                                                                    | p, 110Ω, 25-pin D-Sub (female) x 1, input/output,<br>nnels, 32/44.1/48 kHz, 16-bit to 24-bit                                                                                                    |  |  |
| FA-10AES-UBL<br>Option (AES/EBU) | Unbalanced, 1.0 Vp<br>Maximum 4 pairs of                                                                                                    | -p, 75Ω, BNC x 4, input/output,<br>stereo channels, 32/44.1/48 kHz, 16-bit to 24-bit                                                                                                    |  |  |
| FA-10ANA-AUD<br>Option (Analog)  | <line input=""><br/>4 channels (2 pairs of<br/>25-pin D-Sub (femal<br/>600 ohm/high imped<br/>Input level: -10 dBu<br/><mic input=""><br/>2 channels (1 pair of<br/>(Shared with the ana<br/>600 ohm/high imped<br/>Input level: -55 dBu</mic></line> | of stereo channels) balanced/unbalanced<br>le) x 1 (Shared with analog audio output)<br>lance, 48 kHz, 24-bit<br>to +8 dBu<br>f stereo channels) balanced/unbalanced<br>alog audio input CH1/2 connector)<br>lance, 48 kHz, 24-bit<br>to -30 dBu |  |  |

| Audio Output                      |                                                                                                    |                                                                                                    |  |
|-----------------------------------|----------------------------------------------------------------------------------------------------|----------------------------------------------------------------------------------------------------|--|
| Embedded Audio                    | 3G/HD: 16 channe<br>synchronous/asyn<br>SD: 12 channels (                                                                                                    | els (Group 1 to 4), 48 kHz, 16/20/24-bit,<br>chronous, (Link A-embedded audio only in 3G Level-B)<br>Group 1 to 3), 48 kHz, 16/20/24-bit, synchronous only                                                                         |  |
| FA-10AES-BL<br>Option (AES/EBU)   | Balanced, 3.3 Vp-<br>4 pairs of stereo c                                                                                                    | p, 110Ω, 25-pin D-Sub (female) x 1, input/output,<br>hannels, 48 kHz, 16/20/24-bit                                                                                                    |  |
| FA-10AES-UBL<br>Option (AES/EBU)  | Unbalanced, 1.0 Vp-p, 75Ω, BNC x 4, (Shared with the AES/EBU input)<br>Maximum 4 pairs of stereo channels, 48 kHz, 16/20/24-bit                              |                                                                                                    |  |
| FA-10AES-UBLC<br>Option (AES/EBU) | Unbalanced, 1.0 V<br>input card when us<br>4 pairs of stereo cl                                                                                              | 'p-p, 75Ω, BNC x 4, (The FA-10AES-UBL functions as an sed with the FA-10AES-UBLC.) hannels, 48 kHz, 16/20/24-bit                                                                                                    |  |
| FA-10ANA-AUD<br>Option (Analog)   | 4 channels (2 pairs<br>25-pin D-Sub (fem<br>100 ohm or lower,<br>Output level: -10 d                                                                         | s of stereo channels) balanced/unbalanced<br>ale) x 1 (Shared with analog audio input)<br>48 kHz, 24-bit<br>IBu to +8 dBu                                                                                                    |  |
| Audio Delay                       | 5 - 1,000 ms (adju                                                                                                    | stable in 1 ms steps)                                                                                                    |  |
| Audio Processing<br>Functions     | Sampling rate con<br>Gain control<br>Down mix<br>Channel re-mappin<br>Channel mute                                                                           | verter (SRC)<br>ng                                                                                                    |  |
| Interface                         |                                                                                                    |                                                                                                    |  |
| Ethernet                          | 100 Base-TX / 100                                                                                                    | 00 Base-T, RJ-45 x 1                                                                                                    |  |
| FA-10GPI Option                   | 25-pin D-sub (fem                                                                                                    | ale)                                                                                                    |  |
| Temperature                       | 0°C to 40°C                                                                                                    |                                                                                                    |  |
| Humidity                          | 30% to 90% (no co                                                                                                    | ondensation)                                                                                                    |  |
| Power                             | 100 VAC - 240 VA                                                                                                    | C ±10%, 50/60 Hz                                                                                                    |  |
| Power Consumption                 | FA-1010:                                                                                                    | 80 VA(78 W) (at 100 - 120 VAC)<br>86VA(72 W) (at 220 - 240 VAC)                                                                                                    |  |
|                                   | with FA-10PS:                                                                                                    | 80 VA (76 W) (at 100 - 120 VAC)<br>103 VA (73 W )(at 220 - 240 VAC)                                                                                                    |  |
|                                   | Add the amount of<br>FA-10AES-BL:                                                                                                    | f power consumption of options installed:<br>4.3 VA (4.2 W) (at 100 - 120 VAC)<br>3.48 VA (3.8 W) (at 220 - 240 VAC)                                                                                                    |  |
|                                   | FA-10AES-UBL:                                                                                                    | 2.86 VA (3.W) (at 100 - 120 VAC)<br>3.12 VA (3.1 W) (at 220 - 240 VAC)                                                                                                    |  |
|                                   | FA-10GPI:                                                                                                    | 4.6 VA (4.8 W) (at 100 - 120 VAC)<br>4.1 VA (4.3 W)(at 220 - 240 VAC)                                                                                                    |  |
| Dimensions                        | 430 (W) x 400 (D)                                                                                                    | x 44 (H) mm                                                                                                    |  |
| Weight                            | FA-1010: 7.0 kg (v<br>FA-10AES-BL: 0.2<br>FA-10AES-UBL: 0<br>FA-10AES-UBLC:<br>FA-10ANA-AUD: 0<br>FA-10GPI: 0.2 kg                                           | vithout options)<br>2 kg<br>.2 kg<br>0.1 kg<br>)1 kg                                                                                                    |  |
| Consumables                       | (Recommended replacement timespans)<br>Power unit (within 3 years)<br>Cooling fan: P-1439-2 (FAN 1 - 4) (within 5 years)                                     |                                                                                                    |  |
| Accessories                       | CD-ROM(Windows                                                                                                    | s GUI installation disc (including operation manual)),<br>Int brackets                                                                                                    |  |
| Options                           | <ul> <li>◇FA-10PS: Reduit</li> <li>◇FA-10AES-BL: I</li> <li>◇FA-10AES-UBL:</li> <li>◇FA-10AES-UBL:</li> <li>◇FA-10ANA-AUD</li> <li>◇FA-10GPI: GPI</li> </ul> | ndant power supply unit<br>Digital audio balanced I/O option<br>: Digital audio unbalanced I/O option<br>C: Digital audio unbalanced output expansion cable<br>D: Analog audio input/output option<br>10 each input/ output option |  |

### 13-2-1. FA-1010

(All dimensions in mm.)

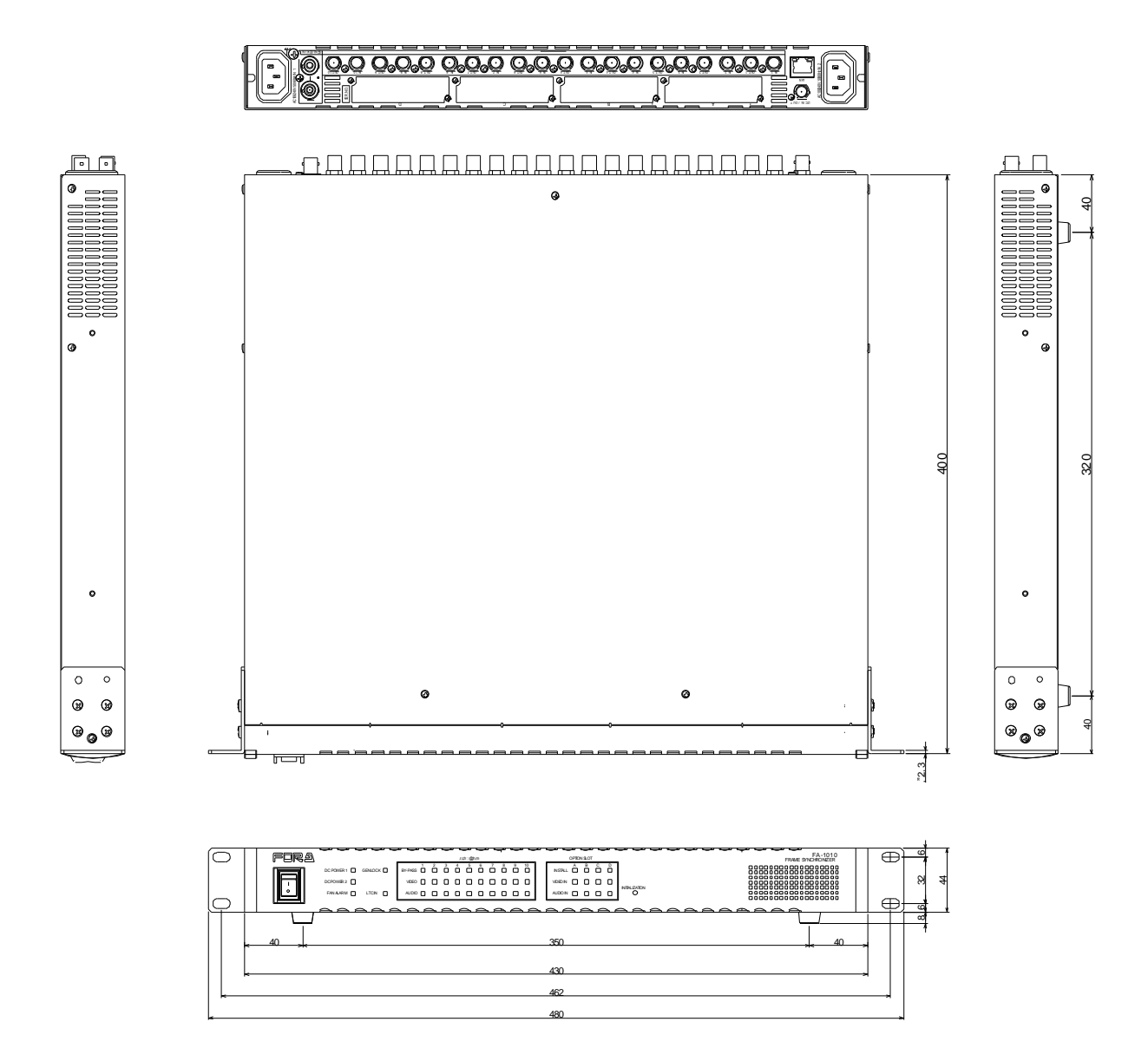

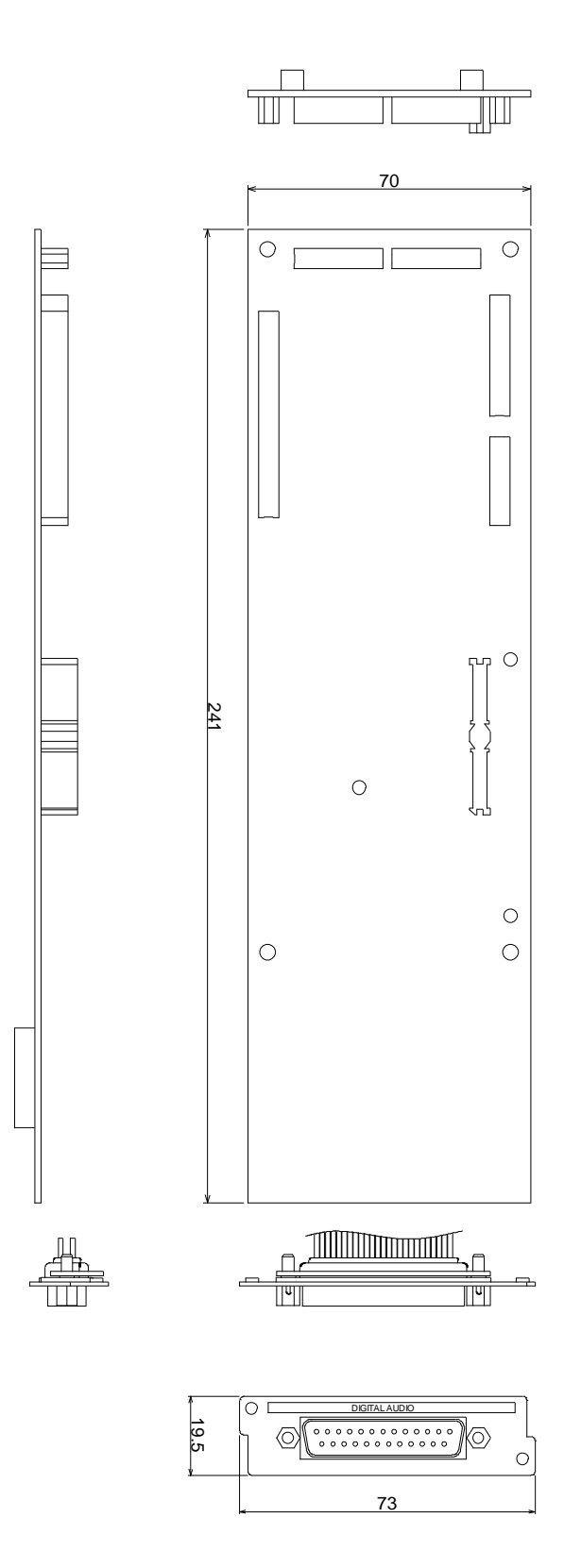

# 13-2-3. FA-10AES-UBL (Option)

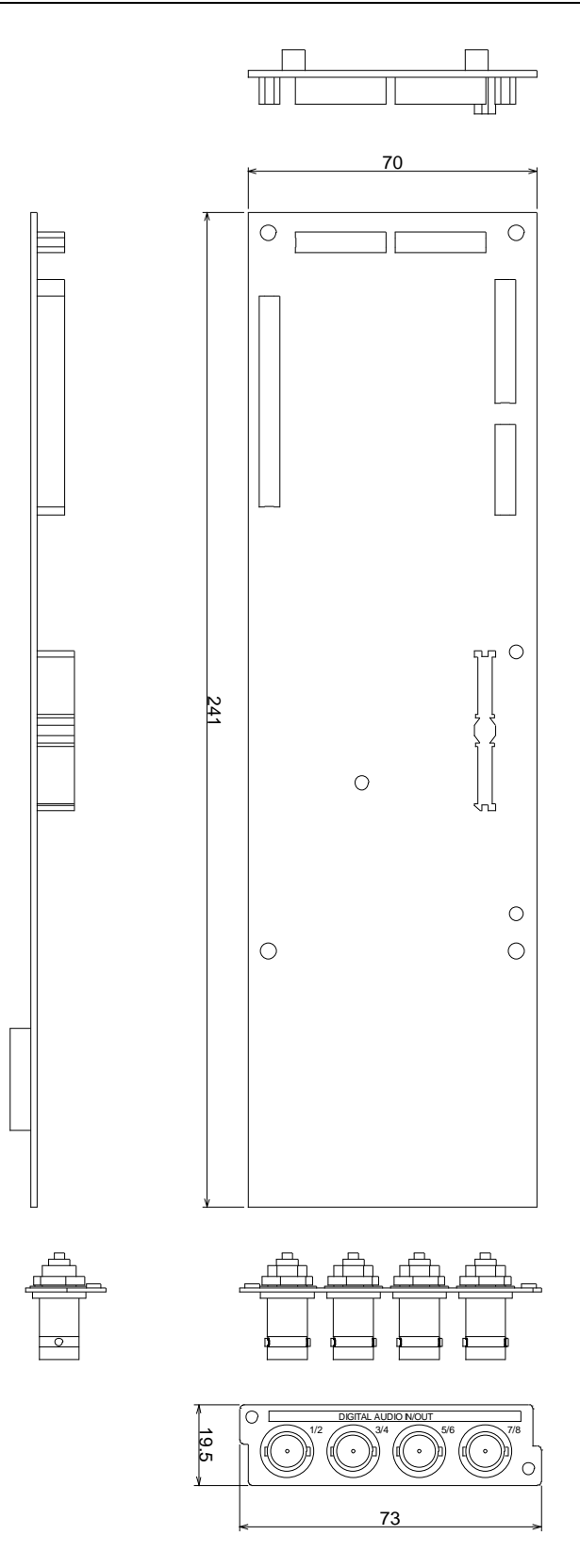

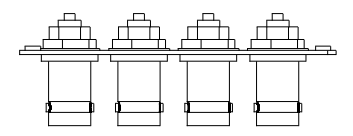

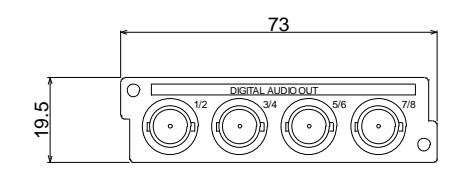

## 13-2-5. FA-10ANA-AUD (Option)

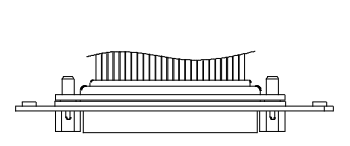

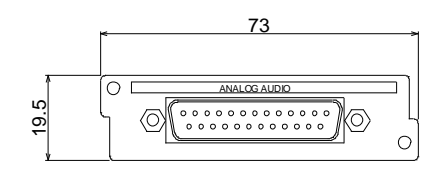

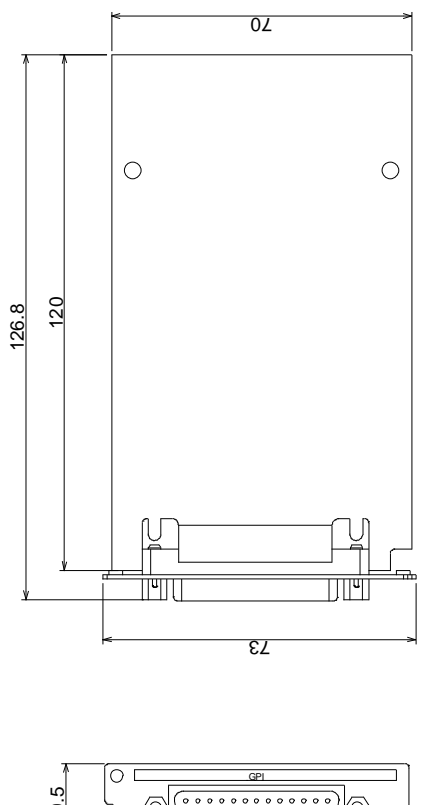

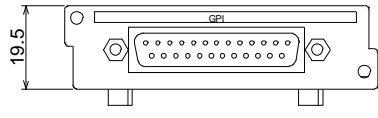

# Warning

This equipment has been tested and found to comply with the limits for a Class A digital device, pursuant to Part 15 of FCC Rules. These limits are designed to provide reasonable protection against harmful interference when the equipment is operated in a commercial environment. This equipment generates, uses, and can radiate radio frequency energy and, if not installed and used in accordance with the instruction manual, may cause harmful interference to radio communications. Operation of this equipment in a residential area is likely to cause harmful interference, in which case the user will be required to correct the interference at his own expense.

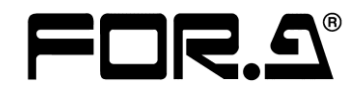

#### FOR-A COMPANY LIMITED

Head Office Overseas Division Japan Branch Offices R&D/Production 3-8-1 Ebisu, Shibuya-ku, Tokyo 150-0013, Japan Tel: +81(0)3 3446 3936 Fax: +81(0)3 3445 5116 Osaka/Okinawa/Fukuoka/Hiroshima/Nagoya/Sendai/Sapporo Sakura Center/Sapporo Center

#### **FOR-A Corporation of America**

11155 Knott Ave., Suite G&H, Cypress, CA 90630, USA. Tel: +1 714 894 3311 Fax: +1 714 894 5399

#### FOR-A Corporation of America East Coast Office

2 Executive Drive, Suite 670, Fort Lee Executive Park, Fort Lee, NJ 07024, USA Tel: +1 201 944 1120 Fax: +1 201 944 1132

#### FOR-A Corporation of America Distribution & Service Center

2400 N.E. Waldo Road, Gainesville, FL 32609, USA Tel: +1 352 371 1505 Fax: +1 352 378 5320

#### FOR-A Corporation of America Miami Office

8333 North West 53rd Street Suite 427 Doral, FL 33166, USA Tel: +1 305 931 1700 Fax: +1 714 894 5399

#### FOR-A Europe S.r.l.

Via Volturno 37, 20861 Brugherio MB, Italy Tel: +39 039 91 64 811 Fax: +39 039 878 140

#### FOR A UK Limited

Trident Court, 1 Oakcroft Road, Chessington, KT9 1BD, UK Tel: +44 (0)20 3044 2935 Fax: +44(0)20 3044 2936

#### FOR-A Italia S.r.l.

Via Volturno 37, 20861 Brugherio MB, Italy Tel: +39 039 881 086/103 Fax: +39 039 878 140

#### FOR-A Corporation of Korea

1007, 57-5, Yangsan-ro, Yeongdeungpo-gu, Seoul 150-103, Korea Tel: +82 (0)2 2637 0761 Fax: +82 (0)2 2637 0760

#### **FOR-A China Limited**

708B Huateng Building, No. 302, 3 District, Jinsong, Chaoyang, Beijing 100021, China Tel: +86 (0)10 8721 6023 Fax: +86 (0)10 8721 6033

#### FOR-A Middle East-Africa Office

Dubai Media City, Aurora Tower, Office 1407, P.O. Box 502688, Dubai, UAE Tel: +971 (0)4 551 5830 Fax: +971 (0)4 551 5832

#### Agiv (India) Private Limited (FOR-A India)

2nd Floor, Valecha Chambers, Link Road, Andheri(W), Mumbai 400053 Tel: +91-22-26733623 Fax: +91-22-26393415

http://www.for-a.com/